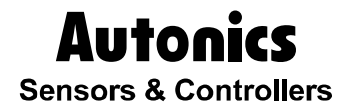

## High Accuracy Standard Tmeperature Controller

# TK Series

# 

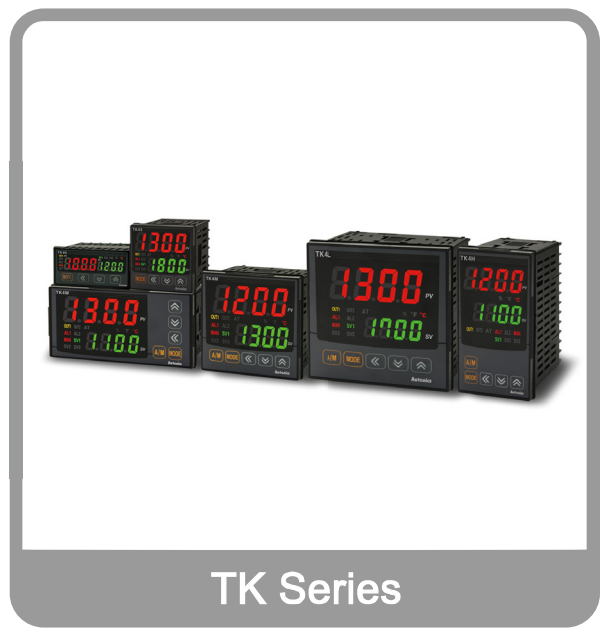

Thank you very much for selecting Autonics products. For your safety, please read the following before using.

## Preface

Thank you for purchasing an Autonics product.

Please familiarize yourself with the information contained in the Safety Precautions section before using this product.

This user manual contains information about the product and its proper use, and should be kept in a place where it will be easy to access.

## **User Manual Guide**

- Please familiarize yourself with the information in this manual before using the product.
- This manual provides detailed information on the product's features. It does not offer any guarantee concerning matters beyond the scope of this manual.
- This manual may not be edited or reproduced in either part or whole without permission.
- A user manual is not provided as part of the product package.
- Visit our web site (www.autonics.com) to download a copy.
- The manual's content may vary depending on changes to the product's software and other unforeseen developments within Autonics, and is subject to change without prior notice. Upgrade notice is provided through out homepage.
- We contrived to describe this manual more easily and correctly. However, if there are any corrections or questions, please notify us these on our homepage.

## **User Manual Symbols**

| Symbol    | Description                                                                  |
|-----------|------------------------------------------------------------------------------|
| Note      | Supplementary information for a particular feature.                          |
| 🛕 Warning | Failure to follow instructions can result in serious injury or death.        |
| 🛕 Caution | Failure to follow instructions can lead to a minor injury or product damage. |
| Ex.       | An example of the concerned feature's use.                                   |
| ×1        | Annotation mark.                                                             |

## **Safety Precautions**

- Following these safety precautions will ensure the safe and proper use of the product and help prevent accidents, as well as minimizing possible hazards.
- Safety precautions are categorized as Warnings and Cautions, as defined below:

| Marning | Marning Warning | Failure to follow the instructions may lead to a serious injury or accident. |
|---------|-----------------|------------------------------------------------------------------------------|
|         |                 |                                                                              |

| Caution Caution | Failure to follow the instructions may lead to a minor injury or accident. |
|-----------------|----------------------------------------------------------------------------|
|-----------------|----------------------------------------------------------------------------|

## <u> W</u>arning

 Fail-safe device must be installed when using the unit with machinery that may cause serious injury or substantial economic loss. (e.g. nuclear power control, medical equipment, ships, vehicles, railways, aircraft, combustion apparatus, safety equipment, crime/disaster prevention devices, etc.)

Failure to follow this instruction may result in personal injury, fire, or economic loss.

- The unit must be installed on a device panel before use.
   Failure to follow this instruction may result in electric shock.
- Do not connect, repair, or inspect the unit while connected to a power source.
   Failure to follow this instruction may result in electric shock.
- Check the terminal numbers before connecting the power source. Failure to follow this instruction may result in fire.
- Do not disassemble or modify the unit. Please contact us if necessary. Failure to follow this instruction may result in electric shock or fire.

## 🔼 Caution

Do not use the unit outdoors.

Failure to follow this instruction may result in shortening the life cycle of the unit, or electric shock.

- When connecting the power input and relay output cables, use AWG20 (0.05mm<sup>2</sup>) cables and make sure to tighten the terminal screw bolt above 0.74N·m to 0.90N·m.
   Failure to follow this instruction may result in fire due to contact failure.
- Use the unit within the rated specifications.
   Failure to follow this instruction may result in shortening the life cycle of the unit, or fire.
- Do not use loads beyond the rated switching capacity of the relay contact.
   Failure to follow this instruction may result in insulation failure, contact melt, contact failure, relay broken, or fire.
- Do not use water or oil-based detergent when cleaning the unit. Use dry cloth to clean the unit.

Failure to follow this instruction may result in electric shock or fire.

Do not use the unit where flammable or explosive gas, humidity, direct sunlight, radiant heat, vibration, or impact may be present.
 Eailure to follow this instruction may result in fire or explosion

- Keep dust and wire residue from flowing into the unit.
   Failure to follow this instruction may result in fire or product damage.
- Check the polarity of the measurement input contact before wiring the temperature sensor. Failure to follow this instruction may result in fire or explosion.
- For installing the unit with reinforced insulation, use the power supply unit which basic level is ensured.

The above specifications are subject to change and some models may be discontinued without notice.

## **Table of Contents**

|   | Prefac     | e              |                                                                                                    | 3              |
|---|------------|----------------|----------------------------------------------------------------------------------------------------|----------------|
|   | User N     | /lanual G      | Suide                                                                                                    | 4              |
|   | User N     | /lanual S      | ymbols                                                                                                    | 5              |
|   | Safety     | Precaut        | ions                                                                                                    | 6              |
|   | Table      | of Conte       | nts                                                                                                    | 9              |
| 1 | Prod       | uct Inti       | roduction                                                                                                    | 13             |
|   | 1.1        | Featur         | es                                                                                                    | 13             |
|   | 1.2        | Compo          | onents and Accessories                                                                                                    | 14             |
|   | 1.3        | Orderii        | ng information                                                                                                    | 20             |
|   | 1.4        | Parts c        | lescriptions                                                                                                    | 22             |
| 2 | Spec       | ificatio       | ons                                                                                                    | 25             |
| 3 | Dime       | ensions        | \$                                                                                                    | 27             |
| 4 | Conr       | nection        | S                                                                                                    | 33             |
| • | 4.1        | Precau         | tions for wiring                                                                                                    | 35             |
|   |            | 4.1.1          | Sensor connection                                                                                                    | 35             |
|   |            | 4.1.2          | Communication connection                                                                                                    | 35             |
| 5 | Prepa      | aration        | and Startup                                                                                                    | 37             |
|   | 5.1        | Initial c      | lisplay when power ON                                                                                                    | 37             |
|   | 5.2        | Basic o        | controls                                                                                                    | 38             |
|   |            | 5.2.1          | Parameter setting sequence                                                                                                    | 38             |
|   |            | 5.2.2          | Set value (SV) setting                                                                                                    | 38             |
|   | 53         | ວ.z.ง<br>Dorom | oter group                                                                                                    |                |
|   | 5.3<br>5.4 | Param          | eter group                                                                                                    | ۰۰۰۰۰ 4۱<br>۸۸ |
|   | 5.4        | 5 / 1          | Parameter 1 group IPB - 1                                                                                                    | <br>лл         |
|   |            | 5.4.2          | Parameter 2 group [PAr 2]                                                                                                    |                |
|   |            | 5.4.3          | Parameter 3 group [PAr 3]                                                                                                    | 47             |
|   |            | 5.4.4          | Parameter 4 group [PAr 4]                                                                                                    |                |
| _ | _          | 5.4.5          | Parameter 5 group [PH-5]                                                                                                    |                |
| 6 | Para       | meter S        | Settings and Functions                                                                                                    | 55             |
|   | 6.1        | Input          |                                                                                                    | 55             |
|   |            | 6.1.1<br>6.1.2 | Input types and temperature ranges                                                                                                    | 55<br>56       |
|   |            | 6.1.3          | Sensor temperature unit [PAr $\exists \rightarrow Uni \downarrow b$ ]                                                                         |                |
|   |            | 6.1.4          | Analog input/scale value                                                                                                    | 57             |
|   |            | 6.1.5          | Input correction $[PR_r \exists \rightarrow l n - b]$                                                                                         | 59             |
|   |            | 6.1.6<br>6.1.7 | Input digital filter $[PH_{r} \exists \rightarrow nH_{u}F]$ .<br>High/Low-limit value of setting value(SV) [PB_{r} \exists \rightarrow H = 5] | 59<br>60       |
|   | 6.2        | Contro         |                                                                                                    | 61             |
|   | 0.2        | 621            | Control output mode [PB_c $\exists \rightarrow a - F \vdash 1$                                                                                |                |
|   |            | 0.2.1          |                                                                                                    |                |

|             | <ul> <li>6.2.2 MV High/Low-limit value settings [PAr 2 → H - ñu / L - ñu]</li> <li>6.2.3 Ramp settings [PAr 2 → r AñU/ r Añd/ r.Unt]</li> <li>6.2.4 Auto/Manual control settings</li> <li>6.2.5 Output settings</li> </ul>                                                                                                    | 66<br>67<br>69<br>72                                           |
|-------------|----------------------------------------------------------------------------------------------------|----------------------------------------------------------------|
| 6.3         | Temperature control                                                                                                    | 73                                                             |
|             | <ul> <li>6.3.1 Temperature control mode [P用r∃→ [-nd]</li> <li>6.3.2 ON/OFF control [P用r∃→ [-nd → pnoF]</li> <li>6.3.3 PID control [P用r∃→ [-nd → Pld]</li> <li>6.3.4 Auto-tuning</li> </ul>                                                                                                    | 73<br>74<br>75<br>77                                           |
| 6.4         | Alarm output                                                                                                    | 79                                                             |
|             | 6.4.1 Alarm operation $[PA_{\Gamma} \lor \rightarrow BL - 1/BL - 2/BL - 3]$<br>6.4.2 Alarm output options $[PA_{\Gamma} \lor \rightarrow BL \sqcup L/BL 2L]$<br>6.4.3 Alarm SV settings $[PA_{\Gamma} \lor \rightarrow BL \sqcup L/BL \sqcup L/BL 2L/BL 2L/BL 3L/BL 3L/BL 3L]$<br>6.4.4 Alarm output hysteresis $[PA_{\Gamma} \lor \rightarrow B \sqcup L/BL BL BL BL BL BL BL BL BL BL BL BL BL B$ | 79<br>81<br>82<br>82<br>83<br>83<br>84<br>85<br>87<br>87<br>88 |
|             | 6.4.10 Alarm output deactivation [ $PR_{r} 5 \rightarrow dI - U \rightarrow RL, r E$ ]                                                                                                    |                                                                |
|             | 6.4.11 Alarm output examples                                                                                                    | 90                                                             |
| 6.5         | Analog transmission                                                                                                    | 93                                                             |
|             | <ul> <li>6.5.1 Analog transmission output value settings [PAr 4 → Roā 1/Roā2]</li> <li>6.5.2 Transmission output high/low-limit value settings [PAr 4 → F5L 1/F5H 1→ F5L 2/F5H2]</li> </ul>                                                                                                    | 93<br>93                                                       |
| 6.6         | Communication settings                                                                                                    | 95                                                             |
|             | <ul> <li>6.6.1 Unit address settings [PAr 4 → Adr 5]</li></ul>                                                                                                    | 95<br>96<br>96<br>96<br>96<br>97<br>97                         |
| 6.7         | Additional features                                                                                                    | 98                                                             |
|             | 6.7.1 Monitoring<br>6.7.2 RUN/STOP [P $\exists r \mid \rightarrow r = 5$ ]<br>6.7.3 Multi SV<br>6.7.4 Digital input<br>6.7.5 Error<br>6.7.6 User level setting [P $\exists r \mid 5 \rightarrow U \mid 5 \mid r$ ]<br>6.7.7 Lock settings<br>6.7.8 Parameter reset [ $i \mid n \mid k$ ]<br>6.7.9 Password settings [P $\exists r \mid 5 \rightarrow P \mid d$ ]                                    | 98<br>99<br>100<br>101<br>103<br>104<br>104<br>105             |
| 6~++        | $0.7.0$ Tassword settings $[1, 1] \rightarrow 1$ - $0$                                                                                                    | 105                                                            |
| <b>Sett</b> | Setting group [5,, ]                                                                                                    | 107                                                            |
| 7.1<br>72   | MV monitoring/manual control setting group [5]                                                                                                    | 107                                                            |
| 7.3         | Parameter 1 setting group [PAr 1]                                                                                                    | 108                                                            |
|             |                                                                                                    | -                                                              |

|   | 7.4                             | Parameter 2 setting group [P用r 2 ]                                                                                                    | 109                |
|---|---------------------------------|----------------------------------------------------------------------------------------------------|--------------------|
|   | 7.5                             | Parameter 3 setting group [ PBr 3 ]                                                                                                   | 111                |
|   | 7.6                             | Parameter 4 setting group [ PBr 4 ]                                                                                                   | 113                |
|   | 7.7                             | Parameter 5 setting group [PBr 5]                                                                                                    | 115                |
|   | 7.8                             | Password entry parameter                                                                                                    | 116                |
|   | 7.9                             | Parameter change reset parameters                                                                                                    | 116                |
| ~ | <b>.</b>                        |                                                                                                    |                    |
| 8 | DAQ                             | Master                                                                                                    |                    |
| 8 | <b>DAQ</b><br>8.1               | QMaster<br>Overview                                                                                                    | <b>11</b> /<br>117 |
| 8 | <b>DAQ</b><br>8.1<br>8.2        | QMaster<br>Overview<br>Major features                                                                                                 | 117<br>117<br>118  |
| 8 | 8.1<br>8.2<br>8.3               | QMaster<br>Overview<br>Major features<br>Special feature for TK Series                                                                |                    |
| 8 | <b>DAQ</b><br>8.1<br>8.2<br>8.3 | QMaster<br>Overview<br>Major features<br>Special feature for TK Series<br>8.3.1 Parameter mask                                        |                    |
| 8 | <b>DAQ</b><br>8.1<br>8.2<br>8.3 | QMaster<br>Overview<br>Major features<br>Special feature for TK Series<br>8.3.1 Parameter mask<br>8.3.2 User parameter group [P用 - U] |                    |

## **1 Product Introduction**

## 1.1 Features

TK Series – standard PID temperature controller – realizes more powerful control with super high-speed sampling cycles of 50 ms and  $\pm 0.3\%$  display accuracy. It supports diverse control modes including heating & cooling simultaneous control, and automatic/manual control and communication functions. In addition, TK Series covers all necessary features for high performance temperature controllers – that is, diverse input sensor support, multi SV setting, SSR drive output + current output, high resolution display and compact size.

- Improves convenience for parameter setting (using DAQMaster)
  - Parameter mask
     To hide parameters which are not unnecessary or not used frequently
  - User parameter group
     To group parameters which are used frequently as one group for more convenient
     setting
- Super high-speed sampling cycle (10 times faster compared to existing models);
   50 ms sampling cycle and ±0.3% display accuracy
- Improved visibility with wide display and high luminance LED
- High performance control with heating & cooling control and automatic/manual control modes
- Communication function supported: RS485 (Modbus RTU type)
- PC parameter setting (USB and RS 485 communication)
   Free download comprehensive device management program (DAQMaster)

\*Communication converter, sold separately

- : SCM-WF48 (Wi-Fi to RS485·USB wireless communication converter), SCM-US48I (USB to RS485 converter), SCM-38I (RS232C to RS485 converter), SCM-US (USB to serial converter)
- Current output or SSR drive output selectable
- ON/OFF, Cycle, Phase control by SSRP function
- Heater burn-out alarm (CT input) (except TK4SP)

XCT, sold separately: CSTC-E80LN, CSTC-E200LN, CSTS-E80PP

- Multi SV setting function (Max. 4) selectable via digital input terminals
- Space saving mounting possible with compact design ; downsized by 38% (depth-based)
- Multi-input/multi-range

## **1.2 Components and Accessories**

#### (1) Components

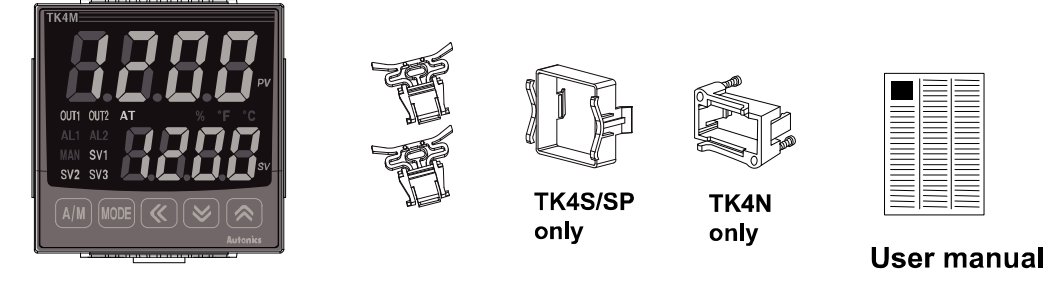

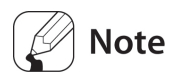

## TK Series

Bracket

## Make sure all of the above components are included with your product package before use. If a component is missing or damaged, please contact Autonics or your distributor.

Visit www.autonics.com to download a copy of the user manual.

#### (2) Sold separately

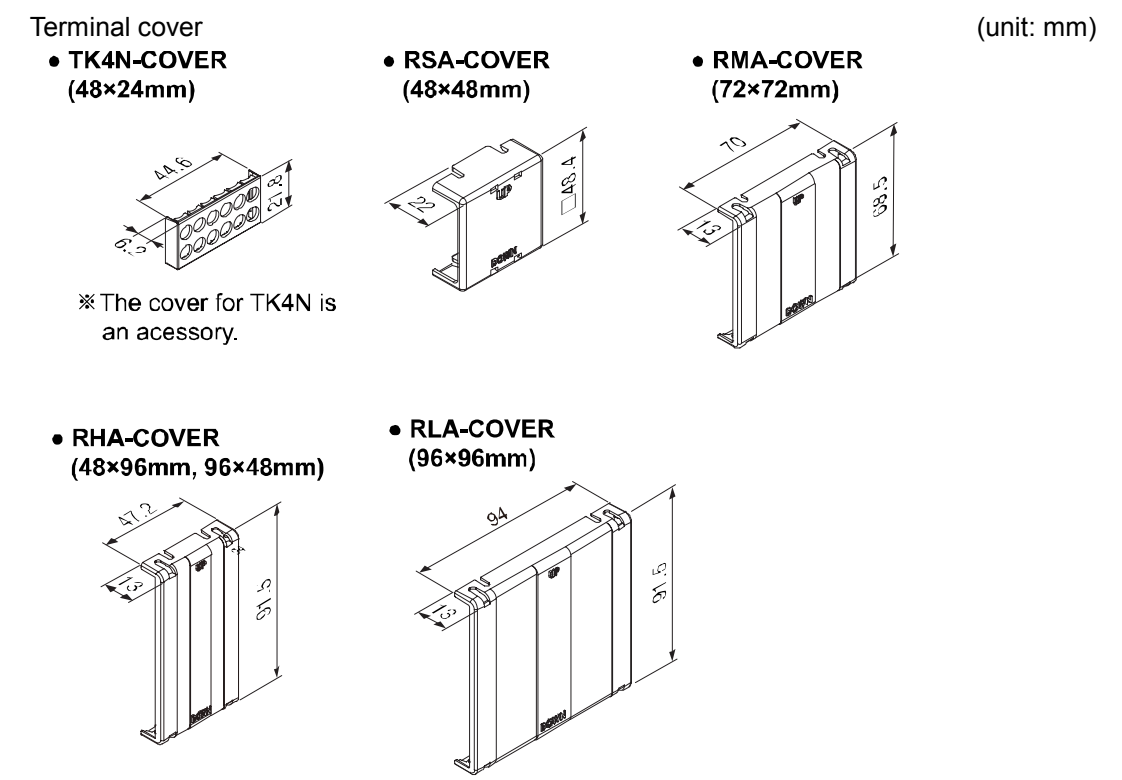

#### Socket (for TK4SP)

(unit: mm)

| PG-11      | PS-11(N)                                             |                    |
|------------|------------------------------------------------------|--------------------|
| (unit: mm) | (unit: mm)                                           |                    |
|            |                                                      |                    |
|            | 50<br>40<br>6 50<br>6 50<br>6 50<br>7 6 50<br>2-Ø4.5 | 31<br>29.5<br>24.5 |

Communication converter

| SCM-WF48 (Wi-Fi to RS485·USB wireless communication converter) | SCM-US48I<br>(USB to RS485 converter) |
|----------------------------------------------------------------|---------------------------------------|
| CE                                                             |                                       |
| SCM-38I<br>(RS232C to RS485 converter)                         | SCM-US<br>(USB to Serial converter)   |
|                                                                |                                       |

Current transformer(CT) 

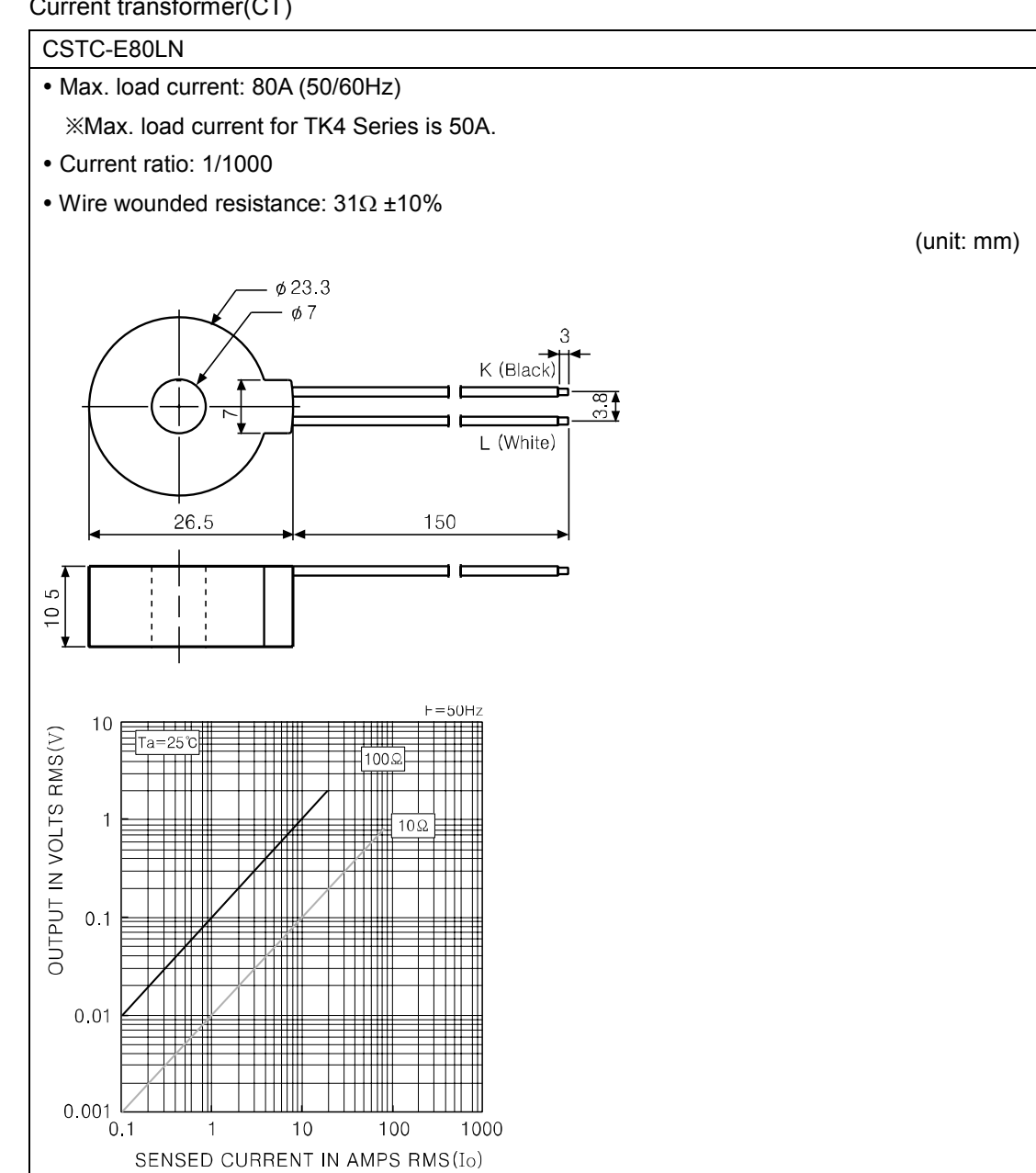

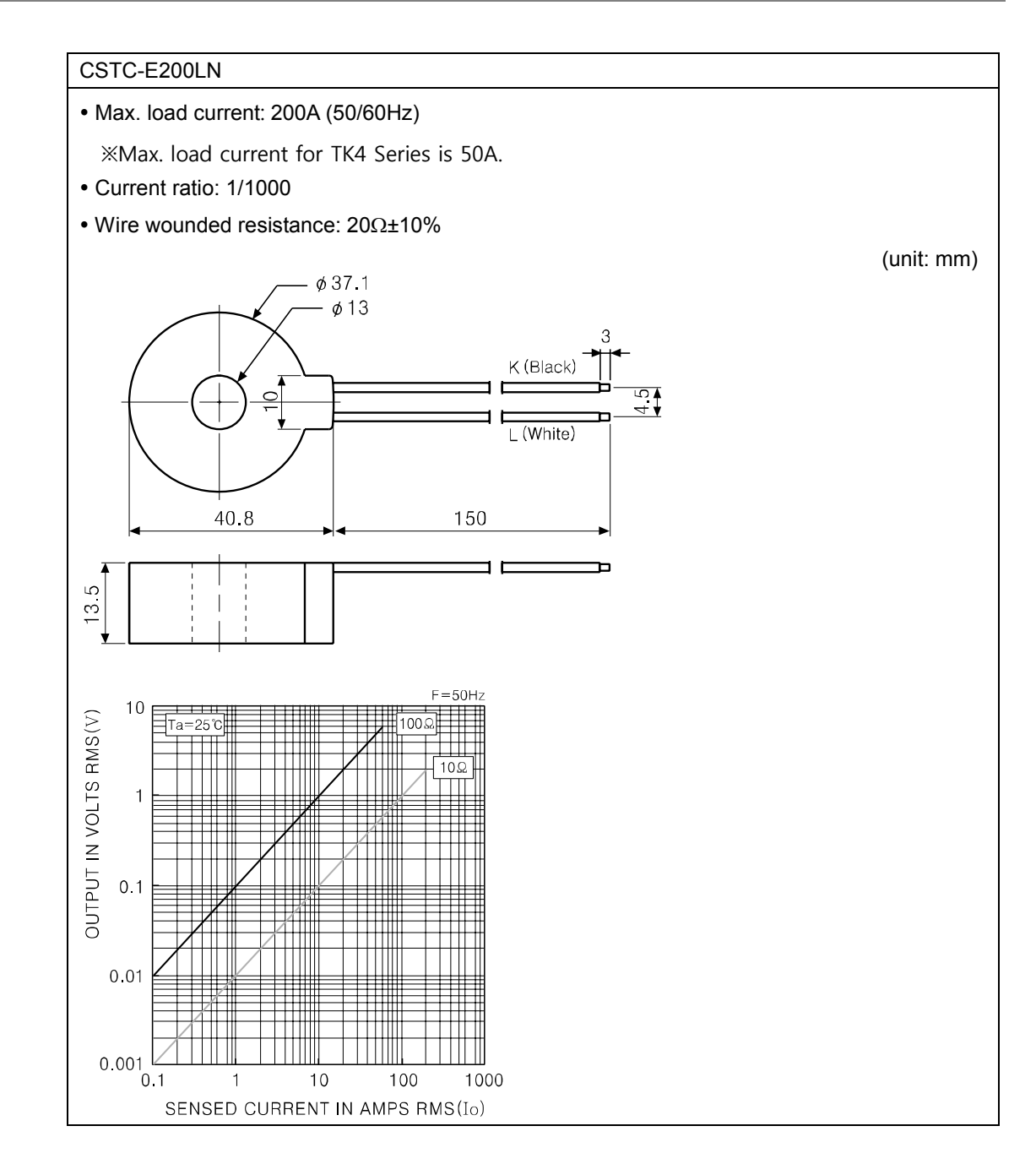

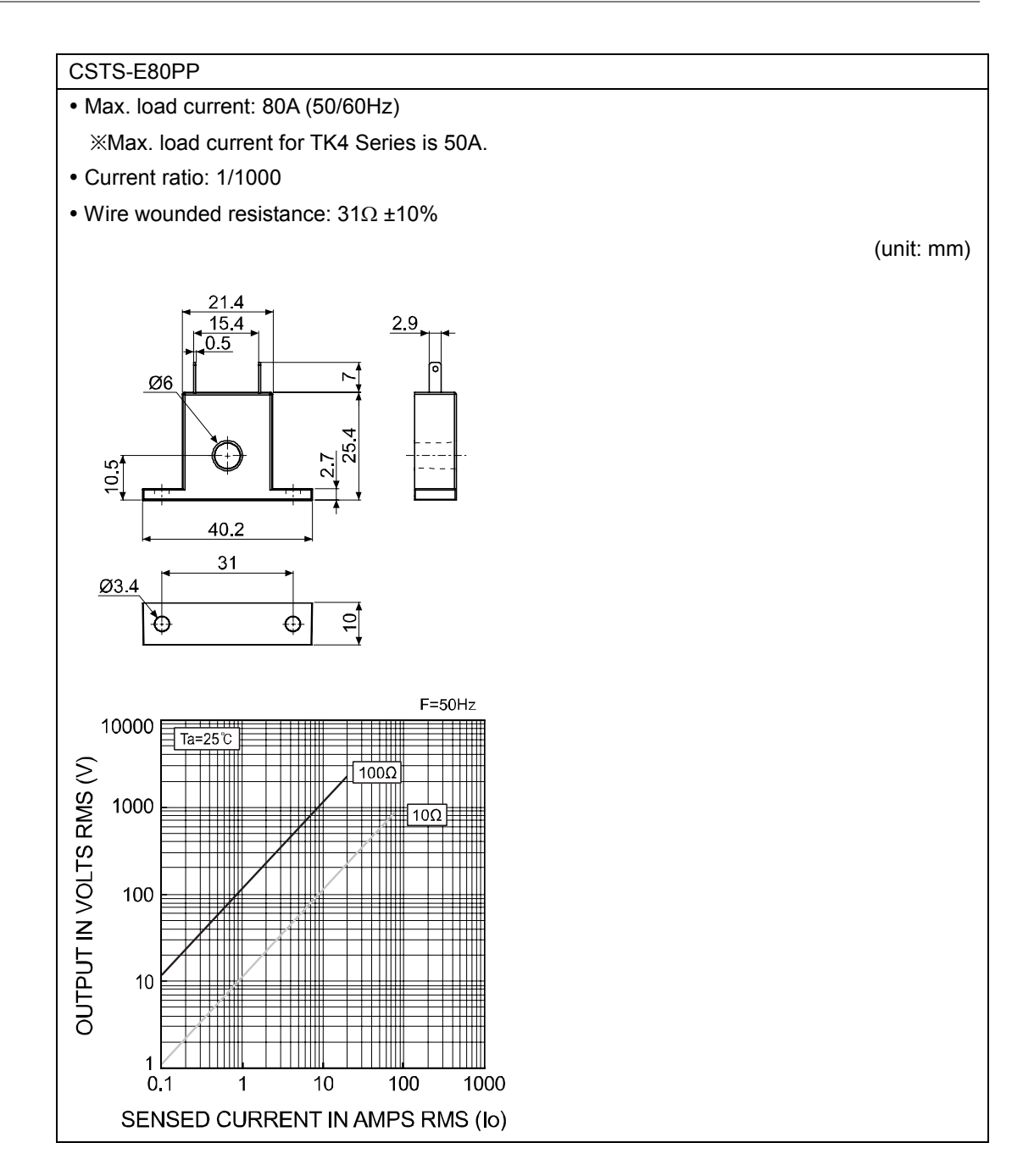

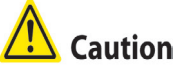

For using CT, do not supply first part current when opening CT output. It occurs high voltage at CT output part.

Using current of above CTs are same as 50A. But be sure that inner hole sizes are different. Select it properly for the environment.

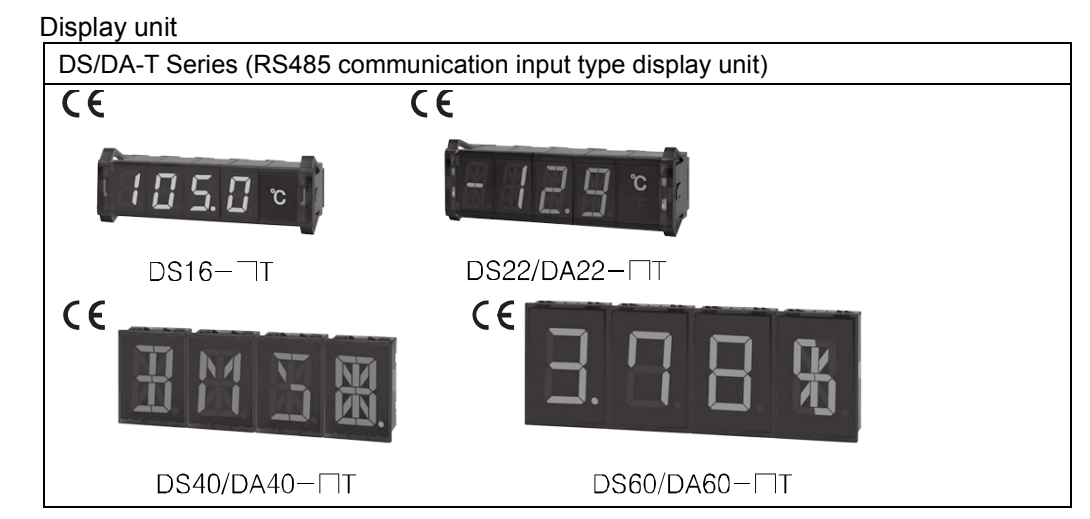

Connect RS485 communication input type display unit (DS/DA-T Series) and TK Series, the display unit displays present value of the device without PC/PLC.

## 🖉 Note

Images of components and accessories may differ from actual products.

For detailed information about any of the above products, please refer to the concerned product's user manual.

Visit our website (www.autonics.com) to download copies of the user manuals.

## **1.3 Ordering information**

| тк | 4 | S | - 1 | 4 | R | R          |
|----|---|---|-----|---|---|------------|
| 1  | 2 | 3 | 4   | 5 | 6 | $\bigcirc$ |

| Category                                                        |                 |       |    | Description                                                            |  |  |  |
|-----------------------------------------------------------------|-----------------|-------|----|------------------------------------------------------------------------|--|--|--|
| ① Item                                                          | ТΚ              |       |    | Temperature/Process controller                                         |  |  |  |
| <li>2 Digit</li>                                                | 4               |       |    | 9999(4digit)                                                           |  |  |  |
|                                                                 | Ν               |       |    | DIN W48×H24mm                                                          |  |  |  |
|                                                                 | SP              |       |    | DIN W48×H48mm (11 pin plug type <sup>≍9</sup> )                        |  |  |  |
|                                                                 | S               |       |    | DIN W48×H48mm (terminal block type)                                    |  |  |  |
| ③ Size                                                          | М               |       |    | DIN W72×H72mm                                                          |  |  |  |
|                                                                 | W               |       |    | DIN W96×H48mm                                                          |  |  |  |
|                                                                 | Н               |       |    | DIN W48×H96mm                                                          |  |  |  |
|                                                                 | L               |       |    | DIN W96×H96mm                                                          |  |  |  |
|                                                                 |                 | 1     |    | Standard: Alarm output 1+CT input <sup>∞6,</sup>                       |  |  |  |
|                                                                 |                 | I     |    | Heating&Cooling: Alarm output 2 <sup>×7</sup>                          |  |  |  |
|                                                                 |                 | 2     |    | Standard: Alarm output 1+Alarm output 2                                |  |  |  |
|                                                                 | Ν               | D     |    | Standard: Alarm output 1+Digital input(DI-1, DI-2)                     |  |  |  |
|                                                                 |                 | R     |    | Standard: Alarm output 1+Digital input, Heating&Cooling: Trans. output |  |  |  |
|                                                                 |                 | т     |    | Standard: Alarm output 1+RS485com. output                              |  |  |  |
|                                                                 |                 | -     |    | Heating&Cooling: RS485com. output                                      |  |  |  |
| <ul> <li>④ Input/Output</li> <li>Option<sup>※1</sup></li> </ul> | S<br>P          | 5 1   |    | Alarm output 1                                                         |  |  |  |
|                                                                 |                 | 1     |    | Alarm output 1                                                         |  |  |  |
|                                                                 |                 | 2     |    | Alarm output 1+Alarm output 2                                          |  |  |  |
|                                                                 | S               | R     |    | Alarm output 1+Trans. output                                           |  |  |  |
|                                                                 | W               | Т     |    | Alarm output 1+RS485com. output                                        |  |  |  |
|                                                                 | н               | А     |    | Alarm output 1+Alarm output 2+Trans. output                            |  |  |  |
|                                                                 | L               | В     |    | Alarm output 1+Alarm output 2+<br>RS485 com. output                    |  |  |  |
|                                                                 |                 | D     |    | Alarm output 1+Alarm output 2+Digital input(DI-1, DI-2) <sup>×8</sup>  |  |  |  |
| 5 Power Supply                                                  | 2 <sup>×5</sup> |       |    | 24VAC 50/60Hz, 24-48VDC                                                |  |  |  |
|                                                                 | 4               |       |    | 100 to 240VAC, 50/60Hz                                                 |  |  |  |
|                                                                 | R               |       |    | Relay output                                                           |  |  |  |
| $\bigcirc$ 0011 Control<br>Output <sup>*2</sup>                 | S <sup>⋇4</sup> |       |    | SSR drive output(standard ON/OFF, cycle, phase control)                |  |  |  |
| Output                                                          | С               |       |    | Current output or SSR drive output selectable                          |  |  |  |
|                                                                 | Ctor            |       | N  | None                                                                   |  |  |  |
| ⑦ OUT2 Control                                                  | Star            | iuaru | IN | XSelect in case of standard control (heating or cooling)               |  |  |  |
| Output <sup>⋇3</sup>                                            | Hea             | ting  | R  | Relay output                                                           |  |  |  |
|                                                                 | &<br>Coc        | oling | С  | Current output or SSR drive output selectable                          |  |  |  |

- %1. In case of TK4N/SP Series, option control output selection and digital input will be limited due to number of terminals.
- ※2. "S" represents SSR drive output support models which SSRP function (standard ON/OFF, cycle, phase)control are available. "C" represents selectable current and SSR drive output support models.
- ※3. Select "R" or "C" type in case of using heating & cooling control. "N" type in case fo using standard control.
- %4. Does not support in AC/DC voltage type model.
- ※5. Does not support in TK4N.
- %6. The CT input model of TK4N is selectable only for standard model which has alarm 1.
- $\times$ 7. The Heaing & Cooling model of TK4N-1 $\Box$   $\Box$  has only alarm output 2.
- 8. Only for TK4S-D  $\square$   $\square$ , OUT2 output terminal is used as DI-2 input terminal.
- %9. 11Pin socket(PG-11, PS-11(N)): Sold separately

## 🖉 Note

CT (Current Transformer) input is supported by all models.

However, TK4SP (11 pin plug type) does not support CT input due to its limited number of terminal blocks.

## **1.4 Parts descriptions**

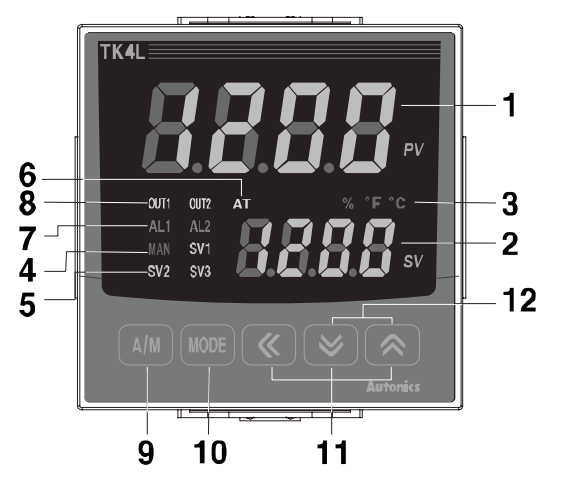

**TK4N Series** 

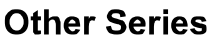

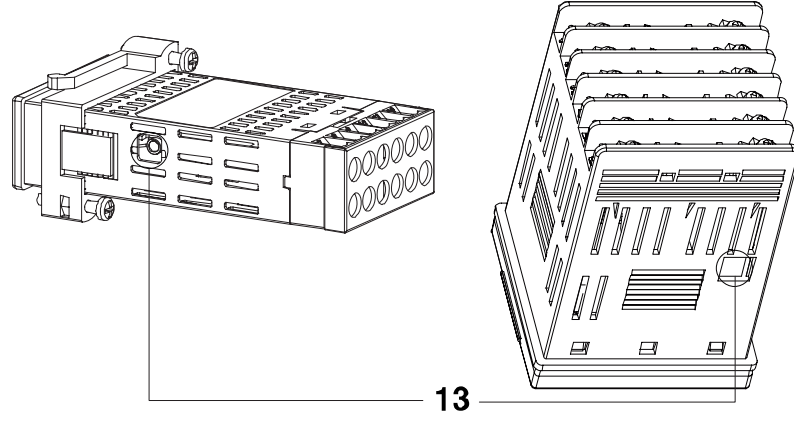

The previous model

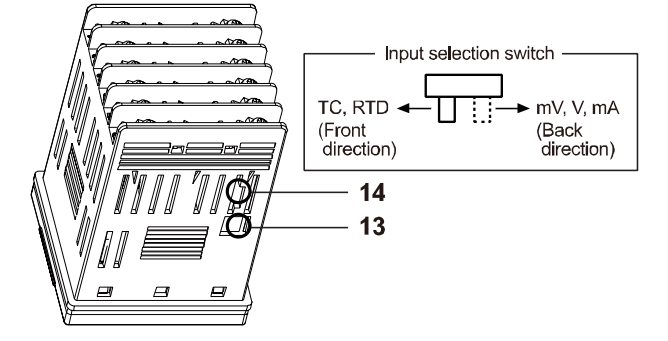

- Measured value(PV) display part: RUN mode: It displays currently measured value (PV). Setting mode: It displays the parameter.
- Set value (SV) display part: RUN mode: It displays the set value (SV).
   Setting mode: It displays the set value of the parameter.
- ③ Unit(°C/°F/%) indicator: It displays the unit set at display unit [Unt] in parameter 3 group. (TK4N Seires does not support '%' unit.)
- ④ Manual control indicator: It turns ON during manual controlling.
- (5) Multi SV indicator: One of SV1 to 3 indicator will be ON in case of selecting multi SV function.
- 6 Auto tuning indicator: It flashes by 1 sec. when executing auto tuning.

- ⑦ Alarm output (AL1, AL2) indicator: It turns ON when the alarm output is ON.
- 8 Control output (OUT1, OUT2) indicator: It turns ON when the control output is ON. During cycle/phase controlling in SSRP function model (TK4 -- 4S) type, when MV is over 5.0%, it turns ON.

% To use current ouput, when MV is 0.0% in manual control, it turns OFF. Otherwise, it always turns ON. When MV is over 3.0% in auto control, it turns ON and when MV is below 2.0%, it turns OFF.

- MM key: It is used when switching auto control to manual control.
   TK4N/S/SP do not have the MM key. The MODE key operates switching simultaneously.
- (MODE) key: It is used when entering parameter group, returning to RUN mode, moving parameter, saving the set value.
- Digital input key: When pressing the (★) (★) keys for 3 sec. at the same time, it operates the function (RUN/STOP, alarm clear, auto tuning) set at digital input key [dl d] in parameter 5 group.
- PC loader port: It is the PC loader port for serial communication to set parameter and monitoring by DAQMaster installed in PC. Use this for connecting SCM-US(USB to Serial converter, sold separately).
- Input selection switch: Used when switching sensor (TC, RTD) input ↔ analog input(mV, V, mA) (only the previous models)

## 🖉 Note

7-Segment Display Characters

| R | Ь | C | Ь | Ε | F | 6 | н  | 1  | J | Ч | L  | ñ  |
|---|---|---|---|---|---|---|----|----|---|---|----|----|
| А | В | С | D | E | F | G | Н  | I  | J | К | L  | М  |
| 0 | 0 | Ρ | 9 | r | 5 | F | 11 | 11 | U | 5 | ч  | =  |
|   | 0 | • | • |   | - | - | 0  | 0  | - | - | -  | -  |
| Ν | 0 | Р | Q | R | S | Т | U  | V  | W | Х | Y  | Z  |
|   |   |   |   |   |   |   |    |    |   |   |    |    |
| 0 | 1 | 2 | Э | ч | 5 | 6 | ר  | 8  | 9 | 0 | -  | ىم |
| 0 | 1 | 2 | 3 | 4 | 5 | 6 | 7  | 8  | 9 | 0 | -1 | 1  |

## 2 Specifications

| Series                                                                     |                         | TK4N                                                      | TK4SP                                                                | TK4S                            | TK4M                  | TK4W            | TK4H           | TK4L                       |  |  |  |
|----------------------------------------------------------------------------|-------------------------|-----------------------------------------------------------|----------------------------------------------------------------------|---------------------------------|-----------------------|-----------------|----------------|----------------------------|--|--|--|
| Power                                                                      | AC voltage              | 100-240VAC~, 50/60Hz                                      |                                                                      |                                 |                       |                 |                |                            |  |  |  |
| supply                                                                     | AC/DC voltage           | -                                                         | $24$ VAC $\sim$ 50                                                   | 0/60Hz, 24-48                   | BVDC==                |                 |                |                            |  |  |  |
| Allowab                                                                    | le voltage range        | ±10% of rated voltage                                     |                                                                      |                                 |                       |                 |                |                            |  |  |  |
| Power                                                                      | AC voltage              | Max. 6VA Max. 8VA                                         |                                                                      |                                 |                       |                 |                |                            |  |  |  |
| consu<br>mption                                                            | AC/DC voltage           | -                                                         | Max. 8VA(2                                                           | $24$ VAC $\sim$ 50/6            | 60Hz), Max. 5         | 5W(24-48VD0     | C==)           |                            |  |  |  |
| Display                                                                    | method                  | 7 segment                                                 | t (PV: red, S∖                                                       | /: green), all c                | other displays        | s (green, yello | ow, red) LED   |                            |  |  |  |
| Charact                                                                    | er PV(W×H)              | 4.5 × 7.2<br>mm                                           | 7.0×14.0mr                                                           | n                               | 9.5×20.0<br>mm        | 8.5×17.0<br>mm  | 7.0×14.6<br>mm | 11.0×22.0<br>mm            |  |  |  |
| size                                                                       | SV(W×H)                 | 3.5 × 5.8<br>mm                                           | 5.0×10.0mr                                                           | n                               | 7.5×15.0<br>mm        | 6.0×12.0<br>mm  | 6.0×12.0<br>mm | 7.0×14.0<br>mm             |  |  |  |
| RTD JPt 100Ω, DPt 100Ω, DPt 50Ω, Cu 100Ω, Cu 50Ω, and Nikel 120Ω (6 types) |                         |                                                           |                                                                      |                                 |                       | )               |                |                            |  |  |  |
| Input typ                                                                  | ре ТС                   | K, J, E, T,                                               | L, N, U, R, S                                                        | , B, C, G, and                  | PLII (13 type         | es)             |                |                            |  |  |  |
|                                                                            | Analog                  | Voltage: 0<br>Current: 0                                  | -100mV, 0-5\<br>-20mA and 4                                          | /, 1-5V, and 0<br>-20mA (2 type | -10V (4 types<br>es)  | 5)              |                |                            |  |  |  |
|                                                                            | RTD                     | At room te                                                | mperature (2                                                         | 3°C ± 5°C): (F                  | PV ± 0.3% or          | ± 1℃, select    | the higher one | e) ± 1 digit <sup>×1</sup> |  |  |  |
|                                                                            | то                      | Out of roo                                                | m temperatui                                                         | re ranges: (P                   | V ± 0.5% or ±         | 2℃, select t    | he higher one  | e) ± 1 digit               |  |  |  |
| Display                                                                    | TC                      | In case of TK4SP Series, $\pm 1^{\circ}$ C will be added. |                                                                      |                                 |                       |                 |                |                            |  |  |  |
| accurac                                                                    | y<br>Analog             | At room temperature (23°C ± 5°C): ± 0.3% F.S. ± 1 digit   |                                                                      |                                 |                       |                 |                |                            |  |  |  |
|                                                                            |                         | Out of roor                                               | Out of room temperature ranges: ± 0.5% F.S. ± 1 digit                |                                 |                       |                 |                |                            |  |  |  |
|                                                                            | CT Input                | ± 5% F.S. ± 1 digit                                       |                                                                      |                                 |                       |                 |                |                            |  |  |  |
|                                                                            | Relay                   | OUT1, OUT2: 250VAC $\sim$ 3A 1a                           |                                                                      |                                 |                       |                 |                |                            |  |  |  |
| Control<br>output                                                          | SSR                     | Max.11VDC== ± 2V 20mA                                     |                                                                      |                                 |                       |                 |                |                            |  |  |  |
|                                                                            | Current                 | DC4-20m/                                                  | A or DC0-20n                                                         | nA selectable                   | (resistance l         | oad max. 500    | )Ω)            |                            |  |  |  |
| Alarm                                                                      | Relay                   | AL1, AL2 Relay: 250VAC $\sim$ 3A 1a                       |                                                                      |                                 |                       |                 |                |                            |  |  |  |
| output                                                                     | TRelay                  | (TK4N AL2                                                 | 2: 250VAC $\sim$                                                     | 0.5A 1a (ma)                    | «. 125VA), TK         | 4SP has only    | y AL1)         |                            |  |  |  |
| Option                                                                     | Transmissio<br>n output | DC4-20m/                                                  | A (resistance                                                        | load max. 50                    | $0\Omega$ , output ac | ccuracy: ±0.3   | 3% F.S)        |                            |  |  |  |
| output                                                                     | Comm.                   | RS485 Co                                                  | mmunication                                                          | Output (Mod                     | lbus RTU)             |                 |                |                            |  |  |  |
|                                                                            | СТ                      | 0.0-50.0A                                                 | (primary hea                                                         | ter current rea                 | ading range)          | XCT Ratio is    | s 1/1000 (exc  | ept TK4SP)                 |  |  |  |
| Ontion                                                                     |                         | Contact in                                                | Contact input - ON: Max. 2kΩ, OFF: Min. 90kΩ                         |                                 |                       |                 |                |                            |  |  |  |
| input                                                                      | Digital input           | Non-Conta                                                 | ct input - ON:                                                       | Residual volta                  | ge max. 1.0VI         | DC==, OFF: Le   | eakage current | min. 0.1mA                 |  |  |  |
|                                                                            | Digital input           | Leakage c                                                 | urrent: Appro                                                        | x. 0.5mA per                    | input                 |                 |                |                            |  |  |  |
|                                                                            |                         | %TK4S/M                                                   | %TK4S/M: 1 (TK4S-D□□□: 2, TK4SP: None), TK4N/H/W/L: 2 (except TK4SP) |                                 |                       |                 |                |                            |  |  |  |
| Control                                                                    | Heating & cooling       |                                                           | חום הם ום כ                                                          | a control mod                   | 0                     |                 |                |                            |  |  |  |
| type                                                                       | Heating or<br>Cooling   |                                                           | -, FI, FD, FIL                                                       |                                 | e                     |                 |                |                            |  |  |  |
| Luctors                                                                    |                         | RTD/ Ther                                                 | mocouples: "                                                         | 1 to 100°C/°F                   | (0.1 to 100.0         | )°C/°F) variab  | le             |                            |  |  |  |
| rystere                                                                    | 515                     | Analog: 1                                                 | to 100 digit                                                         |                                 |                       |                 |                |                            |  |  |  |
| Proporti                                                                   | onal band (P)           | 0.1 to 999                                                | 0.1 to 999.9°C/°F (0.1 to 999.9%)                                    |                                 |                       |                 |                |                            |  |  |  |

| Integral time (I)      |                  | 0 to 9999sec.                                                                                                    |                                       |                                        |                                        |                                  |                                        |  |
|------------------------|------------------|----------------------------------------------------------------------------------------------------|---------------------------------------|----------------------------------------|----------------------------------------|----------------------------------|----------------------------------------|--|
| Derivative time (D)    |                  | 0 to 9999sec.                                                                                                    |                                       |                                        |                                        |                                  |                                        |  |
| Control period (T)     |                  | Relay output, SSR drive output: 0.1 to 120.0 sec.<br>Current output+SSR drive output: 1.0 to 120.0 sec.                           |                                       |                                        |                                        |                                  |                                        |  |
| Manual reset value     |                  | 0.0 to 100.0%                                                                                                    |                                       |                                        |                                        |                                  |                                        |  |
| Sampling period        |                  | 50 ms                                                                                                    |                                       |                                        |                                        |                                  |                                        |  |
| Dielectric strength    |                  | 2,000 VAC 50/60 Hz for 1 min. (between power source terminal and input terminal)                                                  |                                       |                                        |                                        |                                  |                                        |  |
| Vibration resistance   |                  | 0.75mm amplitude at frequency of 5 to 55 Hz (for 1 min.) in each of X, Y, Z directions for 2 hours                                |                                       |                                        |                                        |                                  |                                        |  |
| Relay<br>life<br>cycle | Mechanical       | OUT1/OUT2: Min. 5,000,000 operations<br>AL1/2: Min. 20,000,000 operations (TK4H/W/L: Min. 5,000,000 operations)                   |                                       |                                        |                                        |                                  |                                        |  |
|                        | Electrical       | OUT1/OUT2: Min. 200,000 operations<br>AL1/2: Min. 100,000 operations(TK4H/W/L: Min. 200,000 operations)                           |                                       |                                        |                                        |                                  |                                        |  |
| Insulation resistance  |                  | Min. 100MΩ (at 500VDC megger)                                                                                                    |                                       |                                        |                                        |                                  |                                        |  |
| Noise resistance       |                  | Square shaped noise by noise simulator (pulse width 1 $\mu$ s) ±2 kV R-phase, S-phase                                             |                                       |                                        |                                        |                                  |                                        |  |
| Memory retention       |                  | Approx. 10 years (non-volatile semiconductor memory type)                                                                         |                                       |                                        |                                        |                                  |                                        |  |
| Environ<br>-ment       | Ambient temp.    | -10 to 50°C, Storage: -20 to 60°C                                                                                                 |                                       |                                        |                                        |                                  |                                        |  |
|                        | Ambient<br>humi. | 35 to 85% RH, Storage: 35 to 85% RH                                                                                               |                                       |                                        |                                        |                                  |                                        |  |
| Protection             |                  | IP65 (front panel) TK4SP: IP50 (front panel)                                                                                      |                                       |                                        |                                        |                                  |                                        |  |
| Insulation type        |                  | Double insulation or reinforced insulation (mark: , dielectric strength between the measuring input part and the power part: 2kV) |                                       |                                        |                                        |                                  |                                        |  |
| Approval               |                  |                                                                                                    |                                       |                                        |                                        |                                  |                                        |  |
| Weight <sup>∞2</sup>   |                  | Approx.<br>140 g<br>(Approx.<br>70 g)                                                                                             | Approx.<br>130 g<br>(Approx.<br>85 g) | Approx.<br>150 g<br>(Approx.<br>105 g) | Approx.<br>210 g<br>(Approx.<br>140 g) | Approx. 211 g<br>(Approx. 141 g) | Approx.<br>249 g<br>(Approx.<br>198 g) |  |

 $\times$  1. At room Temperature range(23°C ± 5°C)

- TC K, J, T, N, E type , below -100°C / TC L, U, PLII, RTD Cu50Ω, DPt50Ω: (PV ±0.3% or ±2°C, select the higher one) ± 1digit
- TC C, G, R, S type bellow 200°C: (PV ±0.3% or ±3°C, select the higher one) ± 1 digit
- TC B type, below 400°C: There is no accuracy standard.

Out of room temperature range

- RTD Cu50Ω, DPt50Ω: (PV ±0.5% or ±3°C, select the higher one) ±1digit
- TC R, S, B, C, G type: (PV ±0.5% or ±5°C, select the higher one) ±1digit
- Others, Below -100°C, Within ±5°C

In case of TK4SP Series, ±1°C will be added to the degree standard.

※2. The weight is with packaging and the weight in parentheses is only unit weight.※Environment resistance is rated at no freezing or condensation.

## 3 Dimensions

(unit: mm)

#### (1) TK4N Series

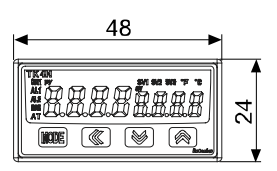

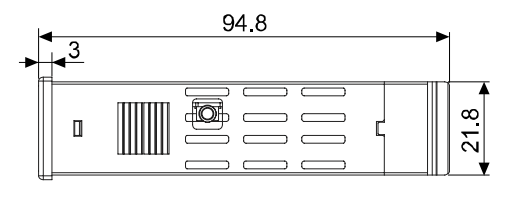

#### (2) TK4S Series

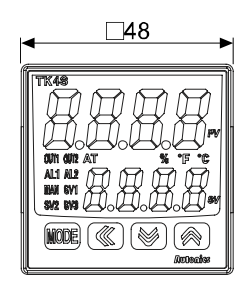

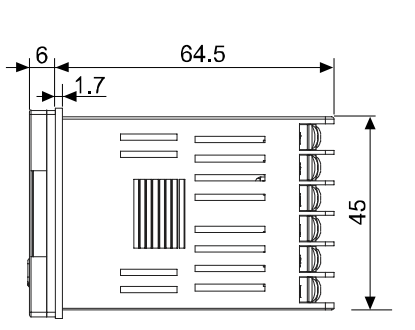

#### (3) TK4SP Series

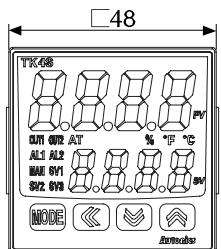

#### 

#### (4) TK4M Series

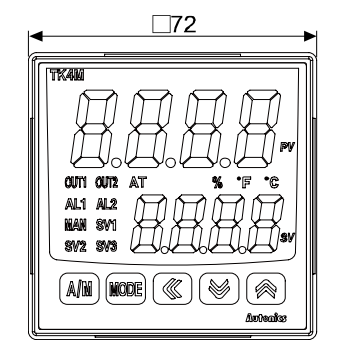

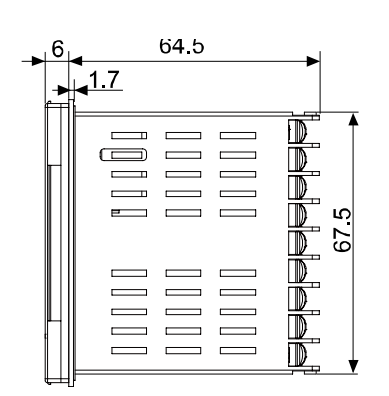

#### (5) TK4H Series

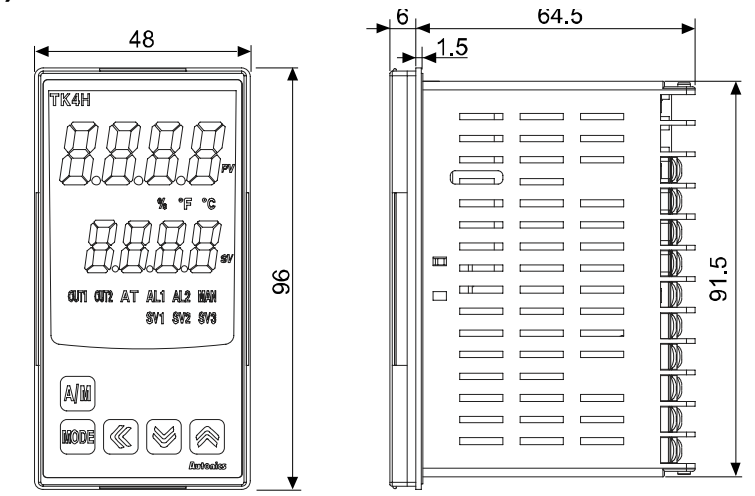

(6) TK4W Series

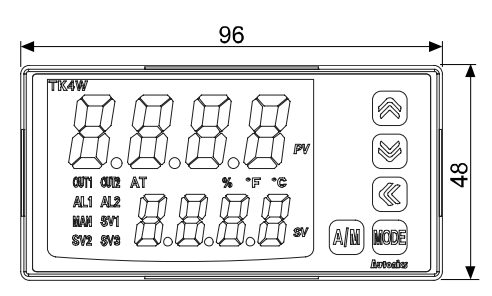

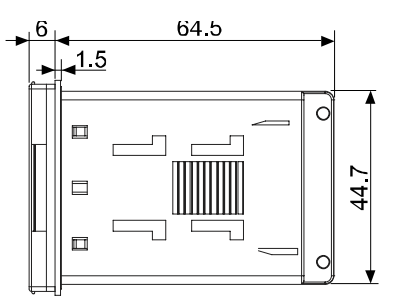

(7) TK4L Series

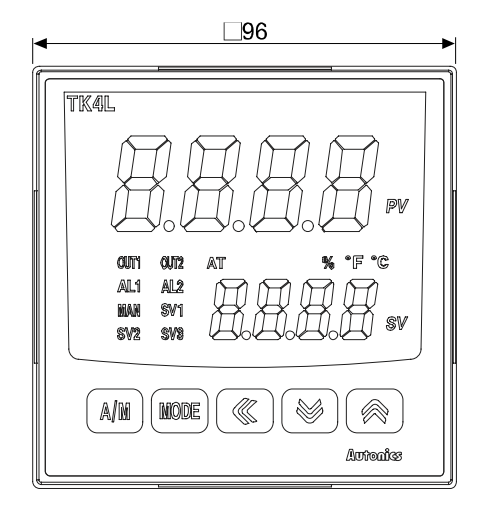

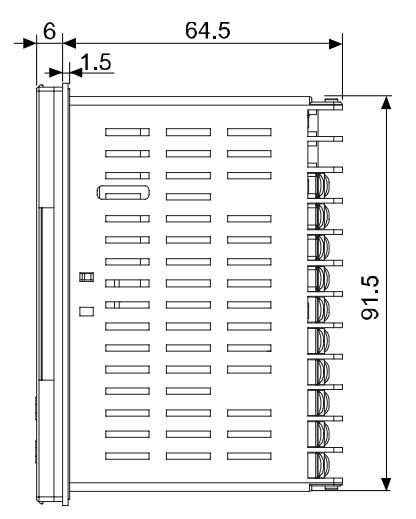

## (8) Bracket

TK4N Series

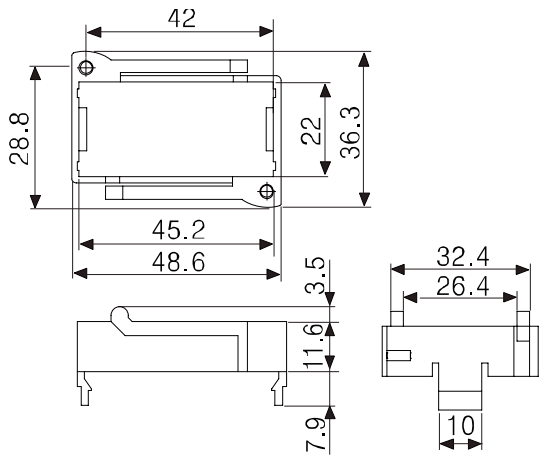

TK4S, TK4SP Series

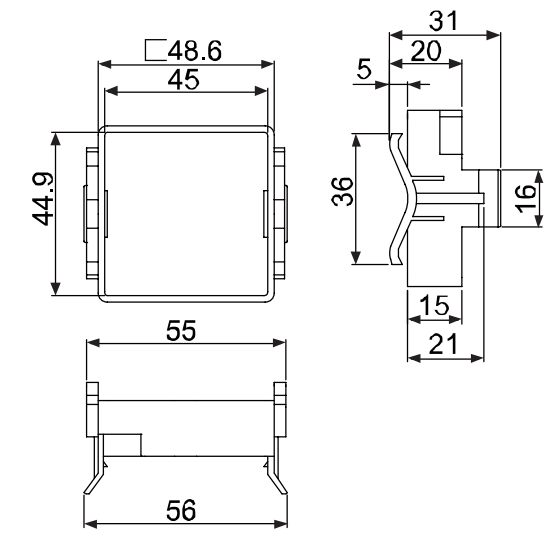

TK4M/W/H/L Series

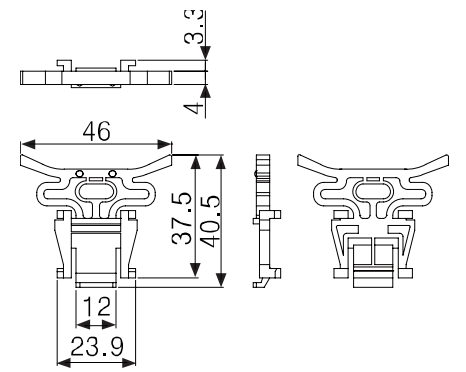

#### (9) Terminal cover (sold separately)

6.2

TK4N COVER (48×24mm)

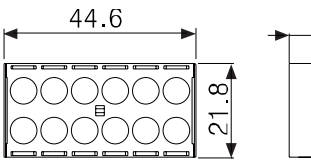

%TK4N COVER is accessory.

RSA-COVER (48×48mm)

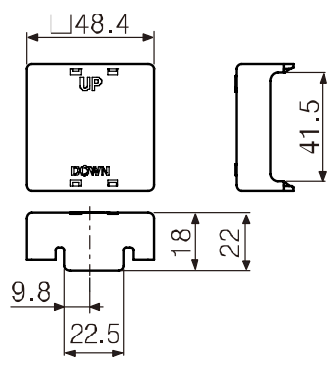

RMA-COVER (72×72mm)

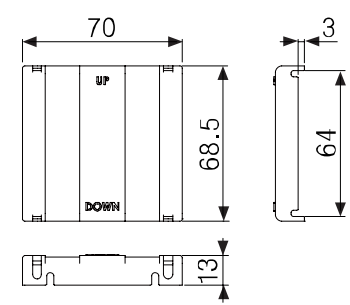

RHA-COVER (48×96mm, 96×48mm)

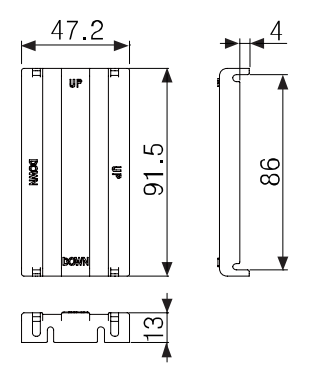

#### (10) Panel cut-out

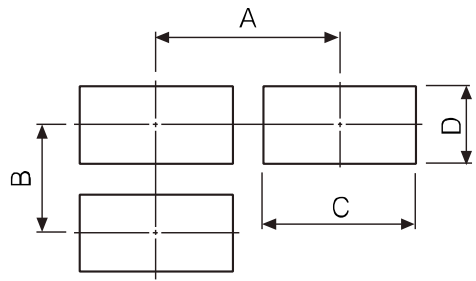

|            | (unit: mm) |          |                    |                    |  |  |
|------------|------------|----------|--------------------|--------------------|--|--|
| Model Size | А          | В        | С                  | D                  |  |  |
| TK4N       | Min. 55    | Min. 37  | $45^{+0.6}_{0}$    | $22.2^{+0.3}_{0}$  |  |  |
| TK4S       | Min. 65    | Min. 65  | 45 <sup>+0.6</sup> | 45 <sup>+0.6</sup> |  |  |
| TK4SP      | Min. 65    | Min. 65  | 45 <sup>+0.6</sup> | 45 <sup>+0.6</sup> |  |  |
| TK4M       | Min. 90    | Min. 90  | 68 <sup>+0.7</sup> | 68 <sup>+0.7</sup> |  |  |
| TK4H       | Min. 65    | Min. 115 | 45 <sup>+0.6</sup> | 92 <sup>+0.8</sup> |  |  |
| TK4W       | Min. 115   | Min. 65  | 92 <sup>+0.8</sup> | 45 <sup>+0.6</sup> |  |  |
| TK4L       | Min. 115   | Min. 115 | 92 <sup>+0.8</sup> | 92 <sup>+0.8</sup> |  |  |

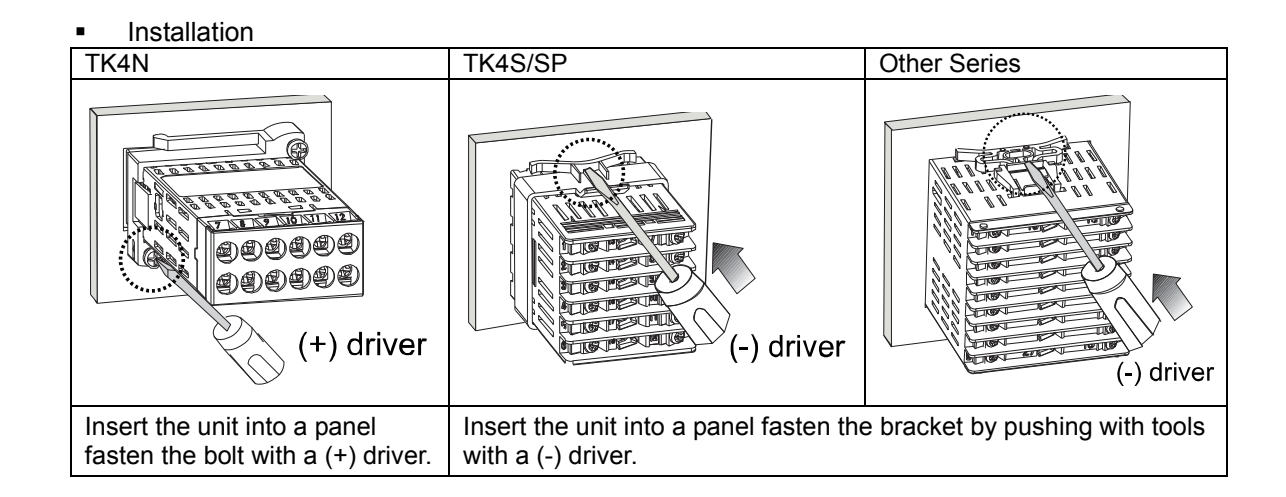

## 4 Connections

Be sure that the polarity for input connectiong a temperature sensor or analog input. Standard model has shaded terminals only.

When the operation mode of heating&cooling OUT2 relay output model is heating or cooling control, the OUT2 is usable as alarm output 3(except TK4N).

When the operation mode of heating & cooling OUT2 current model is heating or cooling control, the OUT2 is usable as transmisstion output 2.

#### (1) TK4N Series

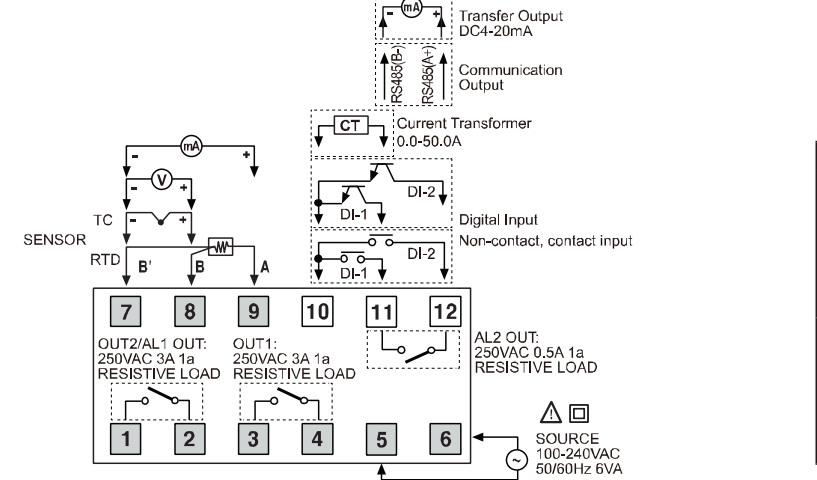

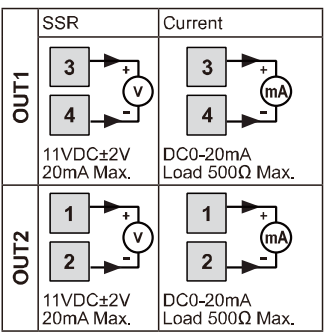

#### (2) TK4S Series

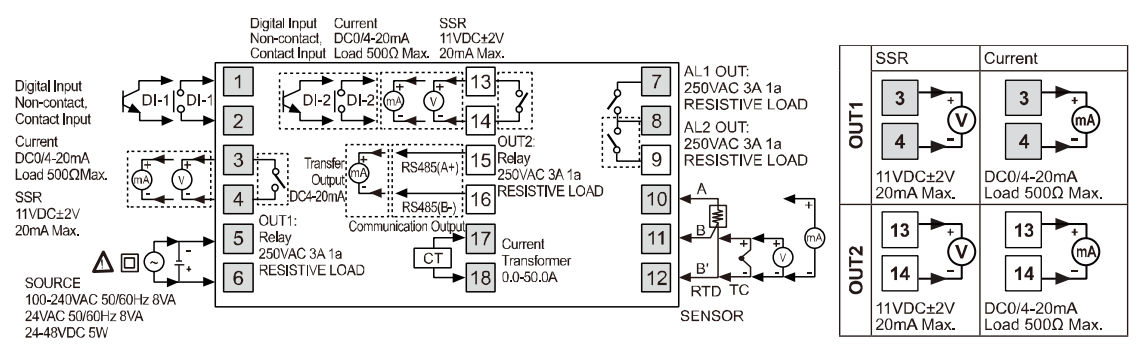

## Note

Features one digital input terminal (DI-1) due to limited number of terminal blocks. Supports two multi SVs (SV1 and SV2) only.

#### (3) TK4SP Series

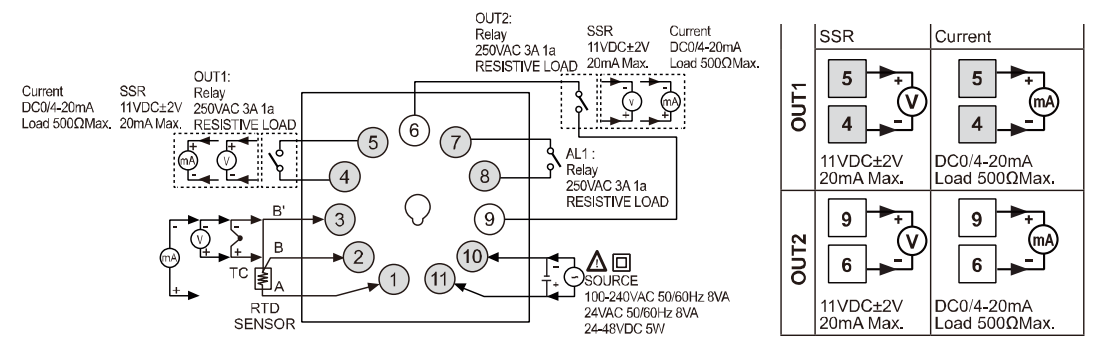

## Note

Does not feature any digital input terminal due to limited number of terminal blocks. 11Pin Socket(PG-11, PS-11): Sold separately

#### (4) TK4M Series

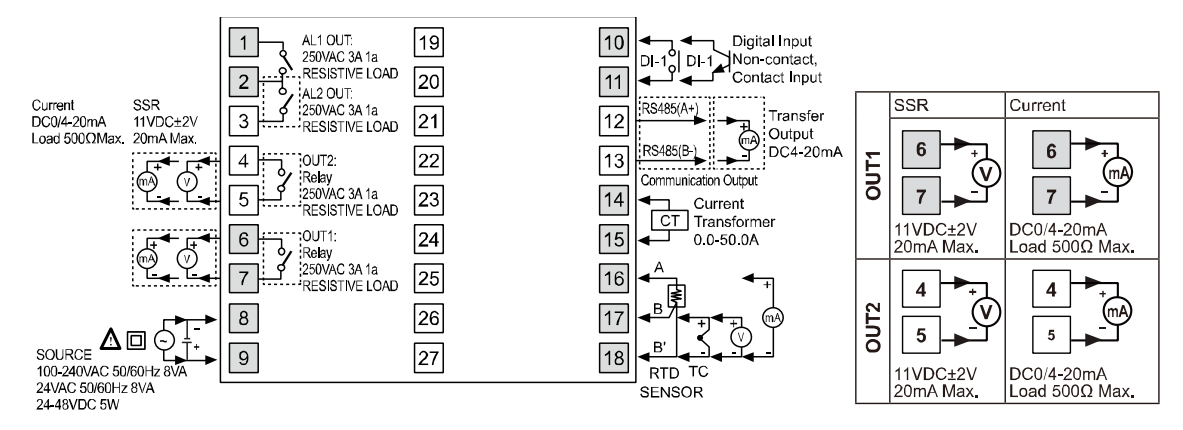

## Note

Features one digital input terminal (DI-1) due to limited number of terminal blocks. Supports two multi SVs (SV1 and SV2) only.

#### (5) TK4W, TK4H, TK4L Series

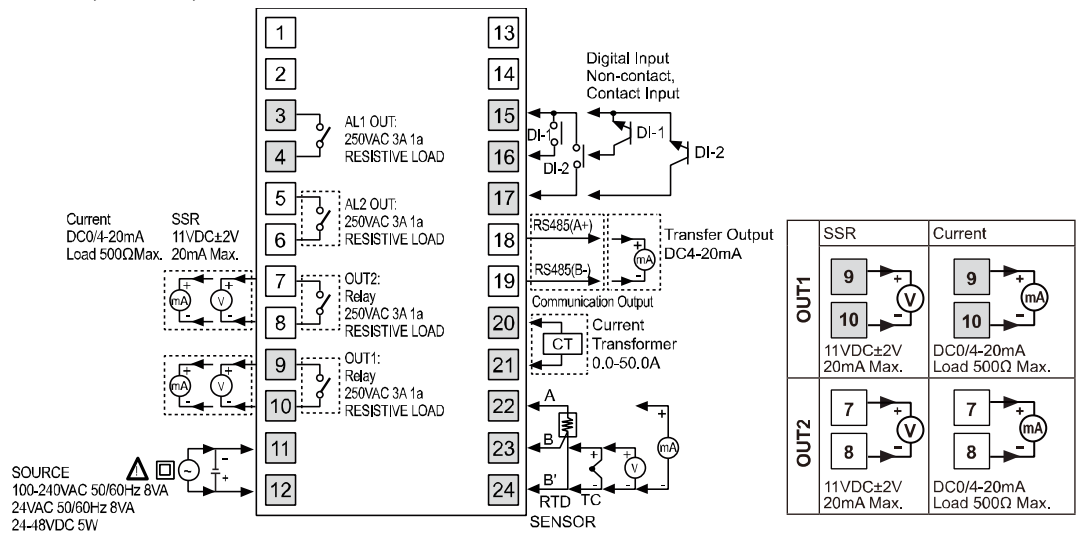

※ Digital input is not electrically insulated from internal circuits, so it sholud be insulated when connecting other circuits. (photocoupler, relay, independent switch)

## 4.1 **Precautions for wiring**

- Mixing up the input terminals with output terminals and vice versa can lead to product damage.
- Use only sensors supported by the product.
- Make sure to connect rated SSRs or loads to the output terminals. Make sure to connect communication cable with correct communication terminals (A, B).
- Make sure to observe correct polarity of power source terminals. (+ and -).
- Make sure to connect correct polarity of temperature sensor and analog input.

#### 4.1.1 Sensor connection

Compensation Wire Connection

For thermocouple sensors, use compensation wire of the same specification as input sensors. Using an extension wire of different specifications and/or material will increase inaccuracy of temperature sensing. It is recommended to choose high performance compensation wire for more reliable sensing.

Measurement Error

Do not mix up the direction of the input sensor connector.

Carefully adjust both load and sensor positions.

Make sure the sensor is securely attached to the input connector.

AC Power Cable and Wiring
 Do not put the sensor lines in close proximity of the AC power lines.

## 4.1.2 Communication connection

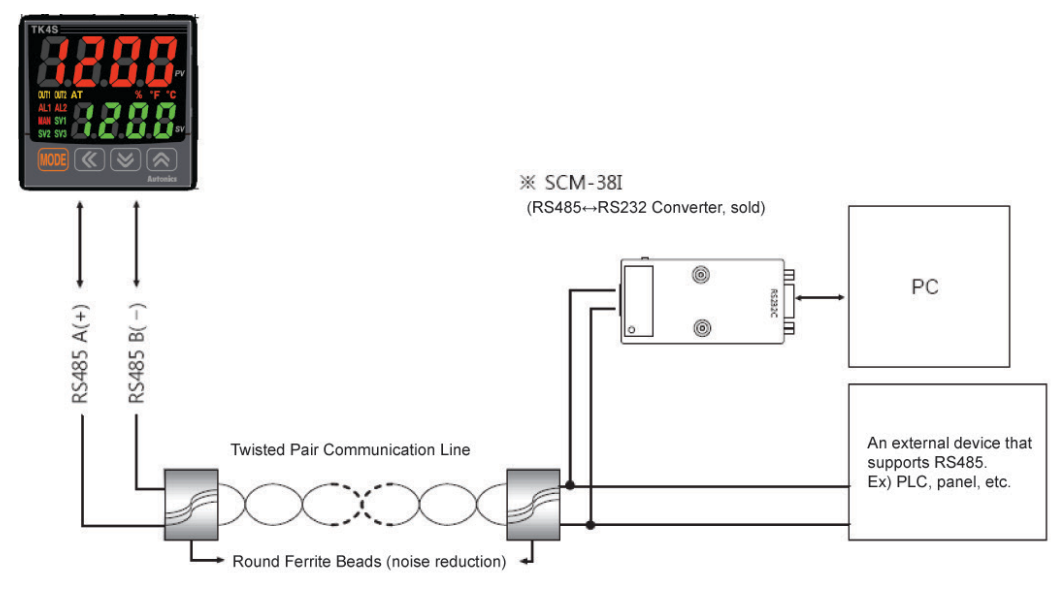

🖉 Note

Do not tie together with the AC power line and communication line. Only use twisted pair wires for the communication lines. Do not allow the communication line to exceed 800m in length.

For further details, please refer to '6.6 Communication '.
# **5** Preparation and Startup

# 5.1 Initial display when power ON

When power is supplied, whole display parts flash for 1 sec. Afterwards, model name and input sensor type will be flash twice and then in enters into RUN mode.

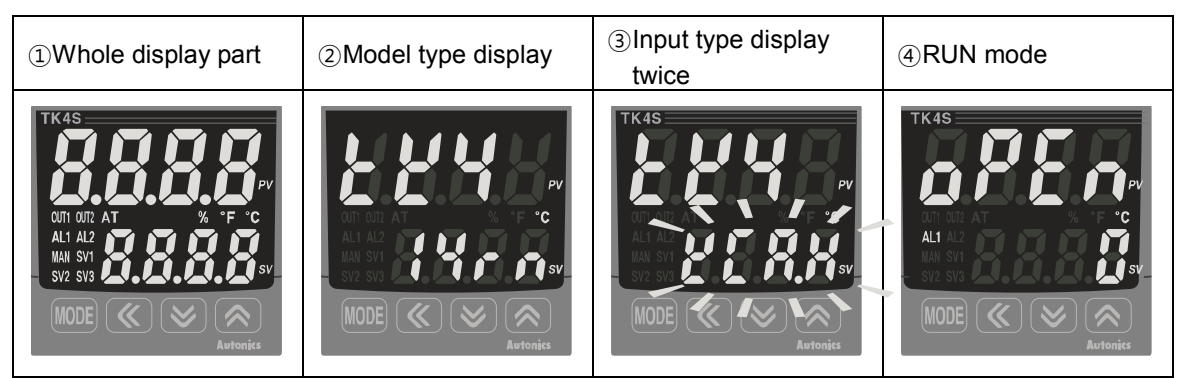

| SV display part   |                     | Display type    | Тур                | Туре                                                                                               |  |  |
|-------------------|---------------------|-----------------|--------------------|----------------------------------------------------------------------------------------------------|--|--|
|                   |                     |                 | 1                  | Standard: Alarm output1+CT input<br>Heating & Cooling: Alarm output2                               |  |  |
| 1,2,d,r,£         |                     |                 | 2                  | Standard: Alarm output1+Alarm output2                                                              |  |  |
|                   | TK4N                |                 | Ь                  | Standard: Alarm output1+Digital input(DI-1, DI-2)<br>Heating & Cooling: Digital input (DI-1, DI-2) |  |  |
|                   |                     |                 | r                  | Standard: Alarm output1+Trans. output<br>Heating & Cooling: Trans. output                          |  |  |
|                   |                     | Option          | F                  | Standard: Alarm output1+RS485 com. output<br>Heating & Cooling: RS485 comm. output                 |  |  |
|                   |                     | Output          | 1                  | Alarm output1                                                                                      |  |  |
| I,2,г,೬,А,<br>Ъ,d |                     |                 | 2                  | Alarm output1+Alarm output2                                                                        |  |  |
|                   | TK4S/SP/<br>M/W/H/L |                 | r                  | Alarm output1+ Trans. output                                                                       |  |  |
|                   |                     |                 | F                  | Alarm output1+RS485 com. output                                                                    |  |  |
|                   |                     |                 | R                  | Alarm output1/2+ Trans. output                                                                     |  |  |
|                   |                     |                 | Ь                  | Alarm output1/2+RS485 com. output                                                                  |  |  |
|                   |                     |                 | d                  | Alarm output1/2+ Digital input(DI-1, DI-2)                                                         |  |  |
| ч                 |                     | Power<br>supply | 100-240VAC 50/60Hz |                                                                                                    |  |  |
|                   |                     | OUT1            | r                  | Relay contact                                                                                      |  |  |
| r,5,C             |                     | control         | 5                  | SSR drive output<br>(standard ON/OFF, cycle, phase control)                                        |  |  |
|                   |                     |                 | Ε                  | Current + SSR drive output                                                                         |  |  |
|                   |                     | OUT2            | п                  | None                                                                                               |  |  |
| n,r,E             |                     | control         | r                  | Relay contact                                                                                      |  |  |
|                   |                     | υσιραί          | Ε                  | Current + SSR drive output                                                                         |  |  |

# 5.2 Basic controls

### 5.2.1 Parameter setting sequence

Parameters of each group are connected each other. Therefore, follow the below parameter order.

Parameter 3 Group [PAr ∃] → Parameter 4 Group [PAr 4] → Parameter 5 Group [PAr 5] →

Parameter 2 Group  $[PR_{r}] \rightarrow$  Parameter 1 Group  $[PR_{r}] \rightarrow$  SV Setting  $[5_{\Box}]$ 

# 🖉 Note

Changing Parameter 3 Group's parameters can sometimes reset other associated parameters. Always make sure to check if such parameters have been affected.

# 5.2.2 Set value (SV) setting

| 1 | OUTI OUT AT % % * * * C.<br>ALI AL2<br>NAN SVI                                                          | Press any key among ≪, , , in RUN mode to enter SV setting mode. Last digit (10 <sup>0</sup> digit) on SV display part flashes.      |
|---|----------------------------------------------------------------------------------------------------|----------------------------------------------------------------------------------------------------|
| 2 | OIT DIZ AT<br>ALI AZ<br>HAN SVI<br>NODE<br>NODE<br>C                                                    | Press the $\bigotimes$ key to move digit.<br>( $10^0 \rightarrow 10^1 \rightarrow 10^2 \rightarrow 10^3 \rightarrow 10^0$ )          |
| 3 | TK4S<br>OTI OIR AT % FFC.<br>ALI AL2<br>NAN SVI                                                         | Press the 🤟, 🔊 keys to raise or lower the set value.                                                                                 |
| 4 | TK 45<br>OTH OIZ AT 75 F CC.<br>ALI AL2<br>NM SVI<br>SV2 SV3<br>COMPACTION OF SV<br>SV2 SV3<br>Automics | Press the Imme key to save the set value. If there is no additional key operations in 3 sec., the changed SV is automatically saved. |

|                         |                     | Manual cor<br>standard co | ntrol under<br>ontro <b>l</b> mode (h | eating)                  |                               |
|-------------------------|---------------------|---------------------------|---------------------------------------|--------------------------|-------------------------------|
| RUN r                   | mode                | Heating MV monitoring     | Starts n                              | nanual heating control   | Change manual heating MV      |
| 8                       | <b>50</b>           | <b>. 8.8.50</b>           | (2)<br>«VA                            | <b>8850</b> <sup>3</sup> |                               |
|                         | 8888                | 880                       |                                       | <u>80\$</u> 0            | <i>HO</i> SØ                  |
|                         | A/M 11              |                           |                                       |                          |                               |
|                         |                     |                           |                                       | Com                      | oletes manual heating control |
|                         |                     | Returns                   | to auto contr                         | rol (5 (A/M)             |                               |
|                         |                     |                           |                                       |                          | 80,50                         |
|                         |                     | Manual co                 | oling control i                       | n<br>I mode              | J                             |
| Returns to auto control | (A/M) 10            |                           |                                       |                          |                               |
| Completes manu          | ual cooling control | Change manual cooling M   | / Starts n                            | nanual cooling control   | Cooling MV monitoring         |
| 8                       | 850                 | 88 <b>5</b> 0             | (8)<br>(8)<br>(8)                     |                          | 8.850                         |
|                         | <i>EB</i> 98        | <i>E0</i> 08              |                                       | <b>COO</b> D             | 6880                          |

### 5.2.3 MV monitoring and manual control

- While in RUN mode, press the M key to commence manual control. The SV display will then show H (heating control) or C (cooling control) and simultaneously display the MV to indicate commencement of MV monitoring.
- 2 If the K, M, or K is pressed while MV monitoring is in progress, the MAN indicator will turn on and the last digit will start to flash to indicate activation of manual control.
- ③ Press the  $\bigstar$  key to change the flashing digit  $(10^0 \rightarrow 10^1 \rightarrow 10^2 \rightarrow 10^3 \rightarrow 10^0)$ .
- ④ Select the digit and configure the desired MV value using the  $\boxtimes$ ,  $\bigotimes$  keys.
- 5 To end manual control, press the (AM) key. The MAN indicator will turn off, and the system will revert to auto control mode.
- 6 While in heating & cooling control mode, set the manual heating MV and then press the (AN) key to see C (cooling control) and the current cooling MV value on the SV display indicating commencement of cooling MV monitoring.
- ⑦ If the ≤, ≤, ≤ , or ≤ is pressed while MV monitoring is in progress, the MAN indicator turns on and the last digit starts to flash to indicate activation of manual control.
- 8 Press the  $\underline{(10^{\circ} \rightarrow 10^{\circ} \rightarrow 10^{\circ} \rightarrow 10^{\circ} \rightarrow 10^{\circ} \rightarrow 10^{\circ} \rightarrow 10^{\circ})}$ .
- ⑨ Select the digit and configure desired cooling MV value using the ⊠, 🖄 keys.
- To end manual control, press the (AM) key. The MAN indicator will turn off, and the system will revert to auto control mode.
- While in standard control mode (heating control or cooling control), pressing the (AN) key once from the MV monitoring stage, or any other stage, will revert the system to auto control mode.
- During heating & cooling control mode, pressing the (AM) key once from the MV monitoring stage, or any other stage, will skip the system to the cooling MV monitoring stage.

# 🖉 Note

For heating & cooling control, the system reverts to auto control after going through heating monitoring, manual heating control, cooling monitoring, and manual cooling control stages in sequence.

Heating MV remains in effect during cooling monitoring and manual cooling control.

When setting ditial input function as AUTO/MANUAL, MV monitoring and control status

| Control status | MV          | Monitoring |
|----------------|-------------|------------|
| AUTO           | Not changed | Avaliable  |
| MANUAL         | Changeable  | Available  |

TK4N/S/SP model's the [MOE] key alternates the [AM] key.

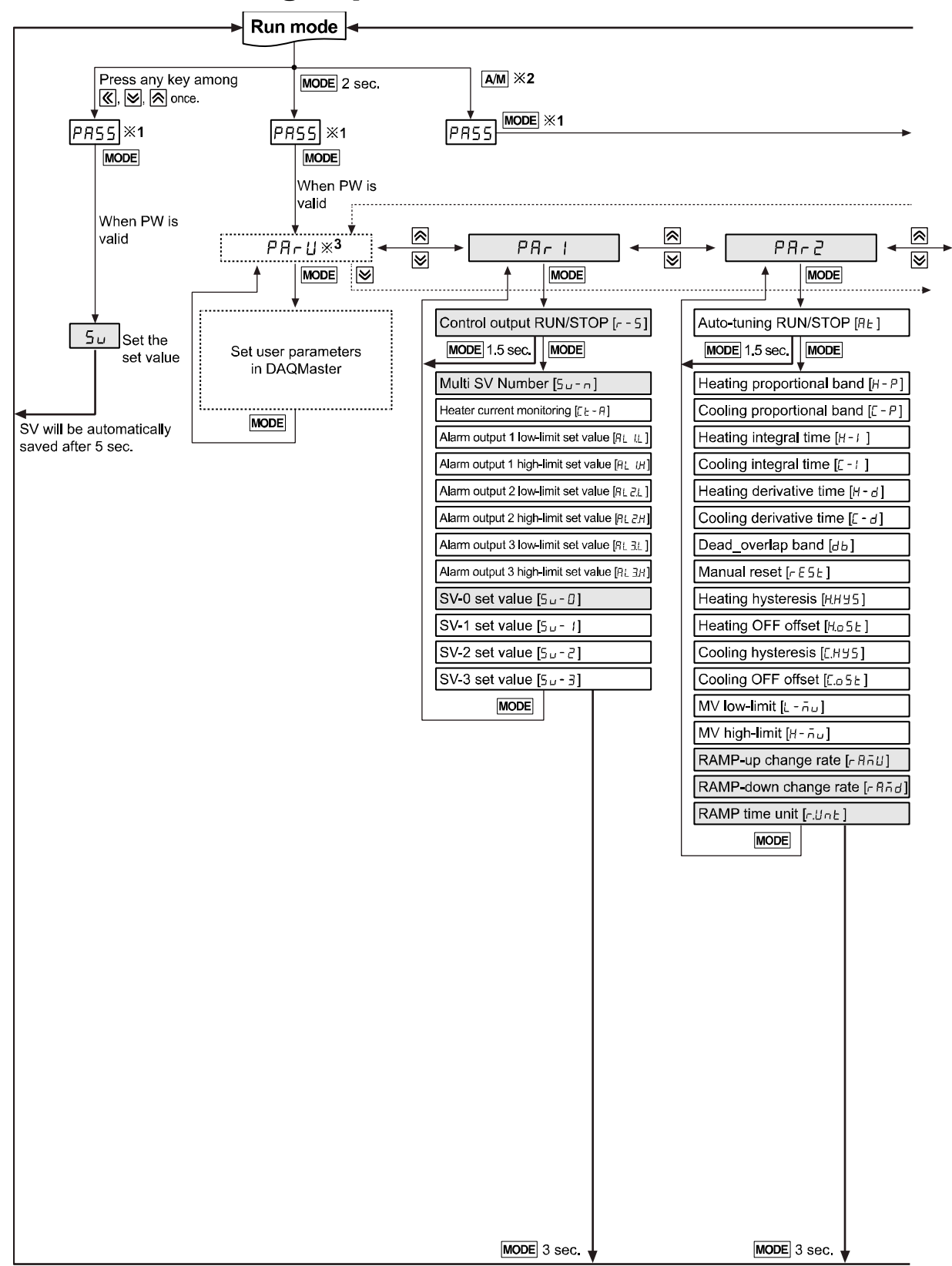

# **5.3 Parameter group**

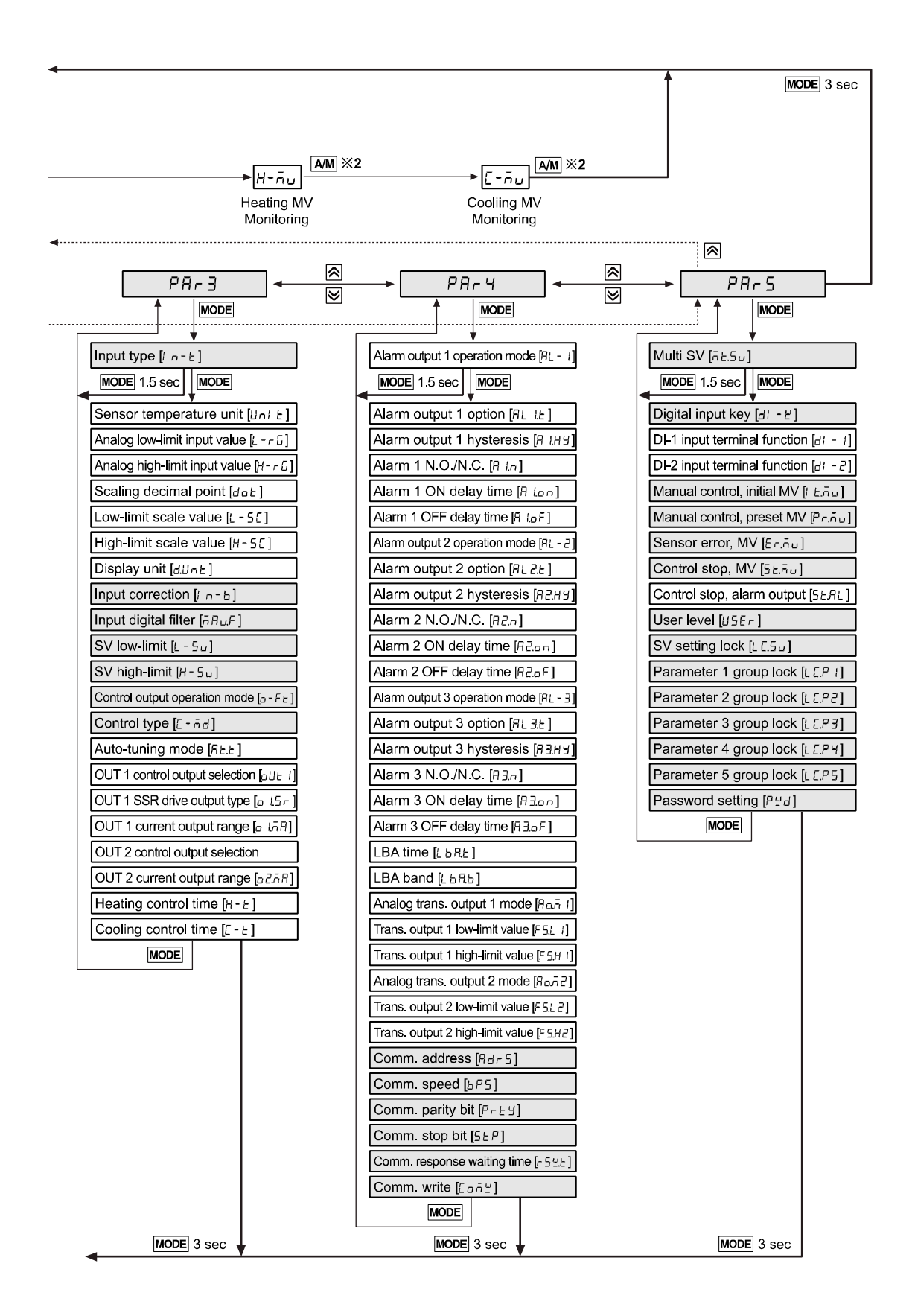

%1.PR55 parameter will be displayed only when password is set. It is not displayed when purchasing the unit since default password is set to <u>DDD</u>.

If password is not valid, the screen will be shifted to password code required window. Press any key among to return to password entering window. Press wore the to return to RUN mode.

In case you forget password, contact Autonics after checking password code.

- $\times 2.$  TK4N/4S/4SP do not have (AM) key. The (MODE) key replaces (AM) key.
- ※3. It is displayed when setting user parameter group in the comprehensive device management program (DAQMaster).

# Note

- Hold the MODE key over 2 sec in RUN mode to enter into setting mode.
- Hold the MODE key for 1.5 sec while in setting mode to move to other parameter group.
- Hold the MODE key over 3 sec while in setting mode to return to RUN mode.
- Press the MODE key at the last parameter of each parameter, it moves to that parameter name. You can move to other groups.
- If there is no additional key operation within 30 sec after entering into setting mode, it will be automatically returned to RUN mode and previous setting value will be remained
- The shaded parameters are displayed in common.
   The others may not be displayed by the specifications of the product, other parameter's setting, or parameter mask setting.

# 5.4 Parameter groups

## 5.4.1 Parameter 1 group [PRr 1]

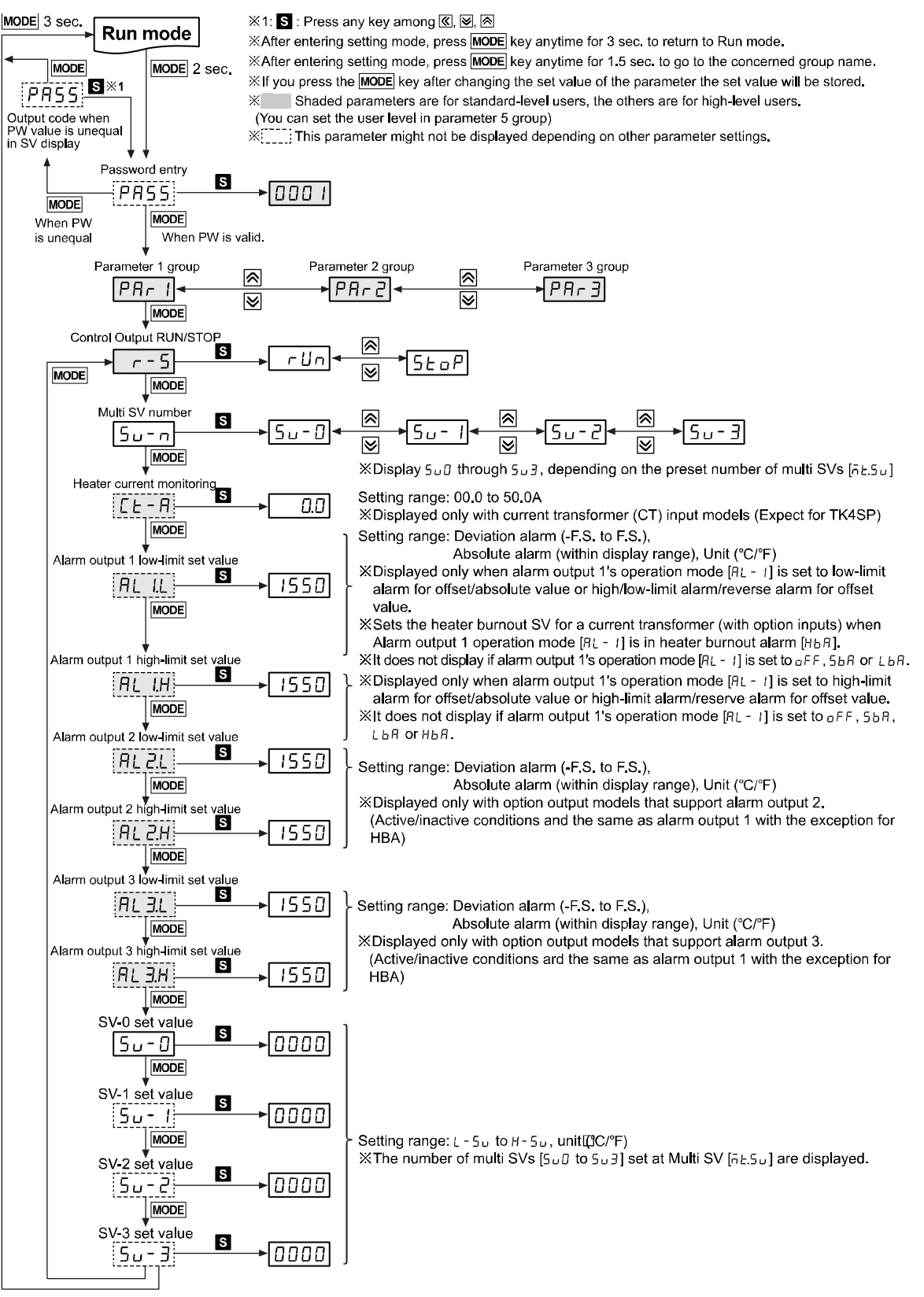

# 5.4.2 Parameter 2 group [PRr 2]

%1: S : Press any key among 🔍, 🖄, 🕅

%After entering setting mode, press **MODE** key anytime for 3 sec. to return to Run mode.

After entering setting mode, press MODE key anytime for 1.5 sec. to go to the concerned group name.
If you press the MODE key after changing the set value of the parameter the set value will be stored.
Shaded parameters are for standard-level users, the others are for high-level users.
(You can set the user level in parameter 5 group)

X[\_\_\_] This parameter might not be displayed depending on other parameter settings.

| Parameter 2 group         | Para                                   | neter 3 group                                                                                                    | pup                                                                                                    |
|---------------------------|----------------------------------------|----------------------------------------------------------------------------------------------------|----------------------------------------------------------------------------------------------------|
|                           |                                        | ₽ਸ਼੶∃◀────<br>♥                                                                                                    |                                                                                                    |
| Auto-tuning RUN/STOP      | →□FF                                   |                                                                                                    |                                                                                                    |
| Heating proportional band | →0 10.0                                | Setting range: 000.1 to 999.9°C / °F, %<br>%Displayed only when control output op<br>set to heating [HERL] or heating and co                                                                            | eration mode [ɑ-Fɛ] is<br>soling [H-[].                                                                                                    |
| Cooling proportional band | → 0 10.0                               | Setting range: 000.1 to 999.9°C / °F, %<br>%Displayed only when control output op<br>set to cooling [[ool]] or heating and co                                                                           | eration mode [σ-FE] is<br>oling [ਮ-Ε].                                                                                                    |
| Heating integral time     | →[0000]                                | Setting range: 0001 to 9999 sec.<br>※Displayed only when control output op<br>set to heating [HERL] or heating and co                                                                                   | <ul> <li>* Displayed only when temperature control type [[-ād] is set to</li> </ul>                                                            |
| Cooling integral time     | →0000                                  | Setting range: 0001 to 9999 sec.<br>※Displayed only when control output op<br>set to cooling [[ool]] or heating and co                                                                                  | PID control.<br>eration mode $[a - F \ge ]$ is poling $[H - \Sigma]$ .                                                                         |
| Heating derivative time   |                                        | Setting range: 0001 to 9999 sec.<br>※Displayed only when control output op<br>set to heating [HERL] or heating and co                                                                                   | eration mode [a - F Ł ]is<br>poling [H - [ː].                                                                                                  |
| Cooling derivative time   | →0000                                  | Setting range: 0001 to 9999 sec.<br>XDisplayed only when control output op<br>set to cooling [Loot] or heating and co                                                                                   | eration mode [o - F E]is<br>poling [H - E].                                                                                                    |
| Dead_overlap band         | →[]]]]]]]]]]]]]]]]]]]]]]]]]]]]]]]]]]]] | Setting range:<br>• P/P, P/ONOFF, ONOFF/P control: -signi<br>• ONOFF/ONOFF control: -999 to 999 dig<br>-99.9 to 99.9%                                                                                   | ficant proportion to 0.0 to + significant proportion<br>jit (Temp. H), -199.9 to 999.9 digit (Temp. L),<br>F.S. (Analog)                       |
| Manual reset              | →050.0                                 | <ul> <li>Displayed only when control output oper</li> <li>Setting range: 000.0 to 100.0%</li> <li>Displayed only under proportional cont</li> <li>Does not display if control output operati</li> </ul> | ation mode $[a - F \pm ]$ is set to heating and cooling $[H - E]$<br>rol.<br>on mode $[a - F \pm ]$ is set to heating and cooling $[H - E]$ ). |
| Heating hysteresis        | → 002                                  | Setting range: 001 to 100digit<br>(000.1 to 100.0)                                                                                                    |                                                                                                    |
| Heating OFF offset        | → 000                                  | Setting range: 000 to 100digit<br>(000.0 to 100.0)                                                                                                    | layed only when control output operation le [o - F L] is set to heating [HEAL] or heating cooling [H - [].                                     |
| Cooling hysteresis        |                                        | Setting range: 001 to 100digit<br>(000.1 to 100.0)                                                                                                    | yed only when temperature control type [ב-הּם] is<br>בחבר or בחבח control.                                                                     |
| Cooling OFF offset        | → 000                                  | Setting range: 000 to 100digit<br>(000.0 to 100.0)                                                                                                    | biayed only when control output operation<br>le [a - F Ł ] is set to cooling [[a - L ] or heating<br>cooling [H - [].                          |

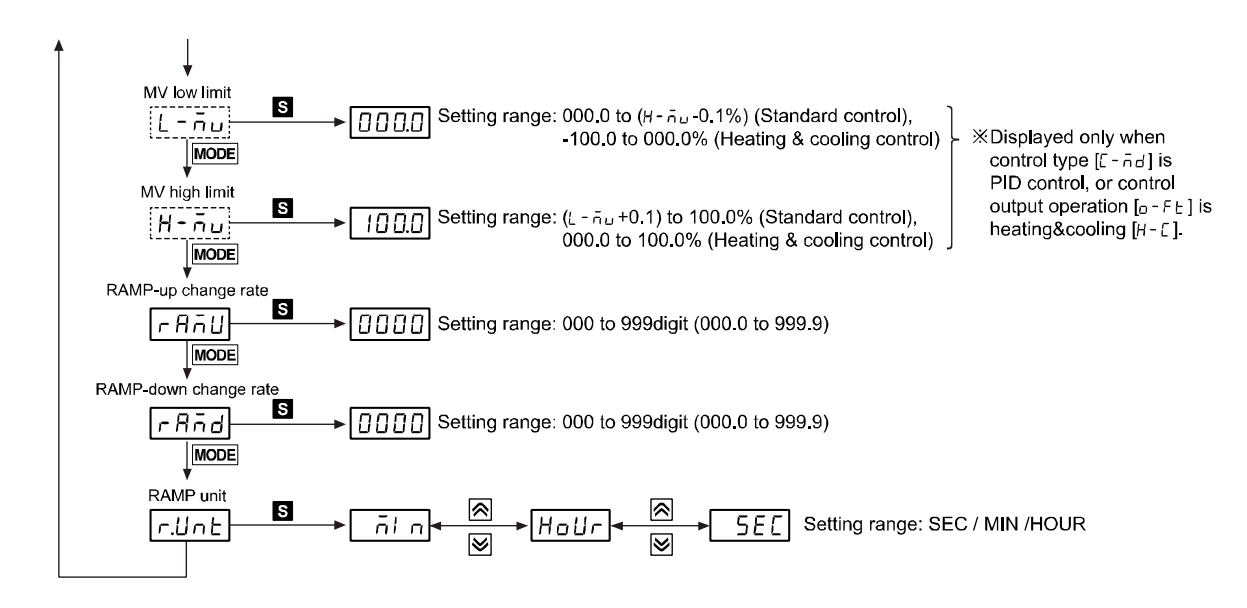

### 5.4.3 Parameter 3 group [PRr 3]

※1: S : Press any key among ≪, ⊗, ⊗

After entering setting mode, press MODE key anytime for 3 sec. to return to Run mode.
 After entering setting mode, press MODE key anytime for 1.5 sec. to go to the concerned group name.
 If you press the MODE key after changing the set value of the parameter the set value will be stored.
 Shaded parameters are for standard-level users, the others are for high-level users.
 (You can set the user level in parameter 5 group)

X[\_\_\_\_] This parameter might not be displayed depending on other parameter settings.

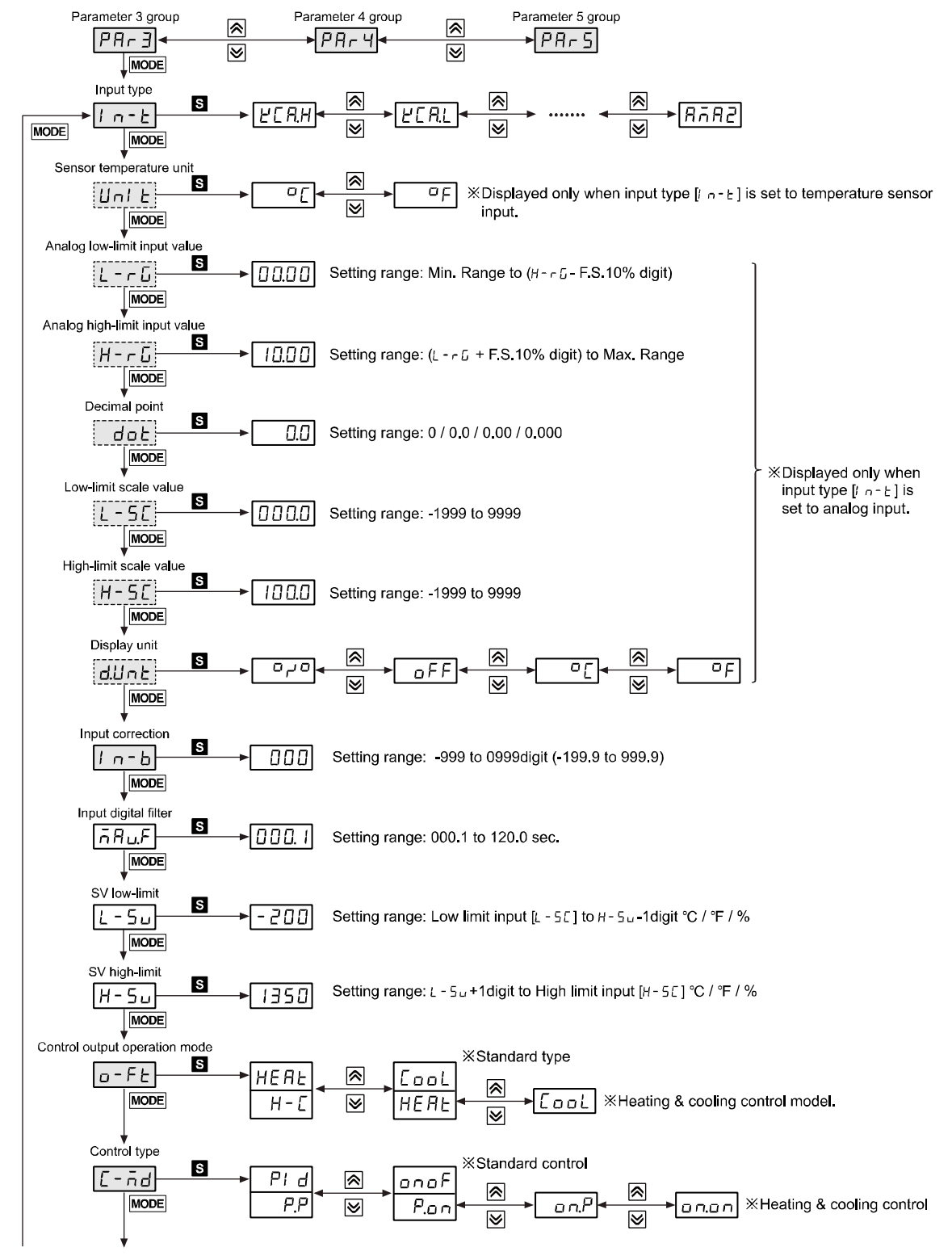

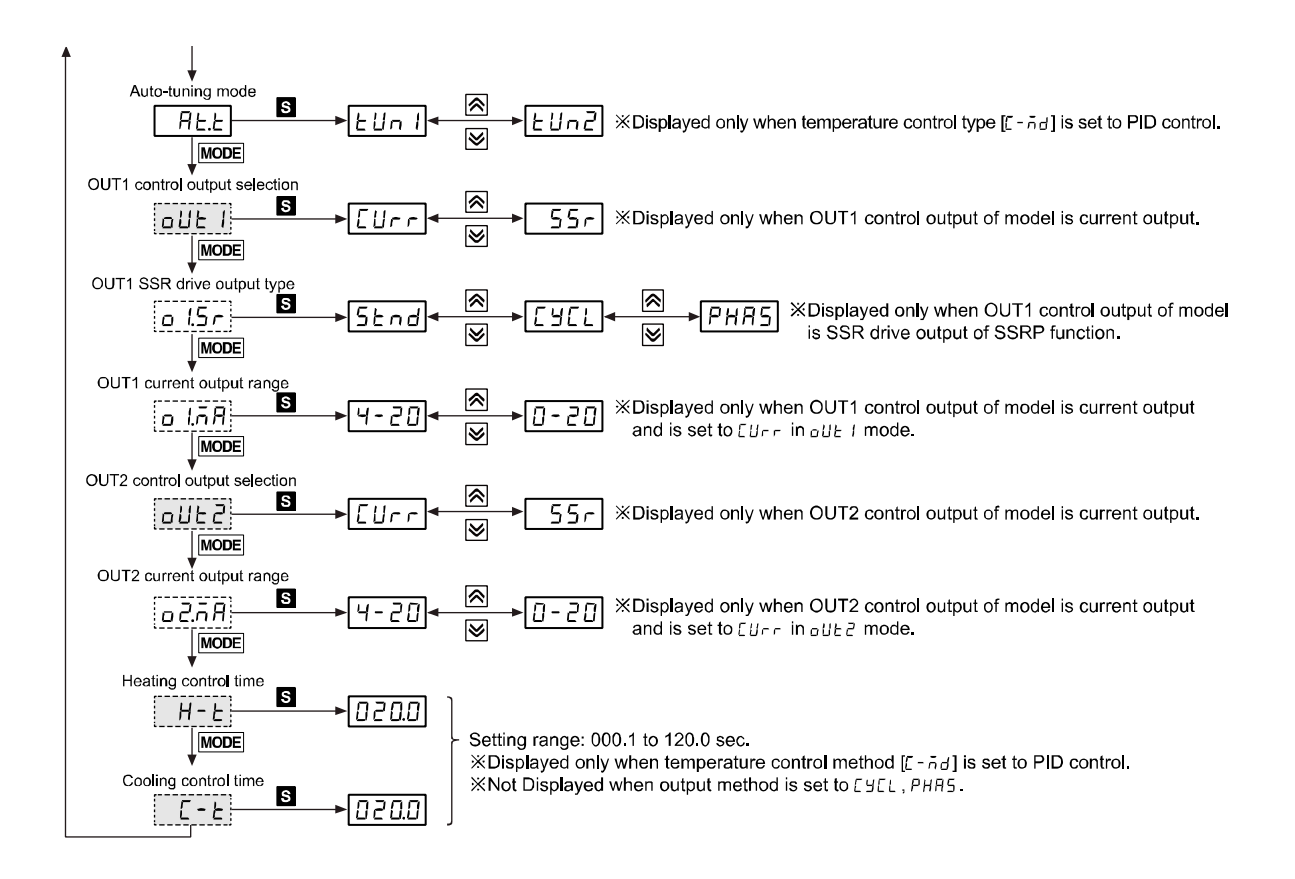

#### X OUT1, OUT2 output:

- In case that OUT1, OUT2 output is relay output type
   : oUE 1, o l.5r, o l.6R, oUE2, o2.5r, o2.6R parameters are not displayed.
- In case that OUT1,OUT2 output is current + SSR drive output type, when OUT1,OUT2 output is set to 55r
   Output is set to 55r

: Output method of a l.5r, a2.5r is held in 5End and parameter is not displayed.

- In case that OUT1, output is SSR drive output model of SSRP function and OUT2 output is current + SSR drive output
  - -olle 1,o LoA are not displayed.
  - o ISr can set to SEnd, CYCL, PHRS

-When a2.5r is set to 55r it is held in 52rd and parameter is not displayed.

### 5.4.4 Parameter 4 group [PRr 4]

※1: S: Press any key among (≪), (♥), (♠)

XAfter entering setting mode, press MODE key anytime for 3 sec. to return to Run mode.

After entering setting mode, press MODE key anytime for 1.5 sec. to go to the concerned group name.
 If you press the MODE key after changing the set value of the parameter the set value will be stored.
 Shaded parameters are for standard-level users, the others are for high-level users.

(You can set the user level in parameter 5 group)

X[\_\_\_\_] This parameter might not be displayed depending on other parameter settings.

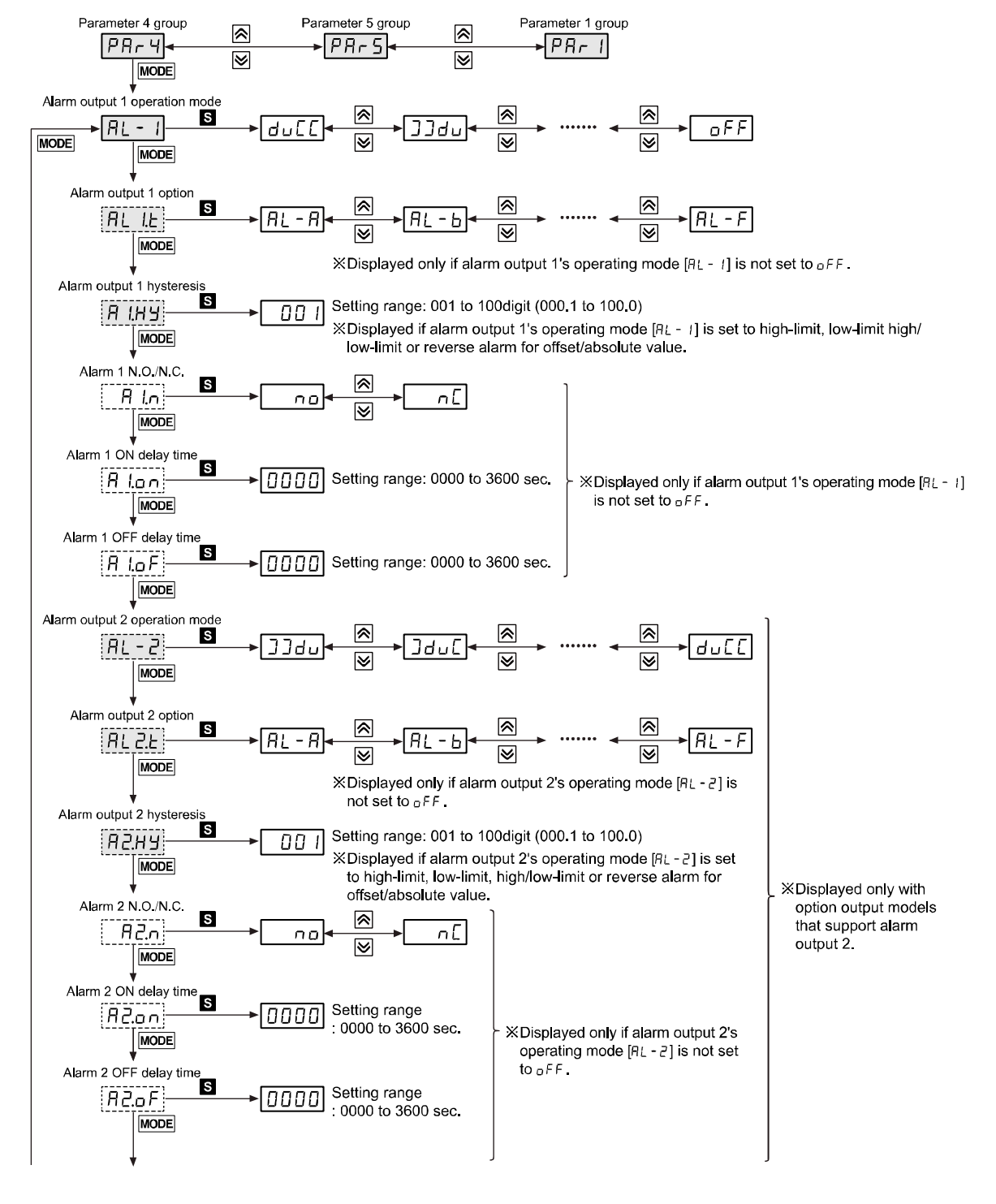

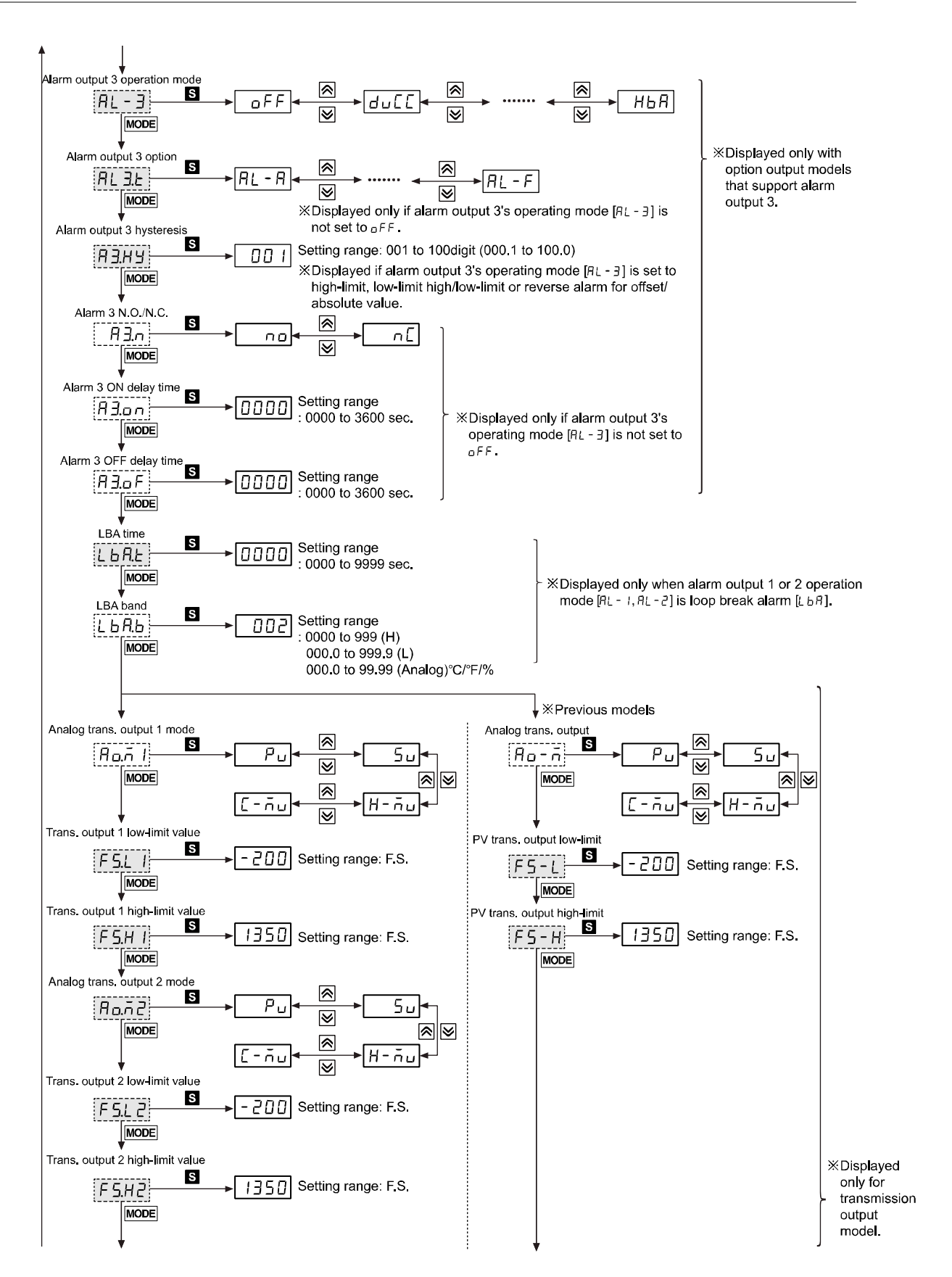

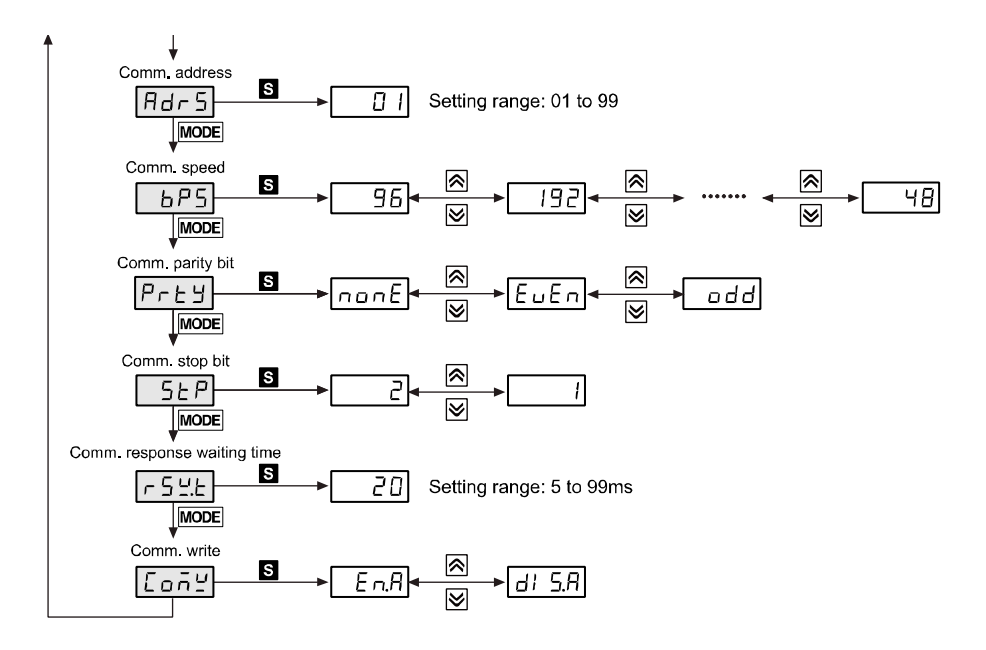

# 5.4.5 Parameter 5 group [PRr 5]

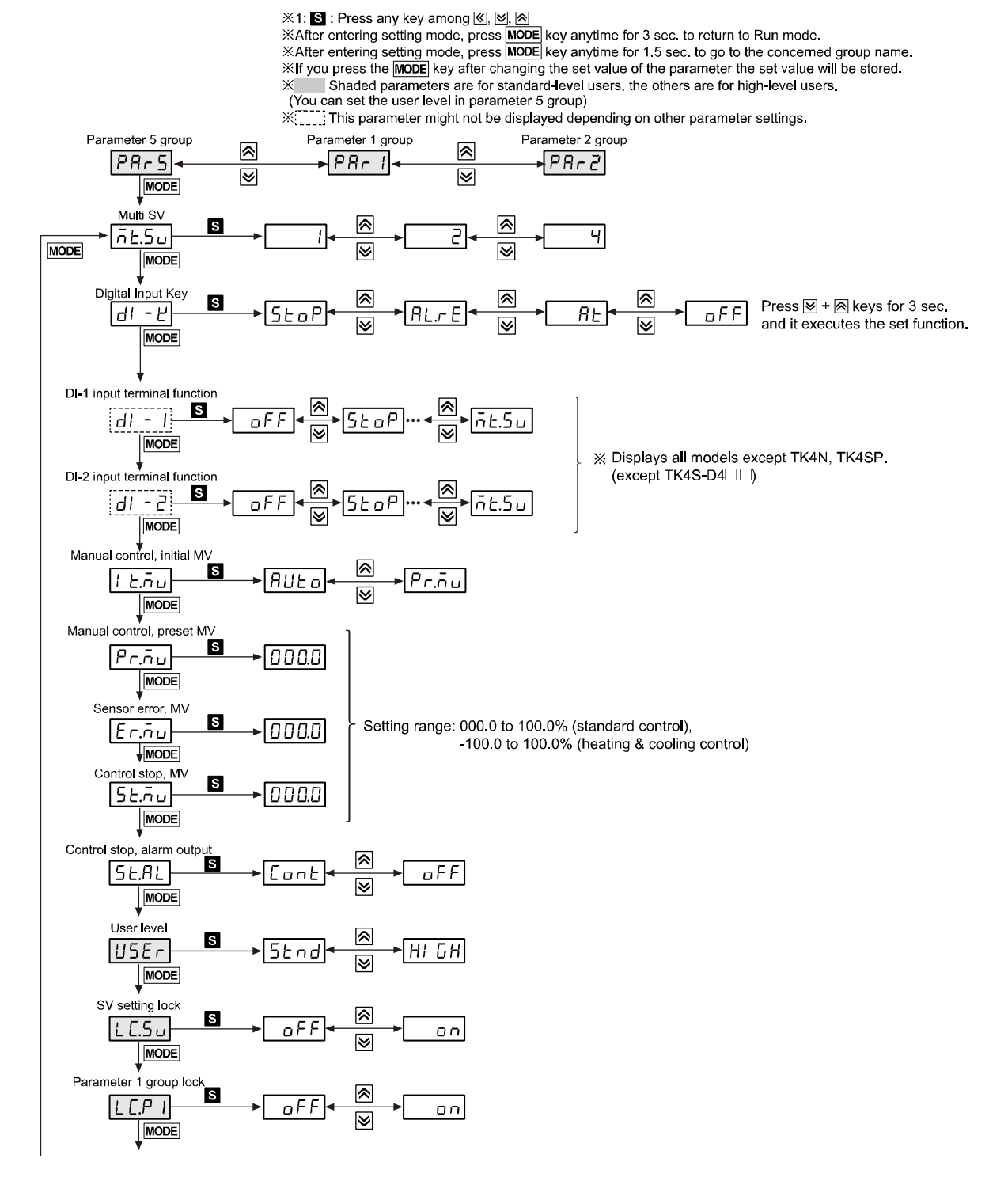

# **Autonics**

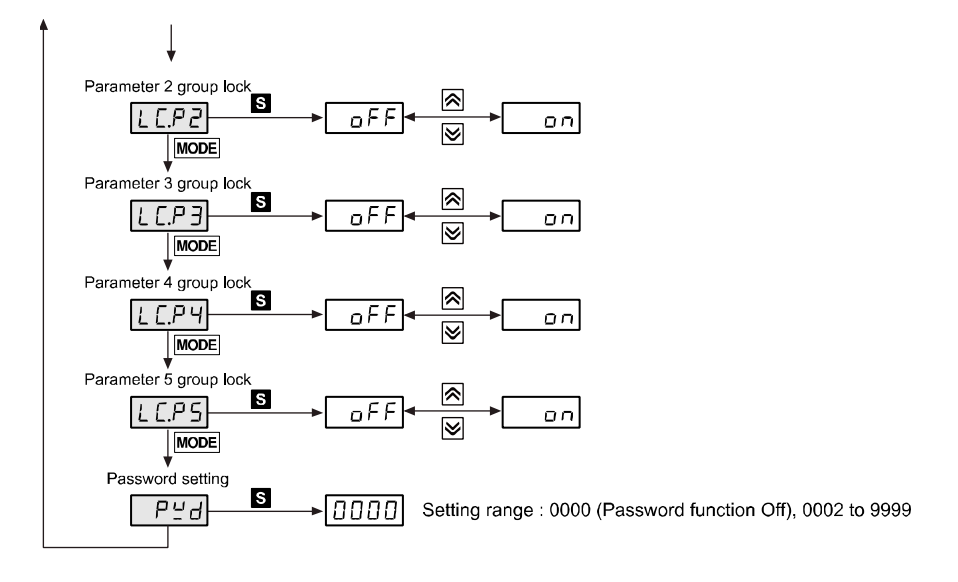

# **6 Parameter Settings and Functions**

# 6.1 Input

## 6.1.1 Input types and temperature ranges

| Input type | es                    |     | Display     | Temperature range<br>(℃) | Temperature range<br>(°F) |
|------------|-----------------------|-----|-------------|--------------------------|---------------------------|
|            | K (CA)                | 1   | ЧС Я.Н      | -200 to 1350             | -328 to 2463              |
|            |                       | 0.1 | ĽCA.L       | -199.9 to 999.9          | -199.9 to 999.9           |
|            |                       | 1   | JI Е.Н      | -200 to 800              | -328 to 1472              |
|            | J (IC)                | 0.1 | JI E.L      | -199.9 to 800.0          | -199.9 to 999.9           |
|            |                       | 1   | ECr.H       | -200 to 800              | -328 to 1472              |
|            |                       | 0.1 | ECr.L       | -199.9 to 800.0          | -199.9 to 999.9           |
|            |                       | 1   | FCC.H       | -200 to 400              | -328 to 752               |
|            | 1 (00)                | 0.1 | ECC.L       | -199.9 to 400.0          | -199.9 to 752.0           |
| Thermoc    | B (PR)                | 1   | 6 Pr        | 0 to 1800                | 32 to 3272                |
| ouple      | R (PR)                | 1   | r Pr        | 0 to 1750                | 32 to 3182                |
| (10)       | S (PR)                | 1   | 5 Pr        | 0 to 1750                | 32 to 3182                |
|            | N (NN)                | 1   | n nn        | -200 to 1300             | -328 to 2372              |
|            | C (TT) <sup>*1</sup>  | 1   | СЕЕ         | 0 to 2300                | 32 to 4172                |
|            | G (TT) <sup>**2</sup> | 1   | <u>6 EE</u> | 0 to 2300                | 32 to 4172                |
|            | L (IC)                | 1   | LI E.H      | -200 to 900              | -328 to 1652              |
|            |                       | 0.1 | LI E.L      | -199.9 to 900.0          | -199.9 to 999.9           |
|            |                       | 1   | ИСС.Н       | -200 to 400              | -328 to 752               |
|            | 0(00)                 | 0.1 | UC C.L      | -199.9 to 400.0          | -199.9 to 752,0           |
|            | Platinel II           | 1   | PLII        | 0 to 1390                | 32 to 2534                |
|            | Cu 50Ω                | 0.1 | CU 5        | -199.9 to 200.0          | -199.9 to 392.0           |
|            | Cu 100Ω               | 0.1 | CU 10       | -199.9 to 200.0          | -199.9 to 392.0           |
|            | JPt 100Ω              | 1   | JPE.H       | -200 to 650              | -328 to 1202              |
| RTD        | JPt 100Ω              | 0.1 | JPE.L       | -199.9 to 650.0          | -199.9 to 999.9           |
|            | DPt 50Ω               | 0.1 | dPŁ.S       | -199.9 to 600.0          | -199.9 to 999.9           |
|            | DPt 100Ω              | 1   | dPL.H       | -200 to 650              | -328 to 1202              |
|            | DPt 100Ω              | 0.1 | dPt.L       | -199.9 to 650.0          | -199.9 to 999.9           |

| Input types |                     | Display    | Temperature range<br>(℃) | Temperature range<br>(°F)                                                               |             |
|-------------|---------------------|------------|--------------------------|-----------------------------------------------------------------------------------------|-------------|
|             | Nickel 120 $\Omega$ | 1          | ni 12                    | -80 to 200                                                                              | -112 to 392 |
|             |                     | 0 to 10V   | Ru I                     |                                                                                         |             |
| Analog      | Voltage             | 0 to 5V    | Ru2                      | -1999 to 9999<br>(Display point will be changed according to<br>decimal point position) |             |
|             |                     | 1 to 5V    | R 3                      |                                                                                         |             |
|             |                     | 0 to 100mV | 8ក្បុ 1                  |                                                                                         |             |
|             | Current             | 0 to 20mA  | 858 1                    |                                                                                         |             |
|             |                     | 4 to 20mA  | 8582                     |                                                                                         |             |

※1. C (TT): Same temperature sensor as former W5 (TT).

%2. G(TT): Same temperature sensor as former W (TT).

# Note 🖉

Temperature sensors are to convert subject temperature to electrical signals for the temperature controller allowing it to control output.

SV (Setting Value) can only be set within the input range and do not set over the input range.

### 6.1.2 Input type [PAr∃→In-t]

This product supports multiple input types, making it possible for the user to choose from thermocouples, resistors, and analog voltage/current.

If you change the input specification, the SV's upper/low-limits are automatically set to the new specification's max/min values for temperature sensors. As for analog inputs, analog upper/lower input values are set to the max/min temperature range and the SV upper/low-limits set to upper/lower scale values. Therefore, you need to reconfigure the settings.

| Setting<br>group | Parameter | Setting range                               | Factory<br>default | Unit |
|------------------|-----------|---------------------------------------------|--------------------|------|
| PAr 3            | 1 n-E     | Refer to 6.1.1. Input types and temperature | Y C R.H            | -    |

### 6.1.3 Sensor temperature unit [PAr∃ → Uni Ł]

When selecting the input temperature sensor, you can set the desired units (°C, °F) of temperature/scale value to be displayed.

| Setting<br>group | Parameter | Setting range | Factory<br>default | Unit |
|------------------|-----------|---------------|--------------------|------|
| PAr 3            | Unit      | °[ / °F       | ٥٢                 | -    |

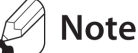

This parameter will not be displayed if analog input has been selected.

### 6.1.4 Analog input/scale value

With analog input selected, you can set the analog input range (high/low limit input values) and the display scale (high/low limit scale values) within the designated input range.

The decimal point positions remain fixed when configuring the high/low limit input values. You can change the input values at Ru 1: 00.00, Ru2/Ru3: 0.000, Ruu 1: 000.0, RuR 1/ RuR2: 00.00 decimal points.

If the upper and lower limit scale settings are identical, *Err* flashes twice and setting mode is displayed.

For analog input, ±5% of the set high/low limit input value is extended. Analog output is also

extended compairing input value. (For temperature sensor input,  $\pm 5\%$  extension is applied within the temperature range.)

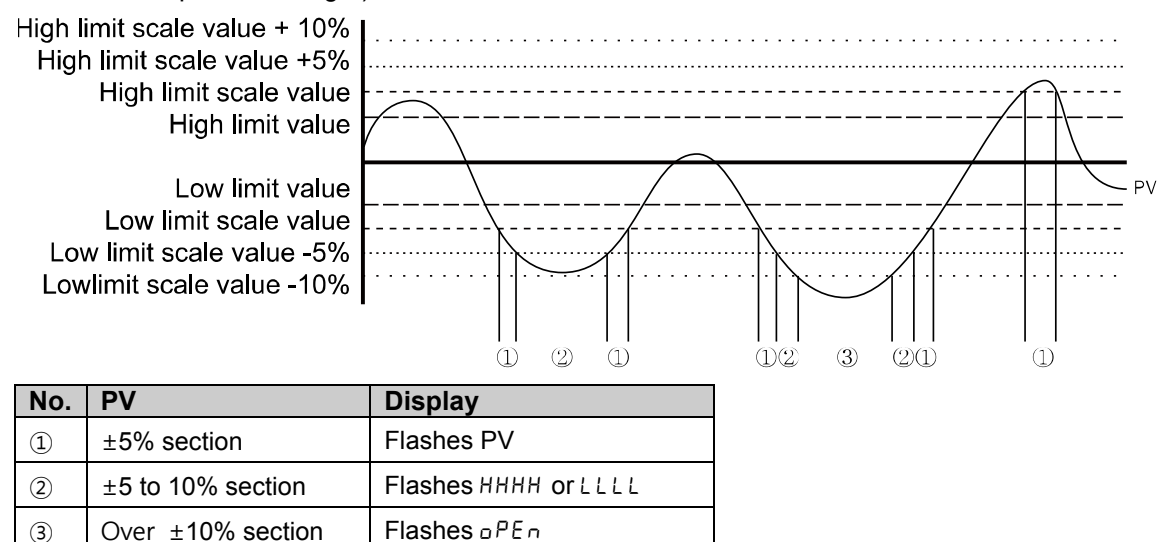

### 🖉 Note

This parameter is not displayed for temperature sensor input.

#### **6.1.4.1** Low-limit input value [ $PRr \exists \rightarrow L - r b$ ]

You can set the low limit input values for actual use within the analog input range.

| Setting<br>group | Parameter | Setting range                                                            | Factory default | Unit |
|------------------|-----------|--------------------------------------------------------------------------|-----------------|------|
| PAr 3            | LG        | Minimum temperature range to high-limit<br>input value [ਮ‐ヶն] - F.S. 10% | 0 0.0 0         | -    |

### **6.1.4.2** High-limit input value [PAr $\exists \rightarrow H - r \Box$ ]

You can set high limit input values for actual use within the analog input range.

| Setting<br>group | Parameter | Setting range            | Factory default | Unit |
|------------------|-----------|--------------------------|-----------------|------|
| PRr3             | Н-гБ      | Low-limit input value [L | 10.00           | -    |

### **6.1.4.3** Scale decimal point position [PAr $\exists \rightarrow dot$ ]

You can set the decimal point positions for present value (PV) and set value(SV) within high and low limit scale values.

| Setting<br>group | Parameter | Setting range             | Factory default | Unit |
|------------------|-----------|---------------------------|-----------------|------|
| PAr 3            | dot       | 0 / 0.0 / 0.0 0 / 0.0 0 0 | 0.0             | -    |

#### **6.1.4.4** Low-limit scale value [PRr $\exists \rightarrow L - 5L$ ]

You can set the display scales of low-limit values for analog input [ $L - r \Box$ ]. (Based on the decimal point position setting.)

| Setting<br>group | Parameter | Setting range | Factory default | Unit |
|------------------|-----------|---------------|-----------------|------|
| PAr 3            | L-5[      | -1999 to 9999 | 000.0           | -    |

#### **6.1.4.5** High-limit scale value [ $PRr \exists \rightarrow H - 5[$ ]

You can set the display scales of high-limit values for analog input [H - r L]. (Based on the decimal point position setting.)

| Setting<br>group | Parameter | Setting range | Factory default | Unit |
|------------------|-----------|---------------|-----------------|------|
| PAr 3            | H-5[      | -1999 to 9999 | 100.0           | -    |

#### 6.1.4.6 Display unit for front panel [PAr∃ → dUnt]

When you select an analog input type, you can set the display units.

| Setting<br>group | Parameter                                                                                                    | Setting range         | Factory default | Unit |  |
|------------------|----------------------------------------------------------------------------------------------------|-----------------------|-----------------|------|--|
| PAr 3            | d.Unt                                                                                                    | °C / °F / °Z ° / °F F | 0 ۲ O           | -    |  |
| Sotting          | Doromotor                                                                                                    | lagoriation           |                 |      |  |
| Setting          | Farameter                                                                                                    | description           |                 |      |  |
| ٥٢               | Sets the display unit to $\ensuremath{^\circ C}$ and turns on the $\ensuremath{^\circ C}$ of front unit indicator. |                       |                 |      |  |
| ٥F               | Sets the display unit to $^\circ\!F$ and turns on the $^\circ\!F$ of front unit indicator.                         |                       |                 |      |  |
| ٥٢٥              | Sets the display unit to % and turns on the % of front unit indicator.                                             |                       |                 |      |  |
| oFF              | Sets the display unit to an undefined unit. The LED unit indicator will not turn on.                               |                       |                 |      |  |

# 6.1.5 Input correction [P用r∃→In-b]

This feature is used to compensate for input correction produced by thermocouples, RTDs, or analog input devices, NOT by the controller itself.

The Input correction function is mainly used when the sensor cannot be attached directly to controlled objects. It is also used to compensate for temperature variance between the sensor's installation point and the actual measuring point.

| Setting<br>group | Parameter | Setting range                        | Factory default | Unit   |
|------------------|-----------|--------------------------------------|-----------------|--------|
| PAr 3            |           | -999 to 0999 (temperature H, analog) |                 |        |
|                  | ,         | +99.9 to 999.9 (temperature L)       | UUUU            | C/ F/- |

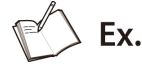

If the controller displays 78°C when the actual temperature is 80°C, set the input correction [/ n-

b] as '002' in order to adjust the controller's display temperature to 80°C.

If present value after input correction is out of the input range by each input sensor, it displays 'HHHH' or 'LLLL'.

# 🖉 Note

Make sure that an accurate temperature variance measurement is taken before set values of input correction. An inaccurate initial measurement can lead to greater variance.

Many of today's temperature sensors are graded by their sensitivity. Since higher accuracy usually comes at a higher cost, most people tend to choose sensors with medium sensitivity. Measuring each sensor's sensitivity correction for input correction feature in order to ensure higher accuracy in temperature reading.

### **6.1.6** Input digital filter [ $PRr \exists \rightarrow \bar{n}RuF$ ]

It is not possible to perform stable control if the present value (PV) fluctuates because of fast changes of input signal. Using the Input digital Filter function can stabilize PV to realize more reliable control.

| Setting<br>group | Parameter          | Setting range   | Factory default | Unit |
|------------------|--------------------|-----------------|-----------------|------|
| PAr 3            | ភព <sub>ម</sub> .F | 000. I to 120.0 | 0. I            | Sec  |

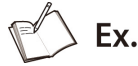

If the input digital filter is set to 0.4 sec., digital filtering is applied to a sampling value collected over 0.4 sec. (400 ms).

# 🖉 Note

When the input digital filter is used, present value (PV) can vary from the actual input value.

# 6.1.7 High/Low-limit value of setting value(SV) [P用r∃→H-5u/L-5u]

You can limit the Set value(SV) range within the temperature range of the temperature sensor or analog input type in order to prevent the system from controlling with improper SV.

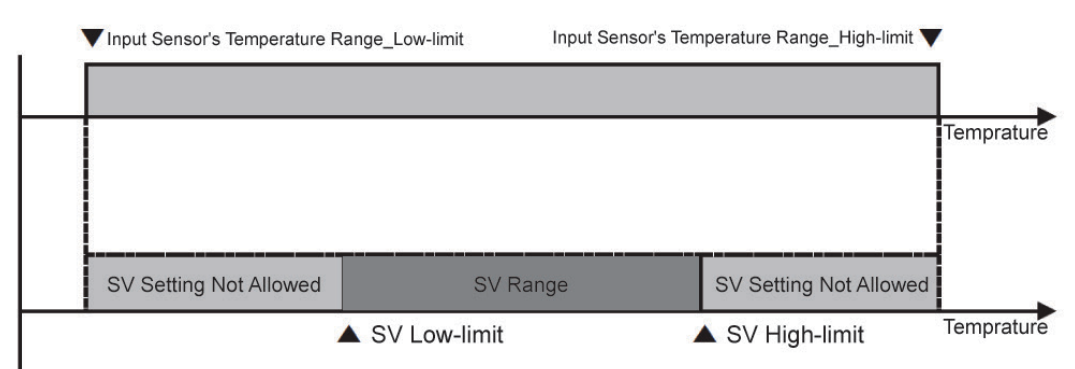

| Setting<br>group | Parameter | Setting range                                         | Factory default    | Unit  |
|------------------|-----------|-------------------------------------------------------|--------------------|-------|
|                  |           | SV low-limit + 1 digit to sensor                      | 1350 (temperature) |       |
| PAr3             | H-5u      | input high-limit or analog high-<br>limit scale value | 000.0 (analog)     | °C/°F |
|                  |           | Sensor low-limit or analog low-                       | -200 (temperature) |       |
|                  | L-5u      | limit scale value to SV high-limit - 1 digit          | 100.0 (analog)     | °C/°F |
| Daramoto         | or.       | Parameter Description                                 |                    |       |
|                  |           |                                                       |                    |       |
| լ-Տս             |           | Set value(SV) low-limit                               |                    |       |
| H-5u             |           | Set value(SV) high-limit                              |                    |       |

## Note

Attempts to set the limits outside the min/max input range, or analog's high/low-limits, are not accepted. Instead, the previous settings are retained.

Set value(SV) can only be set within the SV low-limit [ $\lfloor -5 \rfloor$ ] and SV high-limit [ $\# -5 \rfloor$ ] range. SV lower-limit [ $\lfloor -5 \rfloor$ ] cannot exceed SV high-limit [ $\# -5 \rfloor$ ].

# 6.2 Control output

### **6.2.1** Control output mode [PAr $\exists \rightarrow a - F t$ ]

- Control output modes for general temperature control include heating, cooling, and heating & cooling.
- Heating control and cooling control are mutually opposing operations with inverse outputs.
- The PID time constant varies based on the controlled objects during PID control.

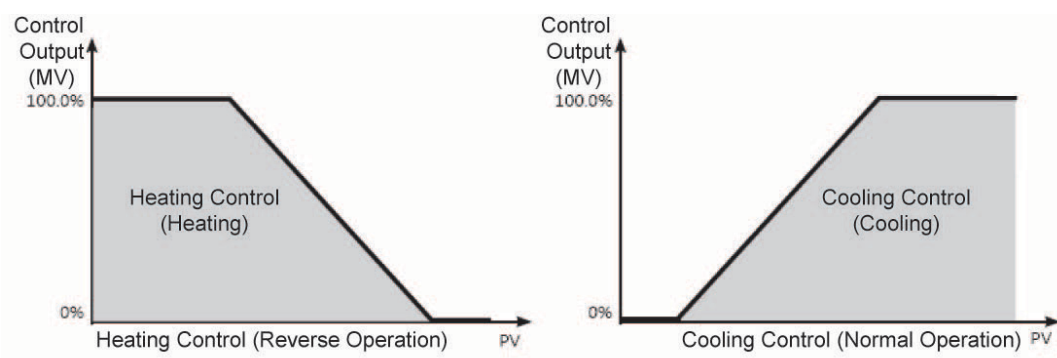

| Setting<br>group | Parameter | Set range                                | Factory default | Unit |
|------------------|-----------|------------------------------------------|-----------------|------|
| PRr 3            | 0-EF      | Standard model: HERE / Cool              | НЕЯЕ            | -    |
|                  | 0,2       | Heating/Cooling model: HERE / Cool / H-C | Н-Е             | -    |

#### 6.2.1.1 Heating control [PAr∃→□-FŁ→HEAL]

Heating control mode: the output will be provided in order to supply power to the load (heater) if present value (PV) falls below set value(SV).

### **6.2.1.2** Cooling control [PAr $\exists \rightarrow o - F \vdash \rightarrow [ooL]$ ]

Cooling control mode: the output will be provided in order to supply power to the load (cooler) if present value (PV) rises above set value(SV).

### **6.2.1.3** Heating & Cooling control [PAr $\exists \rightarrow a - F \vdash \rightarrow H - [$ ]

Heating & Cooling control mode: heating & cooling with a single temperature controller when it is difficult to control subject temperature with only heating or cooling.

Heating & Cooling control mode controls the object using different PID time constants for each heating & Cooling.

It is also possible to set heating & cooling control in both PID control or ON/OFF control mode. Heating/cooling output can be selected among Relay output, SSR drive output and current output depending on model types choosen according to your application environment. (Note that SSR drive output of OUT2 operates standard control.)

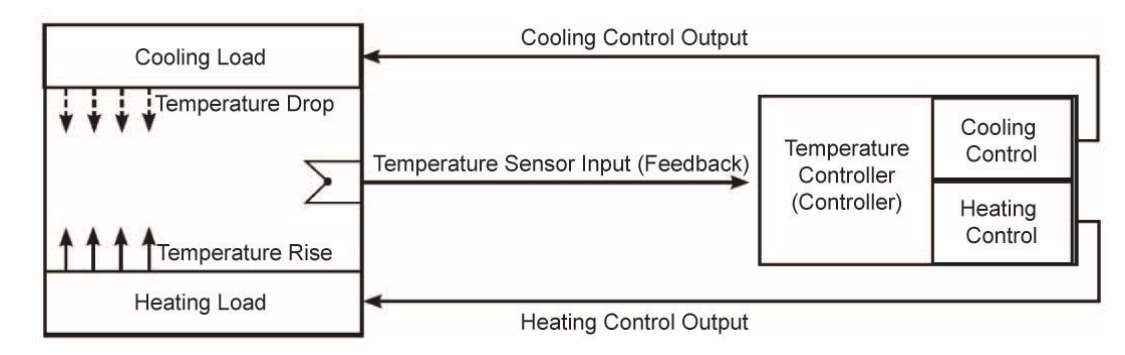

# 🖉 Note

For heating & cooling control, OUT1 control output is dedicated to heating control and OUT2 control output to cooling control.

### **6.2.1.3.1.** Dead band/Overlap band [PAr $2 \rightarrow db$ ]

In heating & cooling control, it is possible to designate a dead band between heating & cooling control bands based on set value(SV).

A dead band forms around the SV when positive (+) value is set. No control occurs in the dead band area. Therefore, heating & cooling MVs become 0.0% in the formed dead band.

An overlap band (simultaneous application of heating & cooling MVs) forms around the SV when negative (-) value is set.

Set as 0 when a dead band or an overlap band is not used.

When setting integration time, it is applied when the intengration time of heating control and cooling control is set. In case of PI-P control and P-PI control, it also operates as P-P control.

| Setting<br>group | Parameter | Setting range | Factory default | Unit |
|------------------|-----------|---------------|-----------------|------|
| PAr 2            | dЪ        | See below.    | See<br>below.   |      |

- PID/PID, PID/ON-OFF, and ON-OFF/PID Control
  - Set range (temperature): -(proportional band) to +(proportional band) (the lower value when using different proportional bands)
  - Set range (analog): -99.9 to 099.9
  - Factory default: 0000 (temperature H), 000.0 (temperature L, analog), (unit: temperature °C/°F, analog % F.S.)
- ON-OFF/ON-OFF Control
  - Set range (temperature):

-999 (overlap band) to 0000 (not used) to 0999 (dead band) (temperature H)

-199.9 (overlap band) to 000.0 (not used) to 999.9 (dead band) (temperature L)

- Set range (analog): -99.9 (overlap band) to 000.0 (not used) to 099.9 (dead band)
- Factory default: 0000 (temperature H), 000.0 (temperature L, analog), (unit: temperature °C/°F, analog % F.S.)

### (1) Using a Deadband

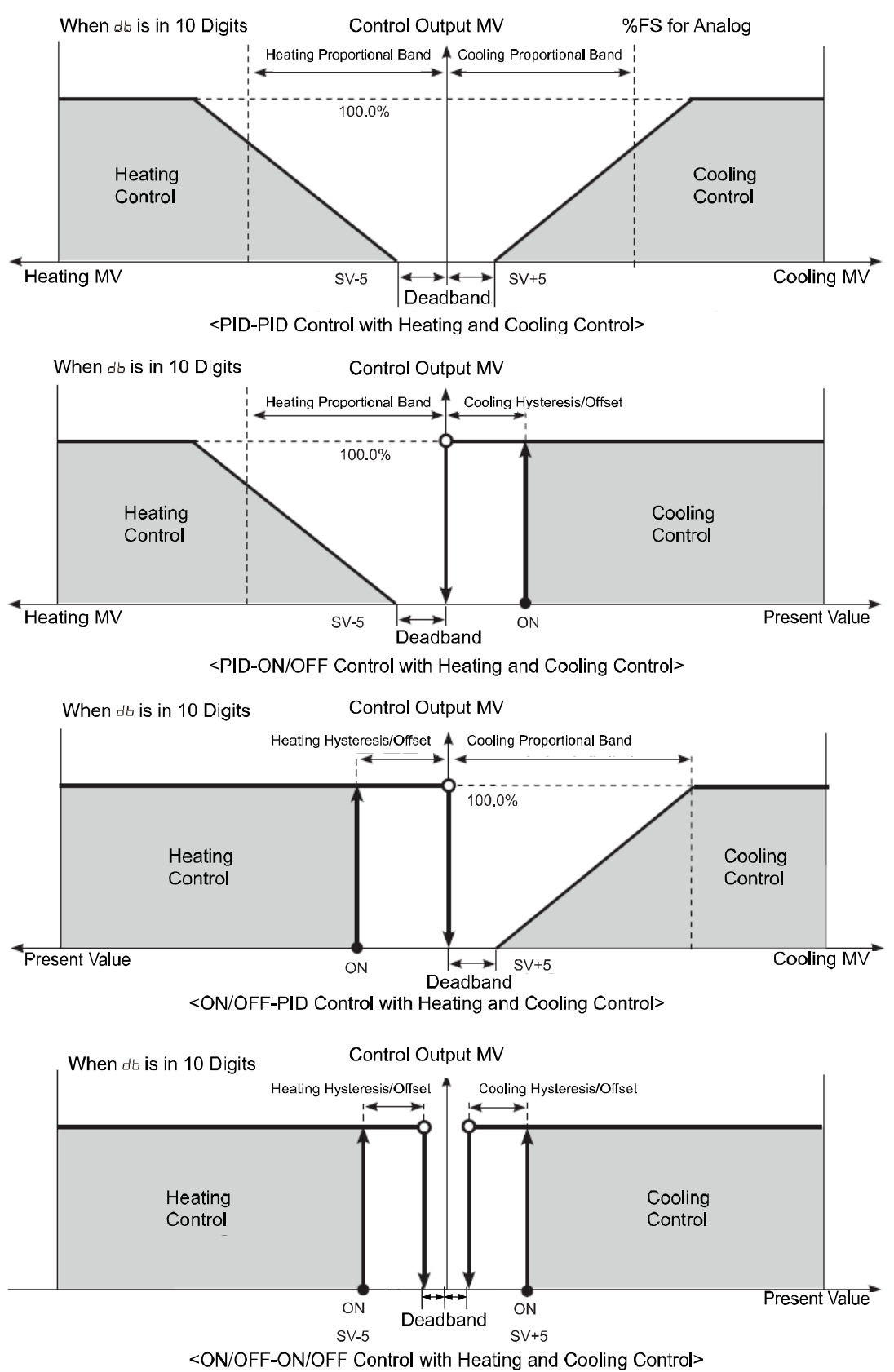

### (2) Using an Overlap Band

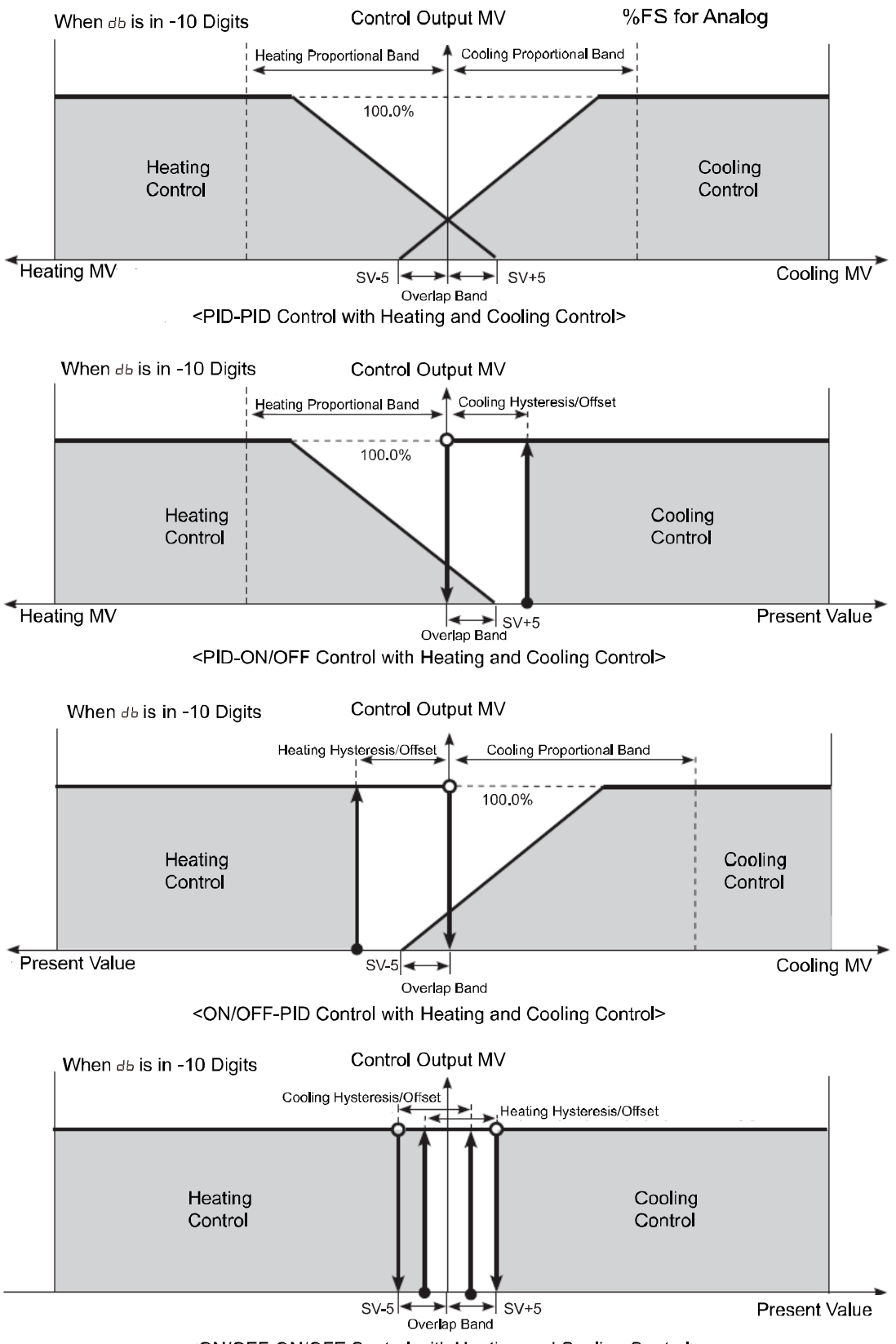

<ON/OFF-ON/OFF Control with Heating and Cooling Control>

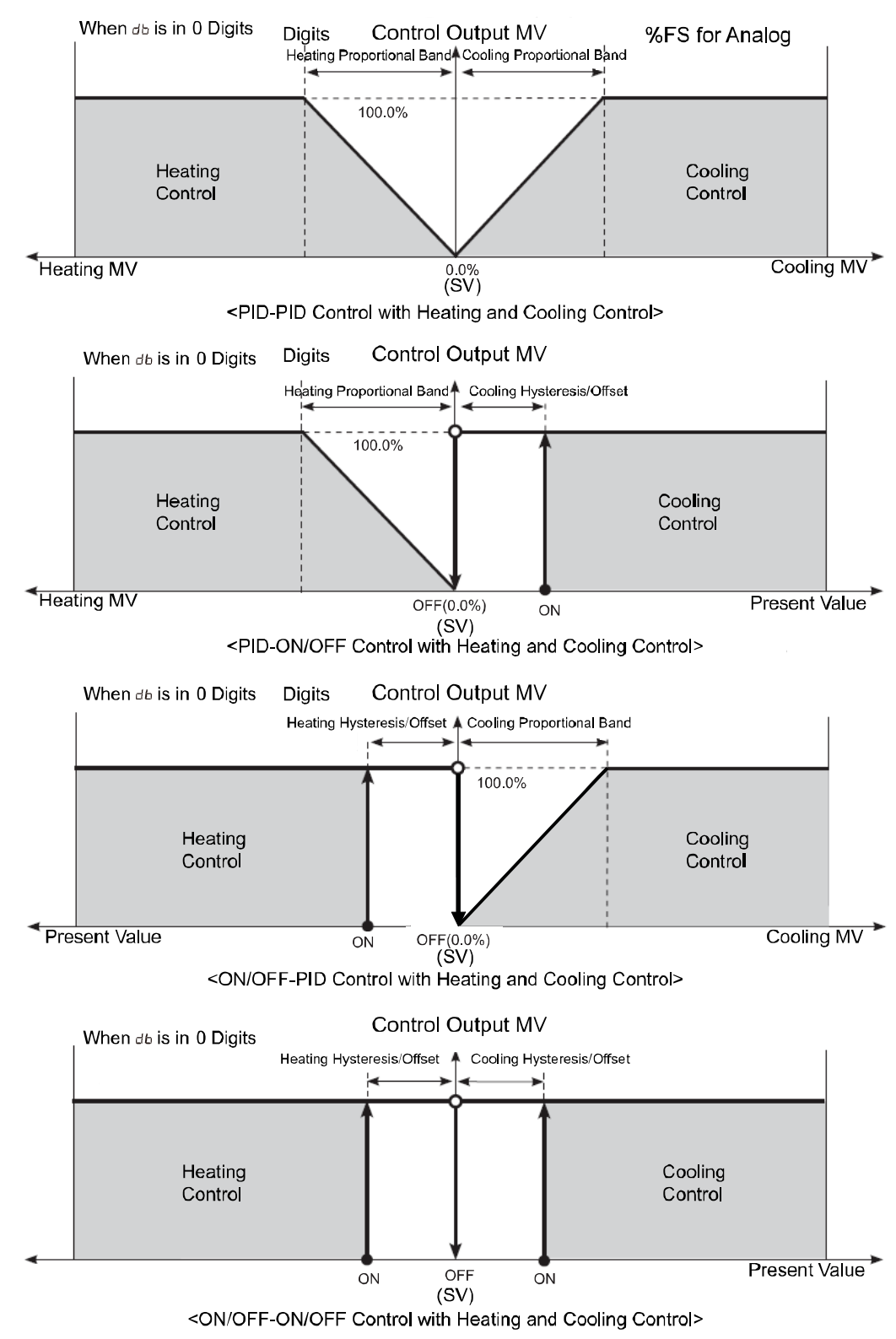

### (3) Using neither a Dead band nor an Overlap Band

### 🖉 Note

Depends on the set value of the heating integration time[H - I], cooling integration time[L - I], actual operation may be different.

<Heating and Cooling Control>

### 6.2.2 MV High/Low-limit value settings [PAr 2 → H-nu /L-nu]

MV high/low-limit values  $[H - \bar{n}u / L - \bar{n}u]$  for control output can be configured to the actual MV, provided the temperature controller's MV calculation exceeds the limits.

During heating & cooling control, cooling MV carries a "-" prefix. Therefore, the high-limit is expressed as a + value on the heating side and the low-limit as a - value on the cooling side.

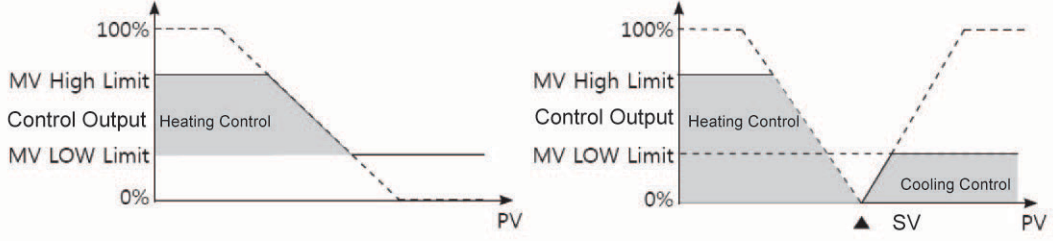

<Standard Control (Heating Control)>

| Parameter         | Description                 |
|-------------------|-----------------------------|
| 1-กีบ             | MV Low-limit value setting  |
| H-ก <sub>ับ</sub> | MV High-limit value setting |

| Setting group | Parameter | Set range                                                                                             | Factory default | Unit |
|---------------|-----------|----------------------------------------------------------------------------------------------------|-----------------|------|
| PAr 2         |           | Standard Control: MV Low-limit value [L - ดิน]<br>+ 0.1 to 100.0                                      | 100.0           | %    |
|               | H-ōu      | Heating & Cooling Control: 000.0 to 100.0<br>(PID control)<br>0.0 (OFF)/100.0 (ON) (ON/OFF control)   | 100.0           | %    |
|               |           | Standard Control:                                                                                     | 0.0             | %    |
|               | L-ñu      | Heating & Cooling Control: +00.0 to 000.0<br>(PID control), +00.0 (ON)/ 0.0 (OFF) (ON/OFF<br>control) | -100.0          | %    |

# 🖌 Note

Same MV limits applied during auto-tuning.

MV limits are not applied to manual control, MV upon control stop, MV upon a sensor error, and initial manual control MV.

MV high/low-limit configuration is not available for ON/OFF control in standard control mode (heating or cooling control).

## 6.2.3 Ramp settings [PAr2 → rAnU/rAnd/r.Unt]

Ramp is a feature used to configure the slope toward set value(SV). The feature limits change rate of set value(SV) and thereby restricts sudden temperature changes (increase and decrease) in the control subject.

Ramp is commonly used in applications where rapid temperature changes (increase and decrease) could impact negatively on the control subject.

| Parameter | Description                         |
|-----------|-------------------------------------|
| r AñU     | Settings for Ramp-up change rate.   |
| rAñd      | Settings for Ramp-down change rate. |
| r.Unt     | Settings for Ramp time unit.        |

| Setting group | Parameter | Setting range                                                       | Factory default | Unit |
|---------------|-----------|---------------------------------------------------------------------|-----------------|------|
| PAr 2         | гЯли      | 000 to 999 (temperature H, analog),<br>0000 to 9999 (temperature L) | 000             |      |
|               | rĦād      | 000 to 999 (temperature H, analog),<br>0000 to 9999 (temperature L) | 000             |      |
|               | r.Unt     | 5EE (seconds), ดีกก (minutes),<br>Hollin (hours)                    | ñ! n            | -    |

# 🖉 Note

Activating the ramp feature when the ramp is not in operation limits the change rate of Set value(SV) based on present value (PV). Changing SV or ramp parameters while the ramp is in operation limits the change rate of SV based on SV at the point of the change.

Control will be carried out based on changed SV (hereinafter referred to as RAMP SV) - changed by preset change rate (slope). RAMP-Up Change Rate and RAMP-Down Change Rate can be configured independently.

Alarm operation during RAMP will be made based on final SV.

Setting the rate of ramp change to 0 deactivates the ramp feature.

If the ramp feature has been activated, RAMP SV will be displayed on SV display part.

Ramp depending on operation status

| Operation Status                                                                                    | Ramp Up/Down                   | Ramp     |
|----------------------------------------------------------------------------------------------------|--------------------------------|----------|
| All operations                                                                                      | When it is 0.                  | Inactive |
| DPED, HHHH, LLLL, Auto-tuning, Switching from<br>Auto to Manual, Switching from Run to Stop         | Irrespective of<br>conditions. | Inactive |
| <pre></pre>                                                                                         | Irrespective of<br>conditions. | Inactive |
| Power On, SV Change, Switching from Stop to Run,<br>Switching from Manual to Auto, Ramp Rate Change | When it is not 0.              | Active   |

#### Ramp operation graph

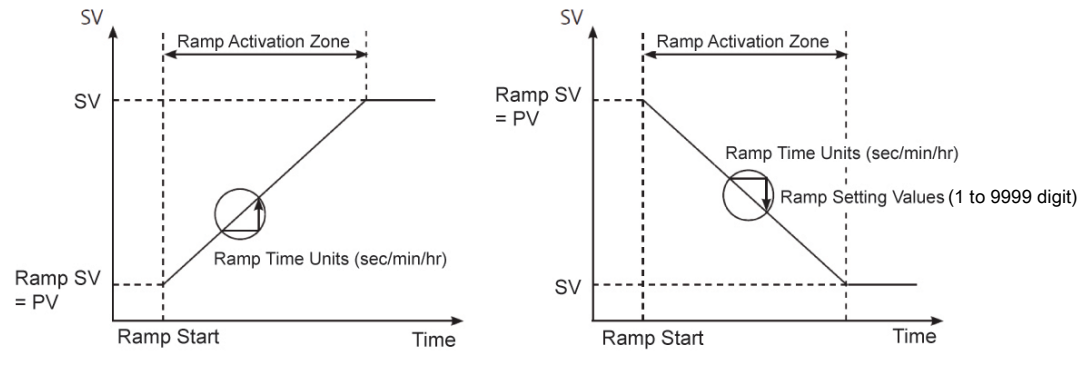

<Activating Ramp when Ramp is not in operation>

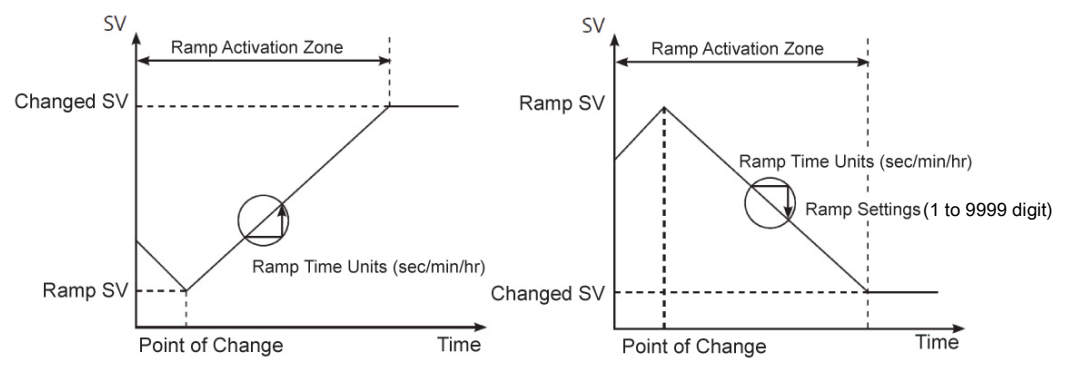

<Changing SV or Ramp Parameter when Ramp is in operation>

### 6.2.4 Auto/Manual control settings

Auto control mode is to make temperature reach SV with MV calculated by PID control. Manual control mode is to make temperature reach SV with user's defined MV.

# 🖉 Note

When in manual control mode, parameter settings can only be viewed and cannot be modified (except for lock parameters). When digital input terminal function is set as Auto/Manual control, the <sup>[AIM]</sup> key (the **MODE** key for TK4N, TK4S, TK4SP) and the Auto/Manual swithcing by communication do not operate. When the unit is powered on following a power interruption or shutdown, previous control mode (auto or manual) will be maintained.

If switching to manual control during Auto-tuning, Auto-tuning will be terminated. It is still possible to switch to manual control mode while in STOP. When a sensor break alarm [5bR] occurs in standard control mode, the sensor error MV [ $E_{r,\bar{n}}u$ ] is applied. In this state, manual and auto control MV settings can be modified. It is still possible to switch auto/manual control mode while in controlling operation.

Operation Priority: Manual Control > Stop > Open (Sensor Disconnection)

#### 6.2.4.1 Manual/Auto control switching

|                                              |                                                                                                   | Manual control<br>standard contro | under<br>I mode (heating)                        |                               |
|----------------------------------------------|---------------------------------------------------------------------------------------------------|-----------------------------------|--------------------------------------------------|-------------------------------|
|                                              | 1<br><b>1</b><br><b>1</b><br><b>1</b><br><b>1</b><br><b>1</b><br><b>1</b><br><b>1</b><br><b>1</b> | Heating MV monitoring             | Starts manual heating control                    | Change manual heating MV      |
|                                              |                                                                                                   | Returns to a                      | Com<br>uto control (5) (A/M                      | pletes manual heating control |
| Returns to<br>auto control<br>Completes manu | I I Cooling control                                                                               | Change manual cooling MV          | ng control mode<br>Starts manual cooling control | Cooling MV monitoring         |

### (1) Manual control switching for standard control (heating or cooling control)

- ①, ⑤: When in RUN mode, press the <sup>[AIII]</sup> key (the <sup>[MODE]</sup> key for TK4N, TK4S, TK4SP model) and it enters MV monitoring mode. The SV display shows H (heating control) or [ (cooling control), and shows MV to indicate the start of MV monitoring.
- ②, ⑥: If the S S S is pressed when MV monitoring is in progress, the MAN indicator comes on and the lowest digit (10<sup>0</sup> digit) starts to flash, indicating activation of manual control.
- ③, ⑦: Press the  $\bigcirc$  key to change the flashing digit  $(10^0 \rightarrow 10^1 \rightarrow 10^2 \rightarrow 10^3 \rightarrow 10^0)$ .

- (a): In (1) to (a) status, press the (AM) key(the (MODE) key for TK4N, TK4S, TK4SP model) to end manual control. The MAN indicator goes off and the system reverts to auto control mode.

### (2) Manual control switching for heating & cooling control

- ①: When in RUN mode, press the (MM) key (the (MODE) key for TK4N, TK4S, TK4SP model) and it enters heating MV monitoring mode. The SV display shows 'H' and shows MV to indicate the start of heating MV monitoring.
- ②: If the 🐼 🐼 is pressed when heating MV monitoring is in progress, the MAN indicator comes on and the lowest digit (10<sup>0</sup> digit) starts to flash, indicating activation of manual control.
- ③: Press the  $\bigcirc$  key to change the flashing digit  $(10^0 \rightarrow 10^1 \rightarrow 10^2 \rightarrow 10^3 \rightarrow 10^0)$ .
- ⑤: In ① to ④ status, press the (MM) key((MODE) key for N, S, SP model) and it enters cooling MV monitoring mode. The SV display shows 'ζ' and shows MV to indicate the start of cooling MV monitoring.
- ⑦: Press the key to change the flashing digit  $(10^0 \rightarrow 10^1 \rightarrow 10^2 \rightarrow 10^3 \rightarrow 10^0)$ .
- (a): Select the digit and configure the desired MV value using the  $\bigotimes \bigotimes \bigotimes \bigotimes$  keys moving to  $0 \rightarrow 1 \rightarrow 2 \rightarrow 3 \rightarrow 4 \rightarrow 5 \rightarrow 6 \rightarrow 7 \rightarrow 8 \rightarrow 9 \rightarrow 0$  by the  $\bigotimes \bigotimes$  keys.
- (9): In (5) to (8) status, press the (ANN) key(the (MODE) key for TK4N, TK4S, TK4SP model) to end manual control. The MAN indicator goes off and the system reverts to auto control mode.

# 🖉 Note

After heating & cooling control, the system reverts to auto control in sequence of heating monitoring, manual heating control, cooling monitoring, and manual cooling control.

Heating MV remains in effect during cooling monitoring and manual cooling control.

TK4N/S/SP (W48×H48mm) does not have the (AMM) key. Press the (MODE) key once to change between auto and manual controls.

If the digital Input [d! - !, d! - 2] feature has been set for AUTO/MANUAL, the (AM) key ( the (MOE) key for TK4N, TK4S and TK4SP model) key located on the front and automatic/manual control functions via communication do not act.

### (3) Manual/Auto Control switching with the digital input (DI) terminal

If the digital Input (DI) feature has been configured for manual/auto control switching, turn on the DI to activate manual control (MAN indicator goes on) and turn off the DI to activate auto control. If the digital Input feature is automatic control status, you can be only to monitor. In case it is manual control status, modifying MV and monitoring are possible.

### Note

See 6.7.4 Digital input, for detailed information on digital Input (DI) terminal settings.

When MV parameter is masked, MV parameter cannot be monitored and changed.

### 6.2.4.2 Baseline MV for manual control [P用r 5 → I Ł.īu]

When switching from auto control [AULo] to manual control [Pr.5U] you can set the initial MV.

- RULD: Controlling with auto control MV as an initial MV for manual control
- Pr.ດັບ: Controlling with preset manual MV [Pr.ດັບ] as an initial MV.

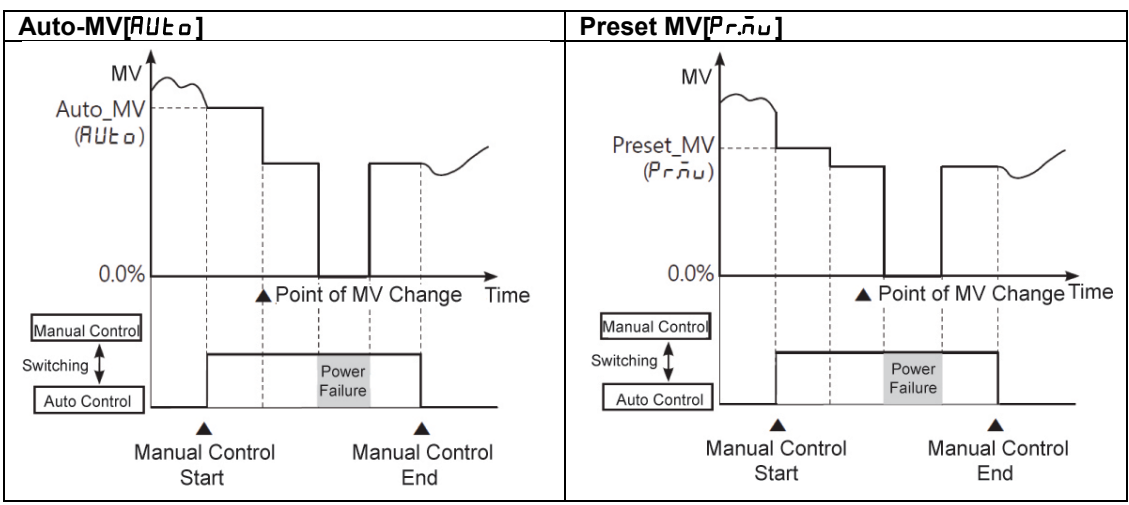

| Setting<br>group Parameter |       | Setting range | Factory default |   |
|----------------------------|-------|---------------|-----------------|---|
| PAr S                      | l Eñu | AUto / Pr.ñu  | AULo            | - |

🖉 Note

When re-supplying the power, it controls with the MV which is at the power OFF.

### 6.2.4.3 Initial MV for manual control [PRr 5 → Pr.nu]

If the baseline MV for manual control is configured to Pr.ou (Preset Manual MV), you can set the initial MV for manual control.

| Setting<br>group | Parameter | Setting range                                             |                   |                                                             | Factory default | Unit |
|------------------|-----------|-----------------------------------------------------------|-------------------|-------------------------------------------------------------|-----------------|------|
| PAr5 Pr.ñu       |           | Standard                                                  | ON/OFF<br>control | 000.0 (OFF)<br>/ 100.0 (ON)                                 |                 |      |
|                  | control   | PID<br>control                                            | 000.0 to 100.0    |                                                             |                 |      |
|                  | Pr.ñu     | Pr.āu<br>Heating<br>&<br>Cooling<br>control<br>PIE<br>cor | ON/OFF<br>control | +□0.0 (Cooling ON)<br>/ 000.0 (OFF)<br>/ 100.0 (Heating ON) | 000.0           | %    |
|                  |           |                                                           | PID<br>control    | +□□.□ (Cooling) to<br>□□□.□ (OFF) to<br>।□□.□ (Heating)     |                 |      |

Note

When in heating & cooling control mode, a setting between  $\Box$  / and  $I\Box\Box\Box$  will be applied as heating MV and a setting between  $\Box$  / and  $\exists\Box\Box\Box$  will be applied as cooling MV.

### 6.2.5 Output settings

#### 6.2.5.1 Control output (OUT1/OUT2) selection [PRr∃→oUE 1/oUE2]

- In case of selecting the Models with current control output, both current and SSR drive outputs are available. You can therefore choose the right output type depending on application environments.
- OUL 1: Selects OUT1 control output.
- oUE2: Selects OUT2 control output.

| Setting<br>group | Parameter | Setting range | Factory default | Unit |
|------------------|-----------|---------------|-----------------|------|
| 00-7             | oUE I     | 55r / [Urr    | 55r             | -    |
|                  | oUE2      |               |                 |      |

#### **6.2.5.2** SSRP function [PAr $\exists \rightarrow a \ l5r$ ]

SSRP function of SSR drive output is selectable one of standard ON/OFF control, cycle, phase control. By parameter setting, standard SSR drive is available. Also, cycle control connecting with a zero cross turn-on method SSR, phase control connectiong with a random turn-on method SSR are available.

Realizing high accuracy and cost effective temperature control with both current output (4-20mA) and linear output(cycle control and phase control).

#### (1) Standard ON/OFF control [5End]

A mode to control the load in the same way as Relay output type.(ON: output level 100%, OFF: output level 0%)

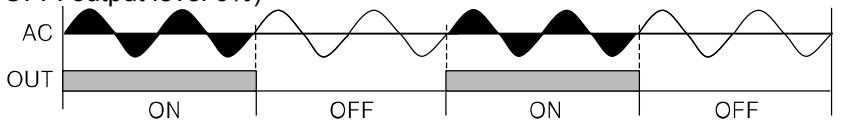

#### (2) Cycle control [[Y[L]

A mode to control the load by repeating output ON / OFF according to the rate of output within setting cycle. Having improved ON / OFF noise feature by Zero Cross type.

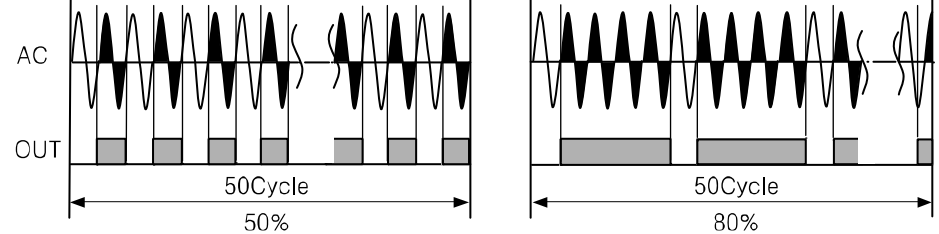

#### (3) Phase control [PHR5]

A mode to control the load by controlling the phase within AC half cycle. Serial control is available. Random turn-on SSR must be used for this mode.

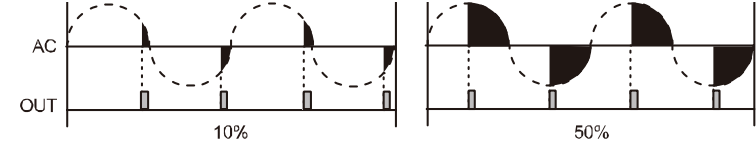

| Setting<br>group | Parameter | Setting range  | Factory<br>default | Unit |
|------------------|-----------|----------------|--------------------|------|
| PRr 3            | o I.S.r   | Stod/CYCL/PHRS | Stnd               | -    |
# **Autonics**

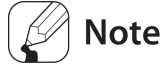

- Make sure that SSRP function is not available for OUT2. In case of current type models, SSR is fixed to standard output [5 L n d] only.
- When selecting cycle output [[J[L]] or phase output [PHR5], the power supply for the load and temperature controllers must be the same.
- In case of selecting SSRP function whether cycle output [[J[L] or phase output [PHR5] with PID control type, control cycle is not available to set.

### 6.2.5.3 Current output range settings [PAr∃→o lāA/o2āA]

If the control output is set to current output, you can select upper and low-limit range for the current output as either 4-20mA or 0-20mA.

- DIA: Sets OUT1's current output range.
- D2.5.8 : Sets OUT2's current output range.

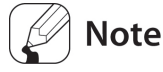

This parameter is only available on models supporting current output [oUE 1, oUE 2].

## 6.3 Temperature control

## 6.3.1 Temperature control mode [PAr∃→[-nd]

You can choose the type of temperature control method.

| Sotting    |         | Description    |                |
|------------|---------|----------------|----------------|
| Setting    |         | Heating        | Cooling        |
| Standard   | PId     | PID control    |                |
| Control    | onoF    | ON/OFF control |                |
| Llasting 9 | P.P     | PID control    | PID control    |
| Realing &  | P.o.n   | PID control    | ON/OFF control |
| Control    | o n.P   | ON/OFF control | PID control    |
| Control    | o n.o n | ON/OFF control | ON/OFF control |

| Setting<br>group | Parameter | Setting rang                    | le                        | Factory default | Unit |
|------------------|-----------|---------------------------------|---------------------------|-----------------|------|
|                  |           | Standard<br>Control             | Pid/onoF                  | Pi d            |      |
| PAr 3            | [-nd      | Heating &<br>Cooling<br>Control | P.P / P.on / on.P / on.on | P.P             | -    |

# **6.3.2 ON/OFF** control [PAr $\exists \rightarrow [-nd \rightarrow onoF]$

Controls the temperature by comparing present value (PV) with set value(SV) and turning power to the load on or off.

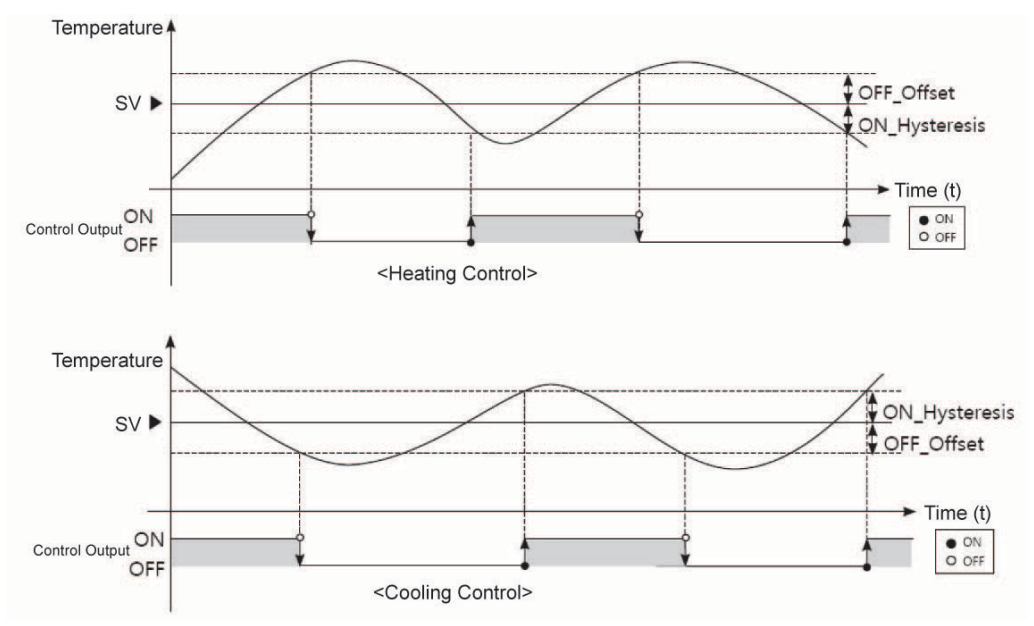

## **6.3.2.1** Hysteresis [PAr 2 $\rightarrow$ HH95/HoFt/[.H95/[.oFt]

Hysteresis is to adjust control output ON/OFF point in ON/OFF control mode. ON\_Hysteresis sets the output on point and OFF\_Offset sets the off point.

Setting hysteresis too low can result in hunting induced by disturbance (noise, chattering, etc.). To minimize hunting, set ON\_Hysteresis and OFF\_Offset values with consideration to the heater or cooler's capacity and thermal characteristics, the control subject's response characteristics, the sensor's response characteristics and installation conditions, and other defining factors.

| Parameter | Description                                   |
|-----------|-----------------------------------------------|
| н.н у 5   | Configures ON_Hysteresis for heating control. |
| H.oFE     | Configures OFF_Offset for heating control.    |
| С.НУБ     | Sets ON_Hysteresis for cooling control.       |
| E.oFt     | Sets OFF_Offset for cooling control.          |

| Setting<br>group | Parameter | Setting range                      | Factory default | Unit   |
|------------------|-----------|------------------------------------|-----------------|--------|
|                  | Н.Н У 5   | Temperature H, Analog: 00 / to /00 | 000             |        |
| 00- 7            | С.Н У 5   | Temperature L: 00. I to 10.0       | 000             | °C/°F/ |
| r n r c          | H.o F E   | Temperature H, Analog: 00 / to /00 |                 | C/ F/- |
|                  | E.oFt     | Temperature L: 00. I to 10.0       | 000             |        |

# **6.3.3 PID control** [PAr $\exists \rightarrow [-\bar{n}d \rightarrow P] d$ ]

PID control is a combination of proportional (P), integral (I), and derivative (D) controls and offers superb control over the control subjects, even with a delay time.

Proportional control (P) implements smooth,

hunting-free control; integral control (I) automatically corrects offsets; and derivative control (D) speeds up the response to disturbance. Through these actions, PID

control realizes ideal temperature control.

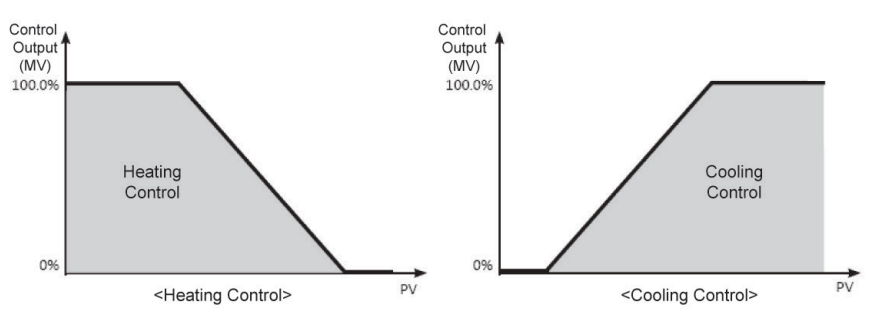

🖉 Note

Applied PID Control Technique

- Proportional Control (P): Select PID control and set the integral and derivative time to 0000.
- Proportional Integral Control (PI): Select PID control and set the derivative time to DDDD.
- Proportional Derivative Control (PD): Select PID control and set the integral time to 0000.
- Multi SV: Use the same PID time constant for the values of 5uB to 5uB.

## **6.3.3.1 Proportional band settings** $[PRr2 \rightarrow H-P/[-P]]$

When present value (PV) is within the Proportional Band (P), the ON/OFF ratio needs to be adjusted during the proportional period (T). The defined proportional control (time proportional control) section is called as the proportional band.

| Parameter        | •         | Description               |                    |                    |
|------------------|-----------|---------------------------|--------------------|--------------------|
| H-P              |           | Heating proportional band |                    |                    |
| [-P              |           | Cooling proportional band |                    |                    |
|                  |           |                           |                    |                    |
| Setting<br>group | Parameter | Setting range             | Factory<br>default | Unit               |
| 00-0             | н-Р       |                           | n 100              | Temperature: °C/°F |
| FAFE             | [-P       |                           |                    | Analog: %          |

## **6.3.3.2** Integral time settings $[PAr2 \rightarrow H-1/[-1]]$

MVs from integral and proportional operation become the same when deviation is consistent. The time taken for the two MVs to match is called the integral time.

| Parameter        |           | Description           |                 |      |
|------------------|-----------|-----------------------|-----------------|------|
| H-1              |           | Heating integral time |                 |      |
| [-]              |           | Cooling integral time |                 |      |
|                  |           |                       |                 |      |
| Setting<br>group | Parameter | Setting range         | Factory default | Unit |
| 00-7             | H-¦       |                       |                 | See  |
| rnrď             | [-        | ככככ ווייי            | UUUU            | 360  |

# Note

Integral control is not conducted if the integral time is set to 0.

Setting the integral time too short can intensify correction movements and cause hunting.

### 6.3.3.3 Derivative time settings [PAr 2 → H-d/[-d]

In accordance with the deviation of the ramp, the time taken for the MV gained from derivative operation to reach the MV gained from proportional control is called the derivative time.

| Parameter | Description             |
|-----------|-------------------------|
| H-d       | Heating derivative time |
| [-d       | Cooling derivative time |
|           |                         |

| Setting<br>group | Parameter | Setting range | Factory<br>default | Unit |
|------------------|-----------|---------------|--------------------|------|
| 00-2             | Н- d      |               |                    | See  |
|                  | [-d       | בבבב 00 חחחח  |                    | 360  |

## Note

Derivative control is not conducted if the derivative time is set to 0.

## 6.3.3.4 Control period settings [PAr∃ → H-Ł/[-Ł]

If relay or SSR is used to output MV under proportional control, the output is on for a fixed amount of time (within the control period, as a percentage of the MV) and then remains off for the rest of the time. The preset period when output ON/OFF takes place is called the proportional control period.

Control with SSR drive output has a faster response than that of relay output. Therefore, by configuring a shorter control period, more responsive temperature control is achieved.

| Parameter | Description            |
|-----------|------------------------|
| Н-Е       | Heating control period |
| [-E       | Cooling control period |

| Setting<br>group | Parameter | Setting range                                                      | Factory default         | Unit |
|------------------|-----------|--------------------------------------------------------------------|-------------------------|------|
| 99-3             | Н-Е       | Relay, SSR drive<br>output(ON/OFF control,<br>phase control, cycle | Relay output: 0200      | Soc  |
| rnr 3            | C-E       | Current output, SSR<br>drive output: 000.1<br>to 120.0             | SSR drive output: 002.0 | 360  |

Note

If using heating & cooling control, configure each control period separately for heating & cooling.

Autonic

## 6.3.3.5 Offset correction/Manual reset settings [PAr 2 → r E5Ŀ]

When selecting P / PD control mode, there are certain temperature differences even after PV reaches stable status since heater's rising and falling time is inconsistent due to thermal characteristics of control objects, such as heat capacity and the heater capacity. This temperature difference is called OFFSET. Offset can be corrected using manual reset.

| Setting<br>group | Parameter | Setting range | Factory<br>default | Unit |
|------------------|-----------|---------------|--------------------|------|
| PAr 2            | rESE      | 00.0 to 100.0 | 5 0.0              | %    |

### (1) Manual Reset Adjustments based on Control Results

Under stable control conditions, set the offset to 50% if PV and SV are identical, to over 50.0% if PV is lower than SV, and to below 50.0% if PV is higher than SV.

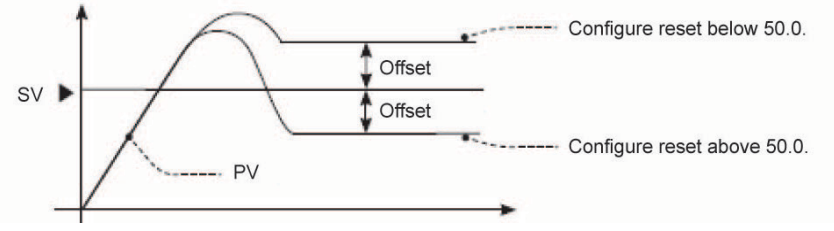

# 🦉 Note

The offset correction feature can only be used when proportional control is in effect. If setting the integral value to 0, the manual reset parameter will be displayed.

The user cannot configure the manual reset setting during heating & cooling control. Instead, the setting is automatically set to 0% for both heating & cooling.

Applicable only when integral time is set to 0 under P control or PD control only.

Switching from heating & cooling control to standard control (P, PD control) automatically configures the reset setting to 50%.

## 6.3.4 Auto-tuning

Auto tuning measures the control subject's thermal characteristics and thermal response rate, and then determines the necessary PID time constant. (When control type  $[L - \bar{n}d]$  is set as PID, it is displayed.)

If error [DPEn] occurs during auto tuning, it stops this operation automatically.

To stop auto tuning, change the set as DFF. (It maintains P, I, D values of before auto tuning.)

## 6.3.4.1 Auto-tuning start/stop setting [P用r 2 → 用上]

- Auto-tuning automatically stores PID time constants upon termination. These PID time constants can then be modified by the user to suit their usage environment.
- When auto-tuning is in progress, the AT indicator located on the front of the controller flashes in 1 sec. intervals. When auto-tuning finishes, the AT indicator automatically goes off and the auto-tuning parameter will return to pFF.
- When auto-tuning is in progress and digital input key [d! d] is STOP(switching RUN/STOP) or AT(auto-tuning RUN/STOP) is set, and digital input terminal function [d! l, d! d] is STOP (switching RUN/STOP) or MAN(AUTO/MANUAL control selection), auto-tuning will be automatically ended, if concerned DI is inputted or a sensor disconnection error occurs. (Restored the PID used prior to the auto-tuning session)

| Setting          |           | Description              |                 |      |
|------------------|-----------|--------------------------|-----------------|------|
| oFF              |           | Auto-tuning complete.    |                 |      |
| on               |           | Auto-tuning in progress. |                 |      |
|                  |           |                          |                 |      |
| Setting          | Paramotor | Sotting range            | Factory         | Unit |
| Setting<br>group | Parameter | Setting range            | Factory default | Unit |

# Note

Auto-tuning continues to run even if the temperature reading exceeds or falls below the input range.

When auto-turning is in progress, parameters can only be referenced and not altered.

Auto-tuning is not available in manual control.

## **6.3.4.2** Auto-tuning mode settings [PRr $\exists \rightarrow RLL$ ]

Auto-tuning is available in [ $L U \cap I$ ] mode (based on SV) or [ $L U \cap Z$ ] mode (based on 70% of SV), depending on the baseline value used.

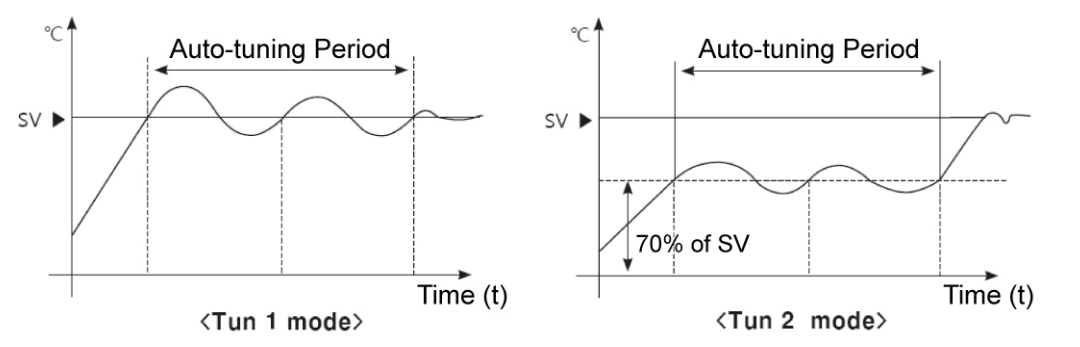

| Setting | Description                                                               |
|---------|---------------------------------------------------------------------------|
| EUn I   | Auto-tunes and derives a PID time constant based on set value(SV).        |
| EUn2    | Auto-tunes and derives a PID time constant based on 70% of set value(SV). |
|         |                                                                           |
| Setting | Factory                                                                   |

| group | Parameter | Setting range | default | Unit |
|-------|-----------|---------------|---------|------|
| PAr 3 | AFF       | tUn I/tUn2    | £U∩ I   | -    |

## Note

In cooling control mode,  $[ \lfloor U \sqcap 2 ]$  mode calculates 70% based at 0. When SV=-100,  $[ \lfloor L \amalg \sqcap 2 ]$  is performed at -70.

# 6.4 Alarm output

There are three alarms which operate individually. You can set combined qoralarm operation and alarm option. Use digital input setting as [RL, rE] or turn OFF power and re-start this unit to release alarm operation.

## **6.4.1** Alarm operation [PAr 4 → AL - 1/AL - 2/AL - 3]

Select the desired alarm operation.

| Mode | Name                                                | Alarm operation                                                                                                    |                                                                          | Description (factory default)                                                                                                    |
|------|-----------------------------------------------------|----------------------------------------------------------------------------------------------------|--------------------------------------------------------------------------|----------------------------------------------------------------------------------------------------|
| oFF  | -                                                   | -                                                                                                    |                                                                          | No alarm output                                                                                                    |
| du[[ | Deviation<br>high-limit<br>alarm                    | OFF ↓H ON<br>SV PV<br>100℃ 110℃<br>High deviation:<br>Set as 10°C                                                                                                    | OFF the ON<br>PV SV<br>90°C 100°C<br>High deviation:<br>Set as -10°C     | If deviation between PV and SV as<br>high limit is higher than set value of<br>deviation<br>temperature, the alarm output will be<br>ON.<br>High-limit deviation temperature can<br>be set in RL LH/RL 2.H/RL 3.H.                                                      |
| JJdu | Deviation<br>low-limit<br>alarm                     | ON H OFF<br>→ SV<br>90℃ 100℃<br>Lower deviation: Set<br>as 10℃                                                                                                    | ON H OFF<br>SV PV<br>100°C 110°C<br>Lower deviation: Set<br>as -10°C     | If deviation between PV and SV as<br>low limit is higher than set value of<br>deviation temperature, the alarm<br>output will be ON.<br>Low limit can be set in RL IL /RL 2.L /<br>RL 3.H.                                                                              |
| ]4.[ | Deviation<br>high/low-<br>limit<br>alarm            | ON ↑ H → O<br>PV<br>90℃ 100℃<br>Lower deviation: Set as 20                                                                                                    | <sup>JFF</sup> ↓H ON<br>A<br>PV<br>120°C<br>10°C,<br>J°C                 | If deviation between PV and SV as<br>high/low limit is higher than set value<br>of deviation temperature, the alarm<br>output will be ON.<br>High-limit Deviation Temperature can<br>be set in RL IH/RL 2.H/RL 3.H.<br>Low limit can be set in RL IL/RL 2.L/<br>RL 3.H. |
| [97] | Deviation<br>high/low-<br>limit<br>reverse<br>alarm | $\begin{array}{c} OFF \downarrow H & ON & H \downarrow OFF \\ \hline PV & SV & PV \\ 90°C & 100°C & 120°C \\ \hline Lower deviation: Set as 10°C, \\ High deviation: Set as 20°C \\ \end{array}$ |                                                                          | If deviation between PV and SV as<br>high/low-limit is higher than set value<br>of deviation temperature, the alarm<br>output will be OFF.<br>High-limit deviation can be set in<br>RL IH/RL 2.H/RL 3.H.<br>Low limit deviation can be set in<br>RL IL/RL 2.L/RL 3.H.   |
| Pu[[ | Absolute<br>value<br>high limit<br>alarm            | OFF IT ON<br>PV SV<br>90°C 100°C<br>Alarm absolute value:<br>Set as 90°C                                                                                                    | OFF HON<br>SV PV<br>100°C 110°C<br>Alarm absolute value:<br>Set as 110°C | If PV is higher than the absolute value, the output will be ON.<br>Alarm's absolute value can be set in RL IH/RL 2.H/RL 3.H.                                                                                                    |
| JJPu | Absolute<br>value low<br>limit<br>alarm             | ON ↑ H↓ OFF<br>PV SV<br>90℃ 100℃<br>Alarm absolute value:<br>Set as 90°C                                                                                                    | ON Hit OFF<br>SV PV<br>100℃ 110℃<br>Alarm absolute value:<br>Set as 110℃ | If PV is lower than the absolute value,<br>the output will be ON.<br>Alarm's absolute value can be set in<br>AL IL /AL 2.L /AL 3.H.                                                                                                    |
| ĹЪЯ  | Loop<br>break<br>alarm                              | -                                                                                                    |                                                                          | It will be ON when it detects loop break.                                                                                                    |

| Mode | Name                     | Alarm operation | Description (factory default)                       |
|------|--------------------------|-----------------|-----------------------------------------------------|
| 56A  | Sensor<br>break<br>alarm | -               | It will be ON when it detects sensor disconnection. |
| нья  | Heater<br>break<br>alarm | -               | It will be ON when CT detects heater break.         |

※H: Alarm output □ hysteresis [A□.HJ]

| Parameter | Description                            |
|-----------|----------------------------------------|
| RL-1      | Selects alarm output 1 operation mode. |
| RL-2      | Selects alarm output 2 operation mode. |
| AL-3      | Selects alarm output 3 operation mode. |

| Setting<br>group | Parameter | Setting range                                                     | Factory default | Unit |
|------------------|-----------|-------------------------------------------------------------------|-----------------|------|
|                  | AL- 1     |                                                                   | qncc            |      |
| РЯгЧ             | AL-2      | 0FF / duCC/ JJdu / JduC / CduJ /<br>PuCC / JJPu / S58 / L58 / H58 | J]qn            | -    |
|                  | AL-3      |                                                                   | oFF             |      |

# 6.4.2 Alarm output options [PAr 4 → AL IL/AL 2L]

| Setting | Mode                                                                                                    | Description                                                                                                    |  |  |
|---------|----------------------------------------------------------------------------------------------------|----------------------------------------------------------------------------------------------------|--|--|
| AL - A  | Standard Alarm                                                                                                    | If it is an alarm condition, alarm output is ON. If it is a clear alarm condition, alarm output is OFF.                                                                                                    |  |  |
| АГ-Р    | Alarm latch *1                                                                                                    | If it is an alarm condition, alarm output is ON and maintains ON status.                                                                                                    |  |  |
| AL-C    | Standby<br>sequence1 <sup>x2</sup>                                                                                                    | First alarm condition is ignored and from second alarm<br>condition, standard alarm operates.<br>When power is supplied and it is an alarm condition, this first<br>alarm condition is ignored and from the second alarm<br>condition, standard alarm operates.                                                             |  |  |
| AL-4    | Alarm latch and standby sequence1                                                                                                    | If it is an alarm condition, it operates both alarm latch and<br>standby sequence. When power is supplied and it is an alarm<br>condition, this first alarm condition is ignored and from the<br>second alarm condition, alarm latch operates.                                                                              |  |  |
| AL-E    | - <i>E</i> Standby<br>sequence2 First alarm condition is ignored and from second alarm<br>condition, standard alarm operates.<br>When re-applied standby sequence and if it is alarm condit<br>alarm output does not turn ON.<br>After clearing alarm condition, standard alarm operates. |                                                                                                    |  |  |
| AL-F    | Alarm latch and standby sequence2                                                                                                    | Basic operation is same as alarm latch and standby<br>sequence1. It operates not only by power ON/OFF,<br>but also alarm set value, or alarm option changing. When re-<br>applied standby sequence and if it is alarm condition, alarm<br>output does not turn ON.<br>After clearing alarm condition, alarm latch operates. |  |  |

Users can select the desired alarm output options.

 Condition of re-applied standby sequence for standby sequence 1, alarm latch and standby sequence 1: Power ON

Condition of re-applied standby sequence for standby sequence 2, alarm latch and standby sequence 2: Power ON, changing set temperature, alarm temperature[AL 1, AL 2, AL 3] or alarm operation[AL - 1, AL - 2, AL - 3], switching STOP mode to RUN mode.

| Parameter | Description                                   |
|-----------|-----------------------------------------------|
| AL I.E    | Selects the operation mode of alarm output 1. |
| AT 5'F    | Selects the operation mode of alarm output 2. |
| A L 3.E   | Selects the operation mode of alarm output 3. |
|           |                                               |

| Setting group | Parameter | Setting range                          | Factory default | Unit |
|---------------|-----------|----------------------------------------|-----------------|------|
| РЯгЧ          | AL I.E    | АL-А /АL-Ь /АL-С /АL-А /АL-Е /<br>АL-F | AL-A -          |      |
|               | AT 5'F    |                                        |                 | -    |
|               | AL 3.E    |                                        |                 |      |

# Note

If alarm operation is set as loop break alarm [ $L \square R$ ], sensor break alarm [ $\square \square R$ ], or heater break alarm [ $\square \square R$ ], only standard alarm [ $\square \square R \square R$ ] and alarm latch [ $\square \square \square R$ ] of alarm option are displayed.

## 6.4.3 Alarm SV settings [PAr $I \rightarrow AL$ IL /AL I.H /AL 2.L /AL 2.H /AL 3.L /AL 3.H]

You can set alarm output activation values. According to the selected alarm operation, configuration parameters [ $RL \square H RL \square L$ ] will be activated for each setting.

| Parameter | Description                                                                        |
|-----------|------------------------------------------------------------------------------------|
| RL IL     | Low limit value of alarm output 1. Reference value for determining heater burnout. |
| RL LH     | High-limit value of alarm output 1.                                                |
| RL 2.L    | Low limit value of alarm output 2. Reference value for determining heater burnout. |
| RL 2.H    | High-limit value of alarm output 2.                                                |
| AL 3L     | Low limit value of alarm output 3. Reference value for determining heater burnout. |
| ALBH      | High-limit value of alarm output 3.                                                |

| Setting<br>group | Parameter | Setting range                                                                       | Factory<br>default | Unit |
|------------------|-----------|-------------------------------------------------------------------------------------|--------------------|------|
|                  | AL IH     | <ul> <li>(temperature) High/Low-limit<br/>deviation: By individual input</li> </ul> |                    |      |
|                  | AL 2.H    | specification -F.S. to F.S.                                                         |                    |      |
|                  |           | (temperature) Alarm absolute value:                                                 | Temperature        |      |
| PRr I            | RL 3.H    | By individual input specification within displayed range.                           | : 1550             | _    |
|                  | AL IL     | (analog) High/Low-limit deviation:                                                  | Analog<br>: 100.0  |      |
|                  | יב ים     |                                                                                     |                    |      |
|                  | ΠΙ Ε.Ι    | (analog) Alarm absolute value: By                                                   |                    |      |
|                  | AL 3.L    | individual input specification within displayed range.                              |                    |      |

# Note

Changing the alarm operation or options resets the settings to the highest or lowest values that will not trigger output in the new mode.

## 6.4.4 Alarm output hysteresis [PAr 4 → A LHY/A2.HY/A3.HY]

"6.4.1 Alarm operation [PR- $4 \rightarrow RL - 1/RL - 2/RL - 3$ ]. "H" from alarm operation represents the alarm output hysteresis. It is used to set an interval between alarm outputs ON/OFF periods.

Hysteresis can be set for individual alarm outputs (Alarm 1 Hysteresis/Alarm2 Hysteresis).

| Parameter | Description                                  |
|-----------|----------------------------------------------|
| R (HA     | Sets the ON/OFF interval for alarm output 1. |
| R2.HY     | Sets the ON/OFF interval for alarm output 2. |
| R 3.H Y   | Sets the ON/OFF interval for alarm output 3. |

| Setting<br>group | Parameter | Setting range                                                        | Factory default | Unit          |
|------------------|-----------|----------------------------------------------------------------------|-----------------|---------------|
| PAr 4            | A I'HA    | Temperature H, Analog: 00 + to 100<br>Temperature L: 000. + to 100.0 |                 | Temperature:  |
|                  | R 2.H Y   |                                                                      | 001             | °C/°F,        |
|                  | R 3.H Y   |                                                                      |                 | Analog: Digit |

# **Autonics**

# Note

Alarm output hysteresis applies to heater burnout alarm [HbR] in the same manner.

This parameter does not appear if Loop Break Alarm [L BR] or Sensor Break Alarm [5BR] is selected.

# 6.4.5 Alarm N.O./N.C. [РЯсЧ→Я l.n/ЯЗ.n/ЯЗ.n]

You can set the relay contact method in the event of an alarm output.

| Setting    | Description                                                                     |
|------------|---------------------------------------------------------------------------------|
| na         | Normally open<br>Stays open when normal and closes in the event of an alarm.    |
| n[         | Normally closed<br>Stays closed when normal and opens in the event of an alarm. |
| Paramotor  | Description                                                                     |
| Falallelel | Description                                                                     |
| R l.n      | Select contact type for alarm output 1.                                         |
| 82.n       | Select contact type for alarm output 2.                                         |

| Setting<br>group | Parameter     | Setting range | Factory default | Unit |
|------------------|---------------|---------------|-----------------|------|
|                  | A l.n         |               |                 |      |
| РЯгЧ             | R2.ñ          | no / n[       | no              | -    |
|                  | R <u>3</u> .ñ |               |                 |      |

Select contact type for alarm output 3.

## Front LED Indicators

A 3.n

| Change            | Alarm trigger | Alarm output | Front LED |
|-------------------|---------------|--------------|-----------|
| no                | OFF           | Open         | □ OFF     |
| (normally open)   | ON            | Close        | ■ ON      |
| nE                | OFF           | Close        | □ OFF     |
| (normally closed) | ON            | Open         | ■ ON      |

# **6.4.6** Alarm output delay settings [PAr $4 \rightarrow R$ lon / R lo F/ R2.on / R2.oF/ R3.on / R3.oF]

Alarm output delay can be set to prevent false alarms caused by erroneous input signals resulting from disturbances or noise.

With a preset delay time, alarm output does not turn on for the preset duration. Instead, the concerned alarm indicator on the front will flash in 0.5 sec. intervals.

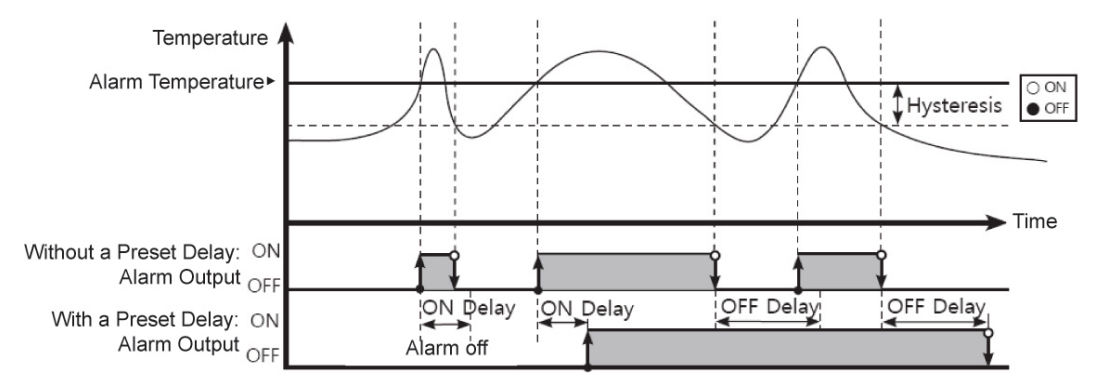

| Parameter | Description                                                                                                    |
|-----------|----------------------------------------------------------------------------------------------------|
| A lon     | Alarm output 1 on delay: Stands by for the preset duration upon an alarm event, checks the alarm trigger conditions, and turns on the alarm output if the conditions are still present.                       |
| A LoF     | Alarm output 1 off delay: Stands by for the preset duration following alarm output off, checks the alarm trigger conditions, and turns off the alarm output if the deactivation conditions are still present. |
| A2.on     | Alarm output 2 on delay: Stands by for the preset duration upon an alarm event, checks the alarm trigger conditions, and turns on the alarm output if the conditions are still present.                       |
| A 2.0 F   | Alarm output 2 off delay: Stands by for the preset duration following alarm output off, checks the alarm trigger conditions, and turns off the alarm output if the deactivation conditions are still present. |
| A 3.0 n   | Alarm output 3 on delay: Stands by for the preset duration upon an alarm event, checks the alarm trigger conditions, and turns on the alarm output if the conditions are still present.                       |
| R 3.0 F   | Alarm output 3 off delay: Stands by for the preset duration following alarm output off, checks the alarm trigger conditions, and turns off the alarm output if the deactivation conditions are still present. |

| Setting<br>group | Parameter | Setting range     | Factory default | Unit |
|------------------|-----------|-------------------|-----------------|------|
|                  | A lon     |                   |                 |      |
| PRr 4            | R 1.0F    |                   |                 |      |
|                  | 82.on     | 0000 to 3600 0000 | 0000            | Sec. |
|                  | R 2.o F   |                   |                 |      |
|                  | 82.on     |                   |                 |      |
|                  | R 2.o F   |                   |                 |      |

## 6.4.7 Loop break alarm(LBA) [PAr4 → AL-1/AL-2/AL-3 → LbA]

Diagnoses the control loop by monitoring the control subject's temperature changes and sends out alarms if necessary.

- Heating control: When control output MV is 100% or high limit [H āu] and PV is not increased over than LBA detection band [L b R b] during LBA monitoring time [L b R b], or when control output MV is 0% or low limit [L āu] and PV is not decreased below than LBA detection band [L b R b] during LBA monitoring time [L b R b], alarm output turns ON.
- Cooling control: When control output MV is 0% or low limit [L āu] and PV is not increased over than LBA detection band [L bRb] during LBA monitoring time [L bRb], or when control output MV is 100% or high limit [H āu] and PV is not decreased below than LBA detection band [L bRb] during LBA monitoring time [L bRb], alarm output turns ON.

Common causes of LBA output ON

- Sensor error (disconnection, short)
- External controller error (magnet, auxiliary relay, etc.)
- External load error (heater, cooler, etc.)
- Misconnections and disconnections of external network.

If it is not as sensor break/HHHH/LLLL, during auto-tuning/manual control/control STOP/ramp function operation, loop break alarm does not operate.

|                                                                                                    | LBA                | Alarm output   |               |  |
|----------------------------------------------------------------------------------------------------|--------------------|----------------|---------------|--|
| Туре                                                                                                    | monitoring<br>time | Standard alarm | Alarm latch   |  |
| Initializing Alarm, changing control<br>output operation mode, setting LBA<br>monitoring time/band as 0 |                    | OFF            | OFF           |  |
| Changing input correction value, set                                                                    |                    | Maintains the  | Maintains the |  |
| value                                                                                                   | Initialize         | present alarm  | present alarm |  |
| Changing MV, stopping control, running                                                                  |                    | OFF            | Maintains the |  |
| auto-tuning                                                                                             |                    | 011            | present alarm |  |
| Occurring sensor break alarm, HHHH,<br>LLLL                                                             |                    | ON             | ON            |  |

# 🦉 Note

Set alarm operation[AL - ] as loop break alarm [L b A] and you can use loop break alarm.

When executing auto-tuning, LBA detection band [L BRb] and LBA monitoring time[L BRE] is automatically set based on auto-tuning value.

In case of AT (auto-tuning)/manual control/stop control, loop break alarm [ $L \ BR$ ] does not operates. When alarm reset is input, it initializes LBA monitoring start time.

## 6.4.7.1 LBA monitoring time [P用r 4 → LbRt]

You can set the LBA monitoring time to check changes in the control subject's temperature. Automatically setting with auto-tunning.

Regardless of alarm operation [𝔅L - □] (including LBA monitoring time as "0"), after running auto-tuning, the integration time×2 value is saved automatically.

(If SV is out of the range of auto setting, it is set as max. or min. value of auto setting.)

- Except input type changing, re-running auto-tuning, manual setting of LBA monitoring time, it maintains the present SV.
- Auto setting range: 0020 to 9999

| Setting<br>group | Parameter | Setting range | Factory default | Unit |
|------------------|-----------|---------------|-----------------|------|
| РЯгЧ             | L Ь Я.Е   | 0000 to 9999  | 0000            | Sec  |

### 6.4.7.2 LBA detection band [PAr 4 → LbRb]

You can set the minimum value of deviation change to decrease during LBA monitoring time. Automatically setting with auto-tunning.

- Except input type changing, re-running auto-tuning, manual setting of LBA monitoring time, it maintains the present SV.
- Regardless of alarm operation [*PL* □] (including LBA monitoring time as "0"), after running auto-tuning, the integration time×2 value is saved automatically.

(If SV is out of the range of auto setting, it is set as max. or min. value of auto setting.)

Auto setting range

Temperature L: 002.0 to 100.0 (unit: °C/°F)

Temperature H: 0002 to 0 100 (unit: °C/°F)

Analog: 000.2 to 0 10.0 (unit: %F.S.)

| Setting<br>group | Parameter | Setting range |                | Factory default | Unit  |
|------------------|-----------|---------------|----------------|-----------------|-------|
|                  |           | Temperature H | 000 to 999     | 200             | °C/°F |
| РЯгч             | L Ь Я.Ь   | Temperature L | 000.0 to 999.9 | 0.500           | °C/°F |
|                  |           | Analog        | 00.00 to 100.0 | 000.2           | %F.S. |

# Ex.

It checks control loop and outputs alarm by temperature change of the subject.

For heating control(cooling control), when control output MV is 100%(0% for cooling control) and PV is not increased over than LBA detection band [L b R b] during LBA monitoring time [L b R b], or when control output MV is 0%(100% for cooling control) and PV is not decreased below than LBA detection band [L b R b] during LBA monitoring time [L b R b], alarm output turns ON.

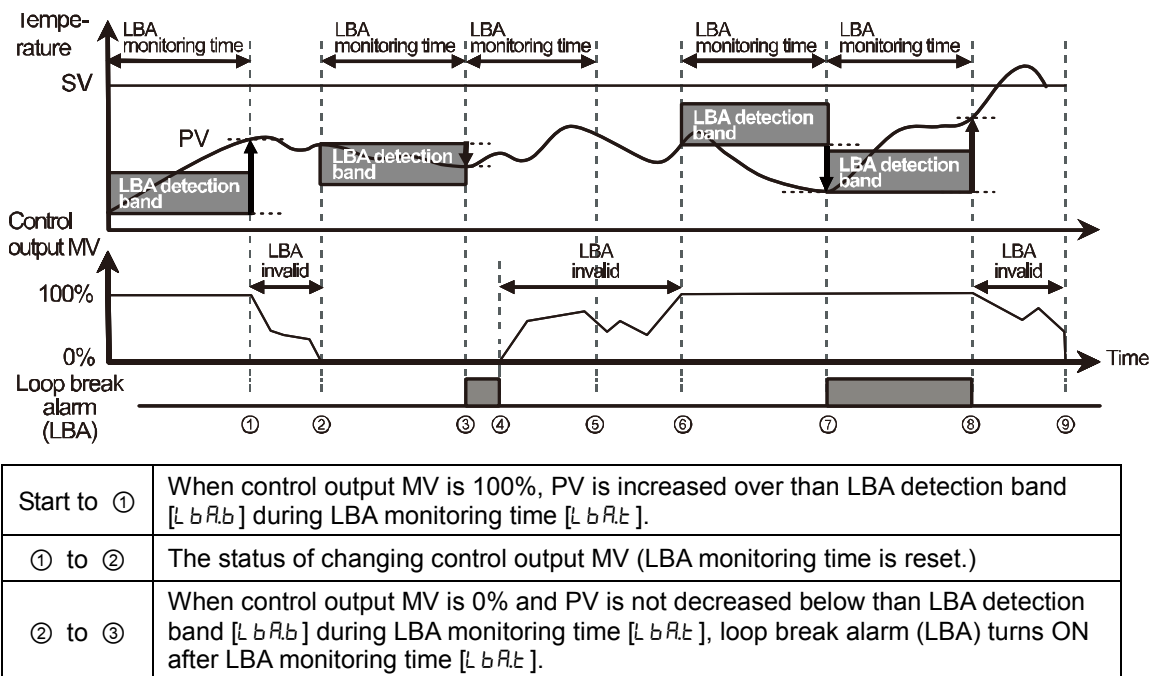

| (3) to (4) Control output live is 0% and loop break alarm (LBA) turns and maintains ON. |
|-----------------------------------------------------------------------------------------|
|-----------------------------------------------------------------------------------------|

④ to ⑥ The status of changing control output MV (LBA monitoring time is reset.)
 ⑥ to ⑦ When control output MV is 100% and PV is not increased over than LBA detection band [L b A b] during LBA monitoring time [L b A b], loop break alarm (LBA) turns ON after LBA monitoring time [L b A b].
 When control output MV is 100% and PV is increased over than LBA detection.

| ⑦ to ⑧ | band [ $\lfloor bRb \rfloor$ ] during LBA monitoring time [ $\lfloor bRb \rfloor$ ], loop break alarm (LBA) turns OFF after LBA monitoring time [ $\lfloor bRb \rfloor$ ]. |
|--------|----------------------------------------------------------------------------------------------------|
| 8 to 9 | The status of changing control output MV (LBA monitoring time is reset.)                                                                                                   |

# 6.4.8 Sensor break alarm [PAr 4 → AL - 1/AL - 2/AL - 3 → 56A]

You can set the controller to send out an alarm when a sensor is not connected or disconnected during temperature control.

Sensor break can be confirmed through an external alarm output contact, such as a buzzer or similar means.

Setting alarm operation  $[PL - \Box]$  to 5 b R will activate Sensor Break Alarm.

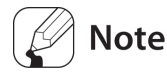

Alarm output option can be set to standard alarm [RL - R] or alarm latch [RL - b].

## **6.4.9** Heater burnout alarm [ $PRr 4 \rightarrow RL - 1/RL - 2/RL - 3 \rightarrow HbR$ ]

- When using a heater to raise the temperature of the control subject, the temperature controller can be set to detect heater disconnection and send out an alarm by monitoring power supply to the heater.
- Heater disconnection is detected by the controller using a current transformer (CT), which converts the current to the heater to a specific ratio (CT ratio) for monitoring. If the heater current value [*L R*] measured by the CT is less than the heater detection set value [*R* L □.L], the heater burnout alarm will activate.

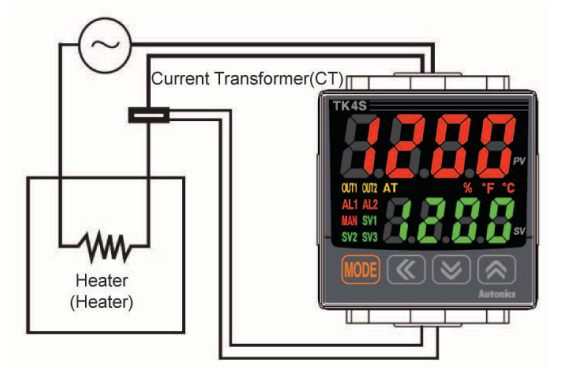

# 🖉 Note

- Heater burnout detection only takes place when the temperature controller's output is turned on. Otherwise, heater burnout will not be detected by the controller.
- Detection is only available in models with switching output (Relay output, SSR drive output).
   Models with linear output (current, SSR drive cycle/phase output) are incapable of detection.
- Current detection is not performed if OUT1's control output time is less than 250ms.
- It is recommended to use Autonics designated current transformer (for 50A).
- Alarm output option can be set to standard alarm [*AL A*] or alarm latch [*AL b*].
- In the case of TK4SP models, heater burnout alarm [HbR] mode is not available.

## **6.4.9.1** Heater burnout detection settings [PAr $I \rightarrow AL \ IL \ AL \ 2L \ AL \ 3L \ ]$

Set the alarm output value [ $RL \square L$ ] as the reference value for heater burnout detection.

| Setting<br>group | Parameter | Setting range | Factory default | Unit |
|------------------|-----------|---------------|-----------------|------|
|                  | AL IL     |               |                 |      |
| PAr I            | AL 2.L    | 00.0 to 50.0  | 0 0.0           | А    |
|                  | AL 3.L    |               |                 |      |

## Note

Set to 0.0.0 for OFF. Set to 50.0 for ON.

# Ex.

Setting Value Calculation

: Heater Burnout Setting Value = {(Normal Heater Current) + (Heater Burnout Current)}/2

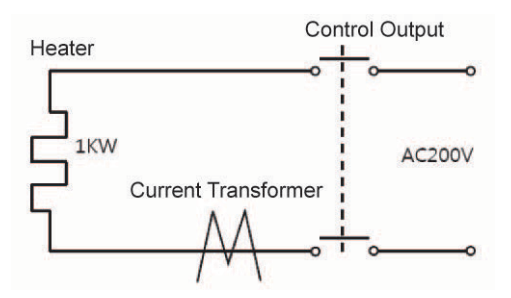

If using a single output heater (Capacity: 200VAC, 1KW, 5A), normal heater current is 5A, and burnout heater current is 0A, the set value is calculated as (5A + 0A)/2 = 2.5A. Therefore, heater current values less than 2.5A will be deemed heater burnout and the alarm will activate.

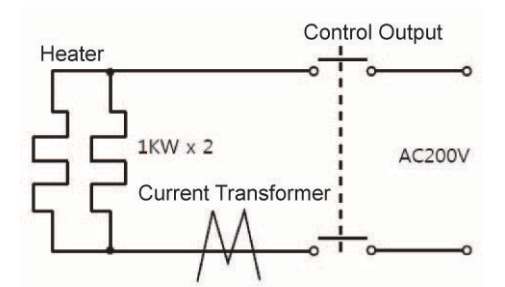

When two output heaters (Capacity: 200VAC, 1KW, 5A) are used, normal heater current is 10A (5A  $\times$ 2). If a single heater burns out, the heater current becomes 5A. The set value is calculated as (10A + 5A)/2 = 7.5A). Heater current values of less than 7.5A are deemed heater burnout and the alarm activates.

## 6.4.10 Alarm output deactivation [PAr5 → dl - L → ALrE]

Available only if alarm output option is set to alarm latch or alarm latch and standby sequence1, alarm latch and standby sequence2. It can be set to turn OFF alarm output when alarm output is ON, alarm output conditions have been removed, or an alarm output deactivation signal that is greater than the minimal signal band is received. (However, alarm output deactivation is unavailable when alarm conditions remain in effect.)

You can assign the front panel's digital input key or the digital input terminals (DI-1, DI-2) for the alarm output deactivation feature.(regardless of parameter mask)

### (1) Deactivating alarm output using digital input key

If the digital input key has been assigned for alarm output deactivation and the alarm output option is set to alarm latch or alarm latch and standby sequence, press and hold the front panel's  $\bigotimes$  keys when alarm output is on.

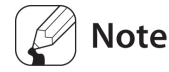

For detailed information on digital input key settings, see 6.7.4.2 Digital input key.

### (2) Deactivation of alarm output using digital input (DI) terminal

When the digital input (DI) terminal is assigned to alarm (output) OFF, the alarm output will deactivate when digital input (DI) terminal goes into the on state (close). (the MAN indicator turns ON).

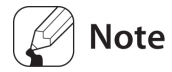

For detailed information on digital Input (DI) key configuration, see '6.7.4.2 Digital input key'. For detailed information on digital Input (DI) terminal configuration, see '6.7.4.1 Digital input terminal settings [PAr 5  $\rightarrow$  dI - 1/dI - 2]'.

After deactivating the alarm output, it will function normally for the next alarm output occurrence.

# 6.4.11 Alarm output examples

#### Temperature High-limit Alarm Setting (Absolute Value <u>⊕</u>нүѕ or Offset Value) Power On ► Time Standard Alarm ON OFF Alarm Latch OFF ON ON Standby Sequence OFF OOFF Alarm Latch and ON Standby Sequence OFF Minimum ON Alarm Reset Signal OFF Signal Band Alarm Latch ON i T i Alarm Latch and ON Standby Sequence OFF

## 6.4.11.1 Absolute value high-limit alarm and deviation high-limit alarm

## 6.4.11.2 Absolute value low-limit alarm and deviation low-limit alarm

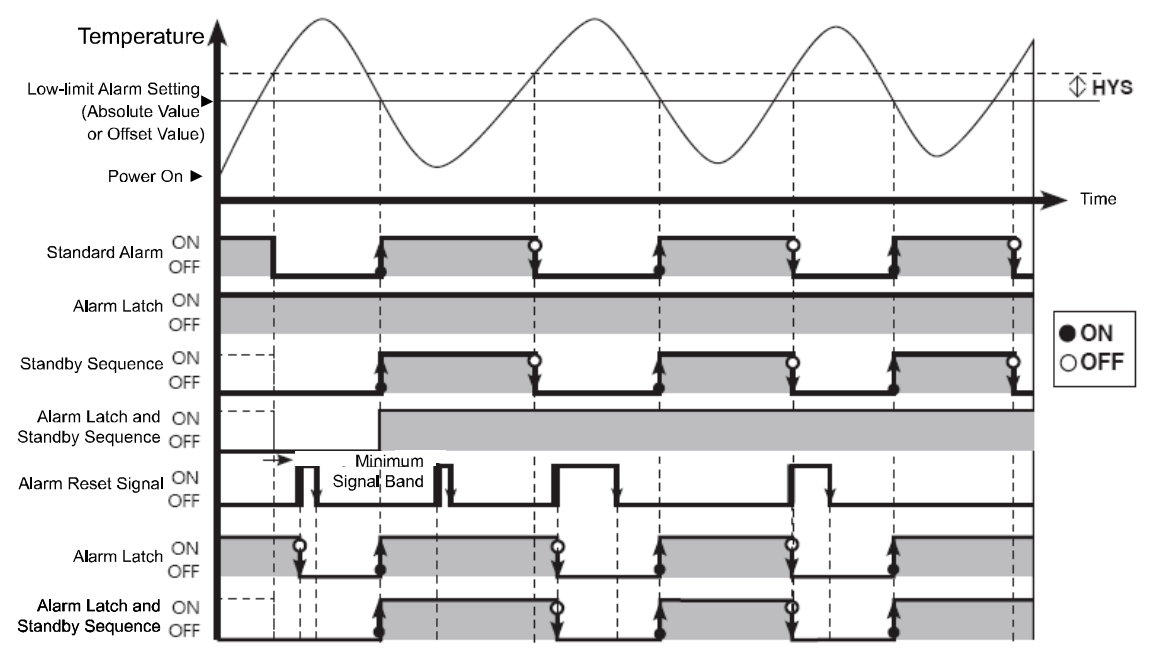

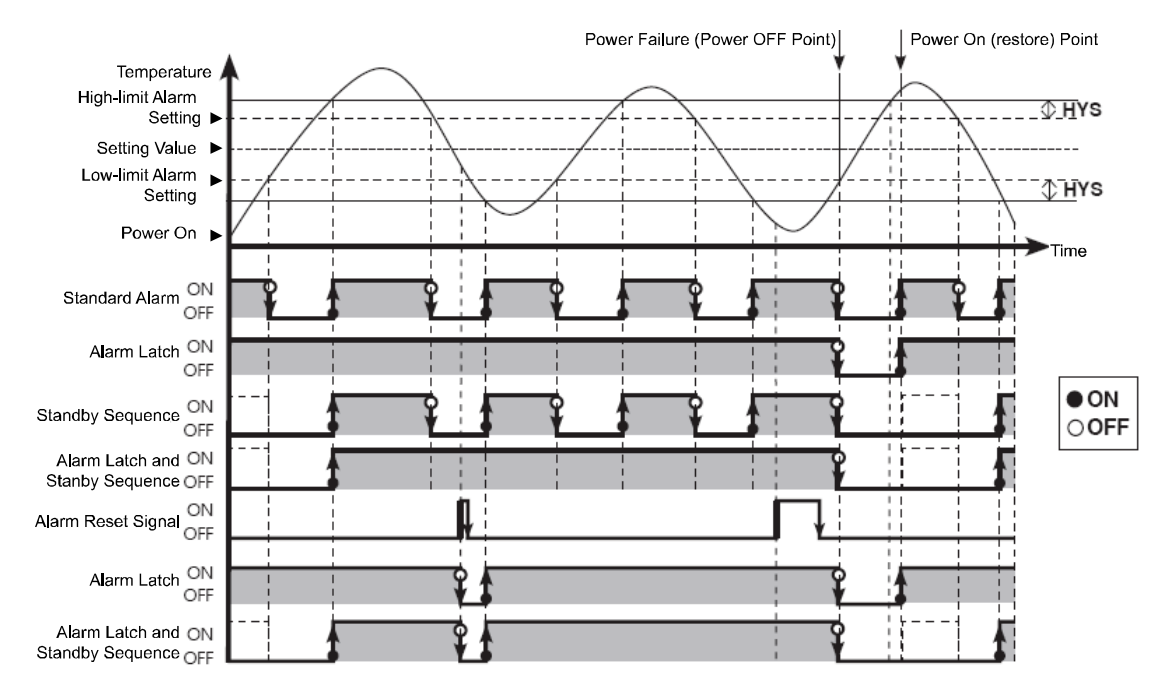

## 6.4.11.3 Deviation high/low-limit alarm

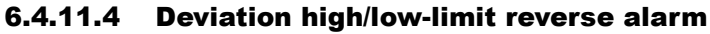

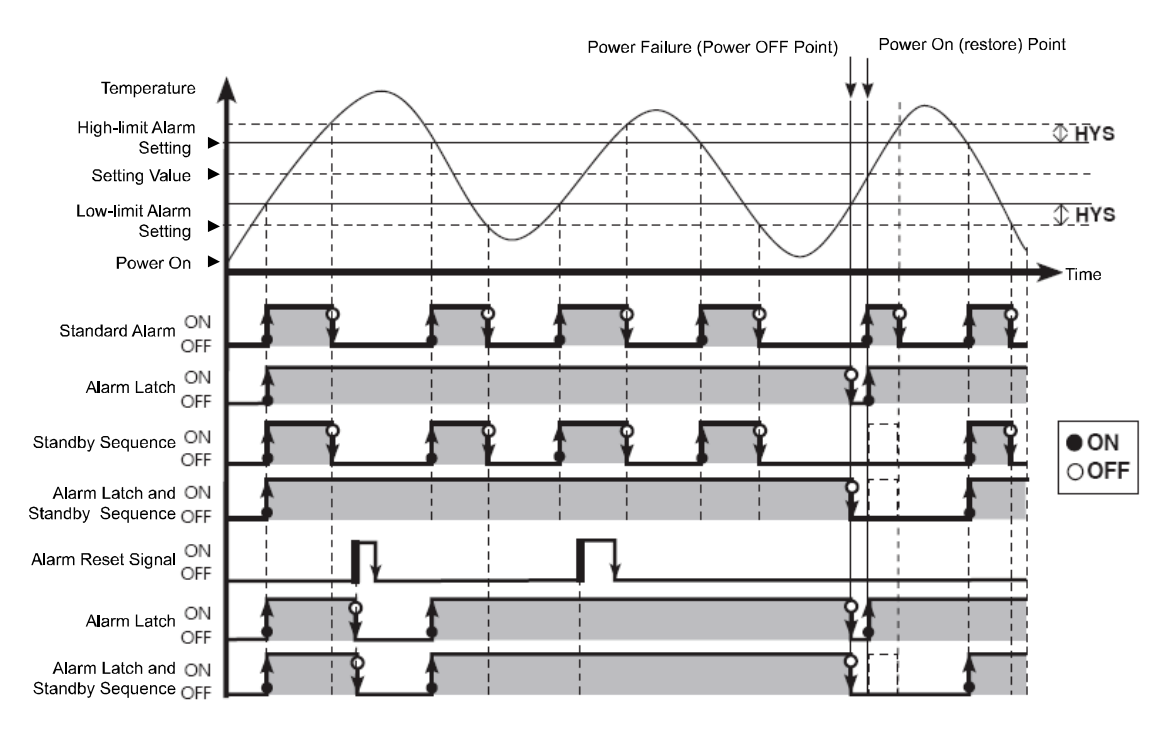

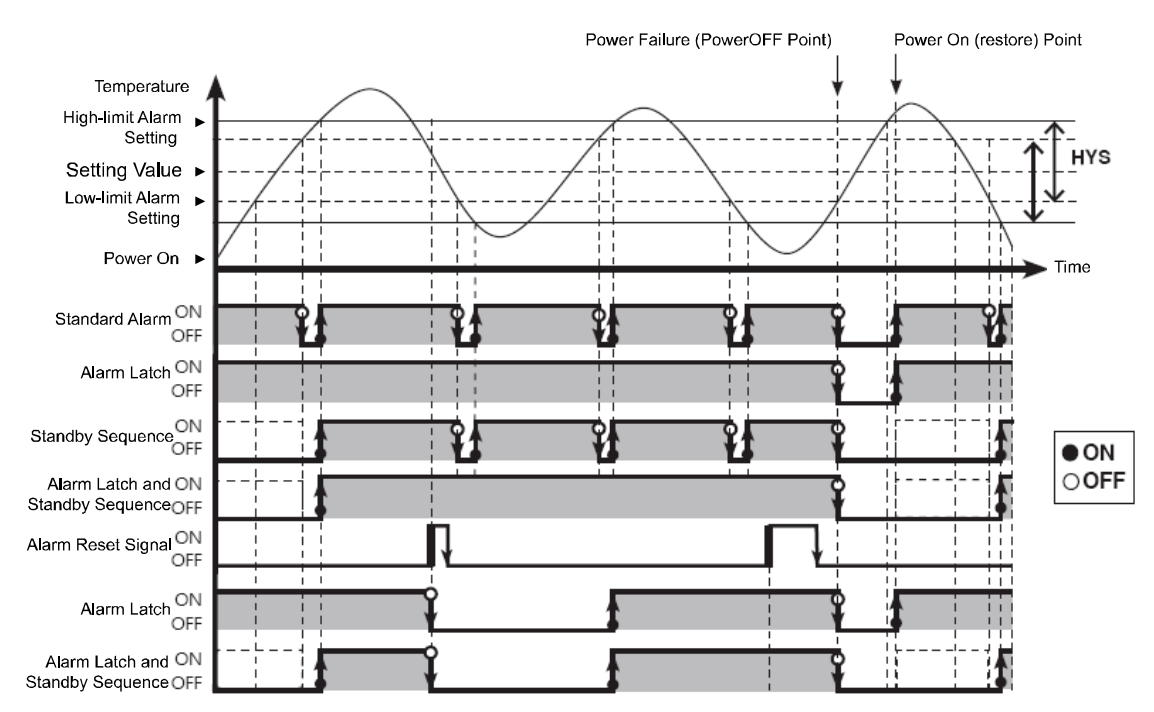

## 6.4.11.5 Deviation high/low-limit alarm (hysteresis overlap)

# 6.5 Analog transmission

## 6.5.1 Analog transmission output value settings [PAr 4 → Rañ 1/ Rañ2]

Transmission output is a type of auxiliary output that converts the controller's present value, set value, heating MV, cooling MV to analog current (DC 4 to 20mA) for external transmission.

| Setting | Description                    |
|---------|--------------------------------|
| Pu      | PV transmission output         |
| 50      | SV transmission output         |
| H-กับ   | Heating MV transmission output |
| [-ñu    | Cooling MV transmission output |
| 0       |                                |

| Setting<br>group | Parameter | Setting range | Factory default | Unit |
|------------------|-----------|---------------|-----------------|------|
| 00-4             | Ao.n I    |               | 0               |      |
|                  | Ao.ñ2     |               | ΓU              | -    |

## Note

When using standard control mode of OUT2 current output model, OUT2 current output is available as transmission output 2. For transmission output model,  $[A_{a,\overline{a}}, l]$  is activated. For standard control mode of OUT2 current output model,  $[A_{a,\overline{a}}, l]$  is activated.

This parameter is activated in transmission output models only. Transmission output is constant current output. Too great a resistance from the load can cause the output value to change. There is no optional output below 4mA or above 20mA.

# 6.5.2 Transmission output high/low-limit value settings

## $[PAr + \rightarrow F5L | / F5H | \rightarrow F5L2 / F5H2]$

If the transmission output value [ $A_{D,\overline{D}}$  ] is below the transmission output low-limit [ $F_{5,L}$  ], 4mA output will be provided. If the transmission output is between the low-limit [ $F_{5,L}$  ] and high-limit [ $F_{5,H}$  ], a certain proportional output within the range 4mA and 20mA will be provided. If it is above the high-limit [ $F_{5,H}$  ], 20mA output will be provided.

| Setting | Description                                             |
|---------|---------------------------------------------------------|
| F 5.L 1 | Sets the low limit of transmission output $(4m\Lambda)$ |
| F 5.L 2 |                                                         |
| F 5.H 1 | Sets the high limit of transmission output (20mA)       |
| F 5.H 2 | Sets the high-limit of transmission output (20mA).      |
|         |                                                         |

| Setting<br>group | Parameter          | Setting range |                                                                | Factory default | Unit  |
|------------------|--------------------|---------------|----------------------------------------------------------------|-----------------|-------|
|                  | F 5.L 1<br>F 5.L 2 | Ры            | Temperature: usage range<br>Analog: high/low scale range       | - 200<br>1350   |       |
|                  |                    | 5u            | SV low-limit value [L - 5 ] to<br>SV high-limit value [H - 5 ] |                 |       |
| <u></u>          |                    | H-ñu /C-ñu    | 000.0 to 100.0                                                 |                 |       |
| РНгЧ             | F 5.H 1<br>F 5.H 2 | Ры            | Temperature: usage range<br>Analog: high/low scale range       |                 | aigit |
|                  |                    | 5u            | SV low-limit value [노 - 5고] to<br>SV high-limit value [ㅐ- 5고]  |                 |       |
|                  |                    | H-ñu /[-ñu    | 000.0 to 100.0                                                 |                 |       |

# 🖉 Note

If transmission output high-limit [F 5.H  $\square$ ] is transmission output low-limit [F 5.L  $\square$ ], the transmission output is 4 mA.

### (1) Present value (PV) transmission output

PV within sensor range or upper/low-limit scale can be converted and transmitted as current within the range of 4 to 20 mA.

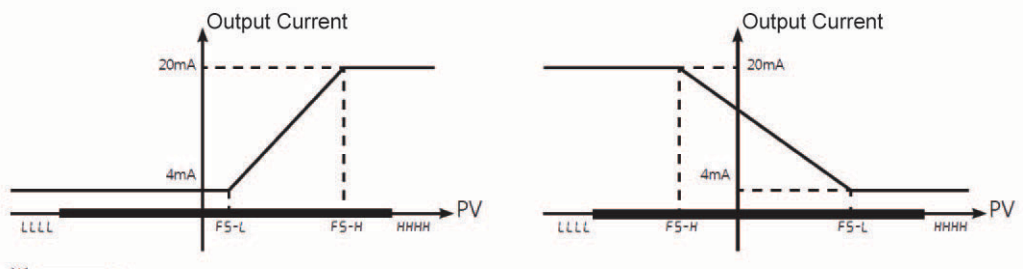

\* ------ : Sensor Range or High/Low-limit Scale

## (2) Set value (SV) transmission output

SV within sensor range or upper/low-limit scale can be converted and transmitted as current within the range of 4 to 20 mA. When ramp is in effect, ramp SV is transmitted step by step.

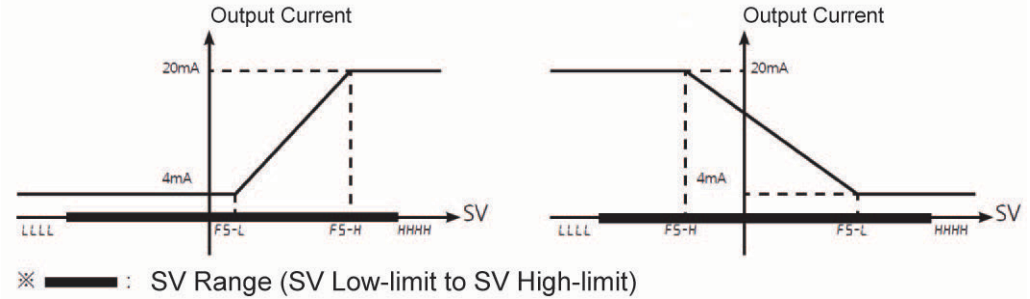

## (3) Heating MV/Cooling MV transmission output

You can convert 0 to 100% of heating [H - āu]/cooling MV [L - āu] into 4 to 20 mA current.

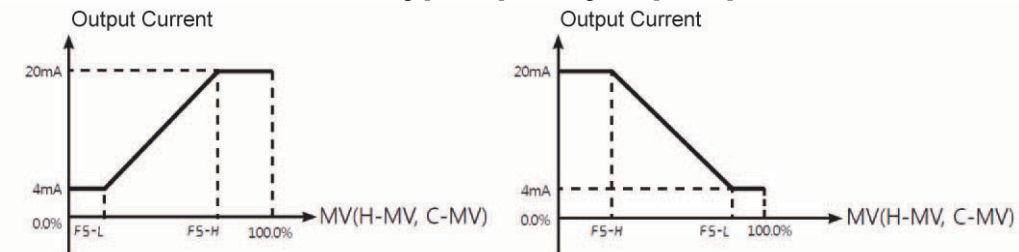

#### 6.6 **Communication settings**

This feature is used for external higher systems (PC, GP, etc.) to set the controller's parameters and to monitor the controller. It can also be used to transmit data to external devices.

No redundant unit addresses may exist along the same communication line. The communication cable must be a twist pair that supports RS485.

| <ul> <li>Interface</li> </ul>   |                                                           |
|---------------------------------|-----------------------------------------------------------|
| Category                        | Description                                               |
| Standards                       | EIA RS485-compliant                                       |
| Max. Connections                | 31 units (Addresses: 01 through 99)                       |
| Communication                   | Two-wire, half duplex                                     |
| Synchronization                 | Asynchronous                                              |
| Valid Communication<br>Distance | Max. 800 m                                                |
| BPS (bits per second)           | 2400, 4800, 9600, 19200, 38400 bps                        |
| Response Standby                | 5 ms to 99 ms                                             |
| Communication Start Bit         | 1 bit (fixed)                                             |
| Data Bit                        | 8 bit (fixed)                                             |
| Communication Parity Bit        | None, Even, Odd                                           |
| Communication Stop Bit          | 1, 2 bit                                                  |
| Protocol                        | Modbus Remote Terminal Unit (Character = 11 bit as fixed) |

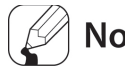

# Note

You could modify the parameter (first in, first out) using keys during communication connection, but this may lead to errors and malfunctions.

#### 6.6.1 Unit address settings [PAr 4 → Adr 5]

You can assign individual addresses to data units.

| Setting<br>group | Parameter | Setting range | Factory default | Unit |
|------------------|-----------|---------------|-----------------|------|
| PAry             | Rdr S     | 0 / to 99     | 01              | -    |

#### 6.6.2 **BPS (bits per second) settings [PArt \rightarrow 6P5]**

You can set the rate of data transmission.

| Setting<br>group | Parameter | Setting range                                                                   | Factory default | Unit |
|------------------|-----------|---------------------------------------------------------------------------------|-----------------|------|
| РАгч             | 685       | 군낙(2400 bps) / 낙용(4800 bps) / 95(9600<br>bps) / 낙영공(19200 bps) / 3용낙(38400 bps) | 96              | bps  |

#### 6.6.3 Communication parity bit [P用r 4 → Pr 上 9]

Parity bit is a data communication method that adds an additional bit to each character in transmitted data as an indicator used to verify data loss and corruption. This parameter is used to enable or disable the parity bit option.

| Setting                                                          |           | Description                                                |                    |      |
|------------------------------------------------------------------|-----------|------------------------------------------------------------|--------------------|------|
| nonE                                                             |           | Disables parity bit.                                       |                    |      |
| EuEn Sets the total bits with signal value of 1 as even numbers. |           |                                                            |                    |      |
| odd                                                              |           | Sets the total bits with signal value of 1 as odd numbers. |                    |      |
|                                                                  |           |                                                            |                    |      |
| Setting<br>group                                                 | Parameter | Setting range                                              | Factory<br>default | Unit |
| PAr 4                                                            | Prty      | nonE / EuEn / odd                                          | nonE               | -    |

#### **Communication stop bit settings [PArt \rightarrow 5LP]** 6.6.4

You can set the number of bits to mark the end of a transmitted data string.

| Setting          |           | Description                        |                 |      |
|------------------|-----------|------------------------------------|-----------------|------|
| 1                |           | Sets end of data string to 1 bit.  |                 |      |
| 2                |           | Sets end of data string to 2 bits. |                 |      |
|                  |           |                                    |                 |      |
| Setting          | _         |                                    | Factory         |      |
| Setting<br>group | Parameter | Setting range                      | Factory default | Unit |

#### 6.6.5 **Response wait time settings** [PAr $4 \rightarrow r 5 \forall t$ ]

Set a standby time to mitigate communication errors when communicating with a slow master device (PC, PLC, etc.). Once a standby time is set, the controller will respond after the defined standby time.

| Setting<br>group | Parameter       | Setting range | Factory default | Unit |
|------------------|-----------------|---------------|-----------------|------|
| РЯгЧ             | r 5 <u>4</u> .E | 05 to 99      | 20              | ms   |

## Note

Shorter standby times can cause communication errors in the master device.

## 6.6.6 Enable/Disable communication write[P用r Ч→ [ on Ľ]

This feature can change parameter settings stored in memory through communication with PC, GP, PLC, etc., in order to permit or prohibit writing.

| Setting          |                                                                                   | Description                               |                 |      |
|------------------|-----------------------------------------------------------------------------------|-------------------------------------------|-----------------|------|
| En.R Parameter   |                                                                                   | Parameter set/change enable via communica | ation.          |      |
| di 5.8           | Figure 15.R         Prohibit parameter setting or modification via communication. |                                           | ion.            |      |
|                  |                                                                                   |                                           |                 |      |
| Setting<br>group | Parameter                                                                         | Setting range                             | Factory default | Unit |
| РАгч             | [075                                                                              | En.A / dł 5.A                             | En.A            | -    |

# 🖉 Note

Reading parameter settings is available even though prohinit parameter setting.

## 6.6.7 USB to Serial communication connection

Data can be transmitted via a USB-to-serial connection. However, RS485 communication through a USB-to-serial connection is blocked by hardware.

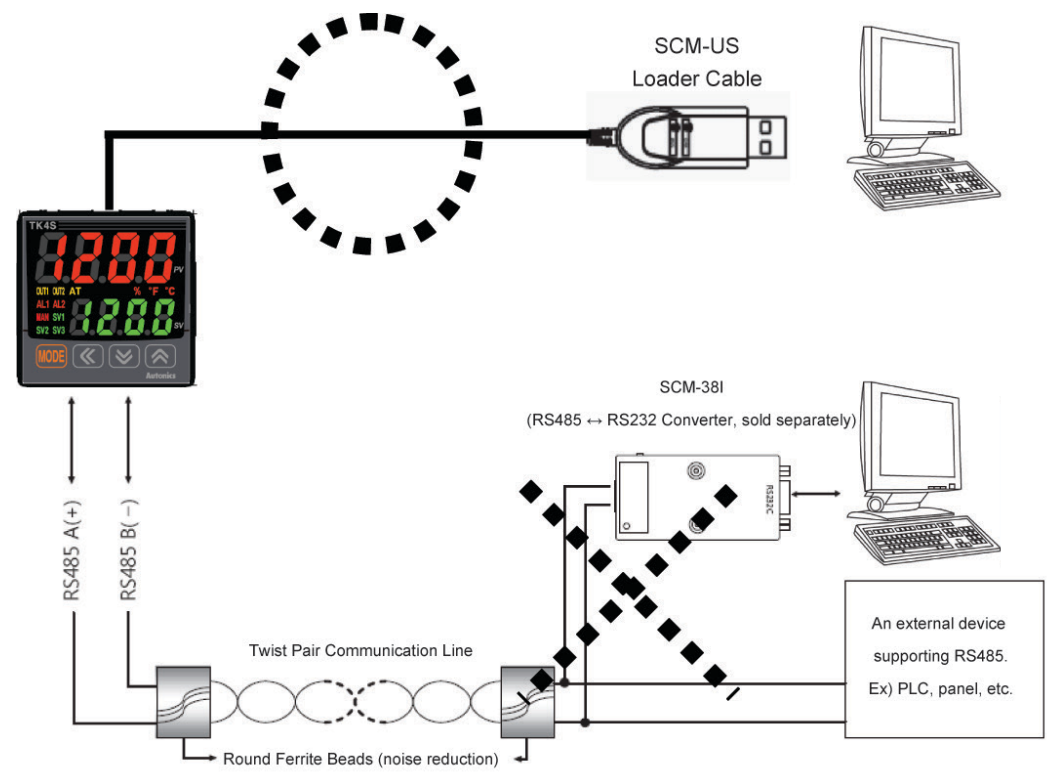

# 6.7 Additional features

## 6.7.1 Monitoring

Refer to '5.2.3 MV monitoring and manual control'.

## 6.7.1.1 Control output MV monitoring

Monitors and displays the current control output MV.

## 6.7.1.1.1. Heating MV monitoring

Displays the current heating MV during heating control or heating & cooling control.Users may manually adjust the MV to control the temperature.

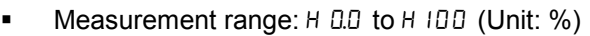

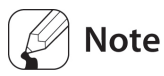

Capable of displaying MV with a moving decimal point (H99.9  $\rightarrow$  H 100).

## 6.7.1.1.2. Cooling MV monitoring

Displays the current cooling MV during cooling control or heating & cooling control.Users may manually adjust the MV to control the temperature.

Measurement Range: [ 0.0 to [ 100 (Unit: %)

# Note

Capable of displaying MV with a moving decimal point ( $[99.9 \rightarrow [100])$ ).

## **6.7.1.2** Heater current monitoring [PAr $1 \rightarrow [E-A]$

A feature that monitors and displays the current of a heater (load) being controlled by control output.

| Setting<br>Group | Parameter | Measurement range | Unit |
|------------------|-----------|-------------------|------|
| PAr I            | [F-8      | 0.0 to 50.0       | А    |

# 🖉 Note

A current transformer (CT) is used to measure and display the heater's (load) current.

# 6.7.2 RUN/STOP [PAr 1 → r - 5]

Users may run or stop control output by force while in RUN mode.

The stop command stops control output. Auxiliary output, however, is not affected by the command. This feature can be enabled by configuring parameters. In addition, the front panel's digital input keys ( $\bigotimes \bigotimes$  for 3 sec.) and digital input terminals (DI-1 and DI-2) can be assigned to the run/stop feature. (regardless of parameter mask)

| Setting                                          |           | Description                             |     |      |
|--------------------------------------------------|-----------|-----------------------------------------|-----|------|
| Function Forced control output run in STOP mode. |           |                                         |     |      |
| StoP                                             |           | Forced control output stop in RUN mode. |     |      |
| • • • •                                          |           |                                         |     |      |
| group                                            | Parameter | Setting range Factor default            |     | Unit |
| PRr 1                                            | r - 5     | rUn/StoP                                | rUn | -    |

# 🖉 Note

With stop enabled, the front panel's SV display indicates 5 to P.

You can change the setting when in the stop state. The stop status will remain in effect after shutting down the controller and powering it back on.

When stop is in effect, STOP MV[5Ł.āu] will be output. In case of a sensor break occurring while in STOP, STOP MV[5Ł.āu] is output.

The run/stop setting remains in effect after turning power back on.

If the digital Input (DI-1, DI-2) feature has been set for RUN/STOP, RUN/STOP feature by modifying front keys or parameter is unable.

## 6.7.2.1 Stop control output settings [P用r 5 → 5Ŀ.ou]

This parameter sets the control output value when in the stop state. With ON/OFF control, select between 100.0 (ON) and 000.0 (OFF). With PID control, the user can adjust the MV between 000.0 and 100.0.

| Setting<br>group | Parameter | Setting range                       |                   |                                                              | Factory default | Unit |
|------------------|-----------|-------------------------------------|-------------------|--------------------------------------------------------------|-----------------|------|
| PAr S            | 5t.ñu     | Standard<br>Control                 | ON/OFF<br>Control | 000.0 (OFF)/<br>100.0 (ON)                                   | 000.0           |      |
|                  |           |                                     | PID<br>Control    | 000.0 to 100.0                                               | 000.0           |      |
|                  |           | Heating & O<br>cooling<br>Control P | ON/OFF<br>Control | +□□.□ (Cooling ON)<br>/ □□□.□ (OFF) /<br>/ □□.□ (Heating ON) | 000.0           | %    |
|                  |           |                                     | PID<br>Control    | +00.0 (Cooling) to<br>100.0 (Heating)                        | 000.0           |      |

# 🖉 Note

Ignores MV from ON/OFF control or PID control and sends out a control value based on the defined MV.

## 6.7.2.2 Stop alarm output [PRr 5 → 5Ł.AL]

Enable or disable alarm output upon a stop.

| Setting          |           | Description                                                                                                    |                    |      |  |
|------------------|-----------|----------------------------------------------------------------------------------------------------|--------------------|------|--|
| oFF              |           | Alarm output ceases along with a stop under all conditions.<br>(However, reverting to RUN mode after a stop in alarm latch or<br>alarm latch and standby sequence restores the alarm output to<br>the previous state.) |                    |      |  |
| Cont             |           | Alarm output continues regardless of control operation.                                                                                                    |                    |      |  |
|                  |           |                                                                                                    |                    |      |  |
| Setting<br>group | Parameter | Setting range                                                                                                    | Factory<br>default | Unit |  |
| PRr 1            | r - 5     | Cont /off                                                                                                    | Cont               | -    |  |

## 6.7.3 Multi SV

Multi SV function allows users to set multiple SVs and save each setting in  $5 \Box D$  to  $5 \Box J$ . Users can change  $5 \Box \neg n$  or select desired SV using external digital input terminal (digital input, DI-1, DI-2) function.

This feature supports up to four SVs which can be independently configurable.

## 6.7.3.1 Number of Multi SVs [PAr 5 → nE.5u]

This parameter sets the number of Multi SVs. Select the number of Multi SVs required by the control subject.

| Number of SVs | SV Assignment       |
|---------------|---------------------|
| IER           | 5u-0                |
| 2 E R         | 50-0,50-1           |
| 4 E R         | 50-0,50-1,50-2,50-3 |

| Setting<br>group | Parameter | Setting range | Factory default | Unit             |
|------------------|-----------|---------------|-----------------|------------------|
| PArs             | กัช.5ม    | 1/2/4         | 1               | Number<br>of SVs |

## 🖉 Note

If the digital Input (DI-1, DI-2) feature has been set for multi SV [¬E.5 u], the number of Multi SV is not modified through pressing key or communication.(regardless of parameter mask)

## 6.7.3.2 Multi SV No. selection [PAr 1 → 5u-n]

Select the SV to control.

| Setting<br>group | Parameter | Setting range       | Factory default | Unit |
|------------------|-----------|---------------------|-----------------|------|
| PRr I            | 5u-n      | 50-0/50-1/50-2/50-3 | 5u-0            | -    |

## Note

The range of figures assigned to each SV (SV No.) varies depending on the number of Multi SVs  $[\bar{n} E.5 u]$  setting.

## 6.7.3.3 Multi SV settings [PAr 1 → 5u-0/5u-1/5u-2/5u-3]

Designate the value of each SV for Multi SVs.

| Setting<br>group | Parameter | Setting range                                                            | Factory<br>default | Unit   |
|------------------|-----------|--------------------------------------------------------------------------|--------------------|--------|
|                  | 5u-0      |                                                                          | 0                  | °C °F  |
| 00- 1            | 5u-1      | Setting value low-limit [᠘ - 5ᠴ]<br>to Setting value high-limit [H - 5ᠴ] |                    |        |
| רחר ו            | 5u-2      |                                                                          | U                  | С, г,- |
|                  | 5u-3      |                                                                          |                    |        |

## 6.7.4 Digital input

## 6.7.4.1 Digital input terminal settings [PAr 5 → dl - 1/dl - 2]

By connecting an external input to a digital input terminal, you can perform preset digital input terminal functions.

| Setting | Description                   |
|---------|-------------------------------|
| oFF     | No function                   |
| StoP    | Run/Stop                      |
| AL.rE   | Alarm output deactivation     |
| ā8n     | Auto/manual control selection |
| RĿ      | Auto-tuning start             |
| กัช.5ม  | Multi SV selection            |

In the case one of DI-1 or DI-2 being set for Multi  $SV[\overline{h}E.5u]$ , 5u-B is selected as the SV if the terminal's external contact signal is off and 5u-I is selected if the signal is on.

If both DI-1 and DI-2 are configured for Multi  $SV[\bar{n}E.5u]$ , you can select the SV using combinational logic of the terminals. If multi  $SV[\bar{n}E.5u]$  are changed from 4 to 2, DI-2 will be turned OFF automatically, changed from 4 to 1, both DI-1 and DI-2 will be turned OFF or changed from 2 to 1, concerned DI will be OFF.

| DI-1 | DI-2 | Multi SV No. |
|------|------|--------------|
| OFF  | OFF  | 5u-0         |
| ON   | OFF  | 5u-1         |
| OFF  | ON   | 50-2         |
| ON   | ON   | 5u-3         |

| Setting group | Parameter | Setting range | Factory default | Unit |
|---------------|-----------|---------------|-----------------|------|
| PArS          | di - I    |               | - 5 5           |      |
|               | d! - 2    |               | orr             | -    |

# Note

When powered on, the digital input feature checks always the settings of terminal input.

Multi SV parameter will be activated only if Multi SV is more than 2.

The TK4SP Series has a limited number of terminal blocks and does not feature a digital input terminal. Therefore, the digital input terminal functions are not available.

TheTK4S, M Series has a limited number of terminal blocks. Therefore, the digital input terminal1 (DI-1) is available. (In case of TK4S-D4 \_\_\_, only DI-1, DI-2 are available)

Digital input terminal function operates irrespective of 6.7.7 Lock , 6.7.9 Password settings [PAr 5  $\rightarrow$  P  $\stackrel{!}{=}$  d], 8.3.1 Parameter mask.

### 6.7.4.2 Digital input key

With digital input key enabled in RUN mode, press and hold  $\bigotimes$  keys at the same time for 3 sec. to activate the preset function.

## **6.7.4.2.1.** Digital input key settings [PAr $5 \rightarrow dl - \ell$ ]

Stop / AL.rE

In order to use the digital input key feature, each function has to be first assigned to the keys.

| Setting                         |     | Description                                                   |               |                 |      |  |
|---------------------------------|-----|---------------------------------------------------------------|---------------|-----------------|------|--|
| 5EoP RUN/STOP                   |     |                                                               |               |                 |      |  |
| AL.rE                           |     | Forced alarm output deactivation                              |               |                 |      |  |
| RE                              |     | Auto-tuning RUN/OFF(in case of control method is PID control) |               |                 |      |  |
| DFF Not using digital input key |     |                                                               |               |                 |      |  |
|                                 |     |                                                               |               |                 |      |  |
| Setting<br>group                | Par | ameter                                                        | Setting range | Factory default | Unit |  |

# 🖉 Note

PArS

If the digital input key and the digital input terminal set equally, the digital input key does not act.

## 6.7.4.2.2. Digital input key use

di - E

Press the digital input keys on the front panel to execute the function assigned to the keys.

When in RUN mode, press and hold  $\bigotimes$  +  $\bigotimes$  keys for 3 sec. to execute the assigned function (run/stop or alarm output deactivation).

# 🖉 Note

If the same function is assigned to a digital input key and the digital input terminal, activation takes place as an "or" function and deactivation as an "and" function. (However, this does not apply to the Multi SV feature of digital input terminals.)

Digital input key functions operate irrespective of 6.7.9 Password settings [ $PR_{r} 5 \rightarrow P \lor d$ ], 8.3.1 Parameter mask.

StoP

\_

## 6.7.5 Error

The controller diagnoses input signals for errors and displays messages accordingly. These messages inform the user of device problems.

| Message | Input              | Description                                                                                            | Output                                                                                         |
|---------|--------------------|----------------------------------------------------------------------------------------------------|------------------------------------------------------------------------------------------------|
| нннн    | Temperature sensor | Flashes at 0.5 sec. intervals if the input value is above the input range.                             | Standard type:<br>Heating: 0%, Cooling: 100%<br>Heating&Cooling:<br>Heating: 0%, Cooling: 100% |
|         | Analog             | Flashes at 0.5 sec. intervals if the input value is over 5 to 10% of high limit or low limit value.    | Normal output                                                                                  |
| LLLL    | Temperature sensor | Flashes at 0.5 sec. intervals if the input value is below the input range.                             | Standard type:<br>Heating: 100%, Cooling: 0%<br>Heating&Cooling:<br>Heating: 100%, Cooling: 0% |
|         | Analog             | Flashes at 0.5 sec. intervals if the input value is over 5 to 10% of low limit or high limit value.    | Normal output                                                                                  |
| oPEn    | Temperature sensor | Flashes at 0.5 sec. intervals in the event of an input disconnection.                                  |                                                                                                |
|         | Analog             | Flashes at 0.5 sec. intervals if F.S. is over ±10%.                                                    | Outputs the set MV at Er.ou                                                                    |
| Err     | Temperature sensor | Flashes at 0.5 sec. intervals if there is error for setting and it returns to the error-before screen. | -                                                                                              |

When input value returns to the input range, alarm is deactivated and it operates normally.

# Note

When in heating control mode and powered on, or standard control state, output is 0% if HHHH is displayed and 100% if LLLL is displayed.

When in cooling control and powered on (or standard control state), output is 100% if HHHH is displayed and 0% if LLLL is displayed.

When in heating & cooling control and powered on or standard control state, heating output is 0% and cooling output 100% if HHHH is displayed, and heating output is 100% and cooling output 0% if LLLL is displayed.

## 6.7.5.1 MV Settings upon sensor break error [□PEn](MV for Error) [PAr 5 → Er.nu]

In the event of a sensor open error you can set control output value to predefined MV instead of ON/OFF control or PID control.

Ignores MV by ON/OFF control or PID control, and sends out a control value based on the defined MV.

| Setting group | Parameter | Setting I            | range             |                                                      | Factory default | Unit |
|---------------|-----------|----------------------|-------------------|------------------------------------------------------|-----------------|------|
| PRr5 Er       |           | Standard<br>Control  | ON/OFF<br>Control | 000.0 (OFF)/ 100.0 (ON)                              | 000.0           | %    |
|               |           |                      | PID<br>Control    | 000.0 to 100.0                                       |                 |      |
|               | Er.ñu     | Heating              | ON/OFF<br>Control | -1000 (Cooling On)<br>/0000 (OFF)/ 1000 (Heating On) |                 |      |
|               |           | & cooling<br>Control | PID<br>Control    | ⊣□□□ (Cooling) to ↓□□□<br>(Heating)                  |                 |      |

# 6.7.6 User level setting [PAr 5 → U5Er]

You can restrict parameter display by setting user level (standard or high).

When you set as a standard level user, the main function parameters shaded on the entire parameter list(See the 5.3 Parameter group), are only displayed.

| Paramet                                 | Parameter Parameter description |                          |         |      |
|-----------------------------------------|---------------------------------|--------------------------|---------|------|
| 5End Activates standard user parameters |                                 |                          |         |      |
| ні Бн                                   |                                 | Activates all parameters |         |      |
| Setting                                 | Parameter                       | Setting range            | Factory | Unit |
| PAr 5                                   | USEr                            | SEnd / HI GH             | Stnd    | -    |

## 6.7.7 Lock settings

## 6.7.7.1 SV group lock [PRr 5 → L [.5u]

You can restrict SV parameter modification by locking SV group parameters, which include SV selection, digital input key ( $\bigotimes$  keys for 3 sec.), (AM) (the MORE key for TK4N, TK4S, TK4SP model) key for monitoring and manual control, parameter reset [l n l k], etc.

| Setting | Function                   |
|---------|----------------------------|
| on      | Activates SV group lock.   |
| oFF     | Deactivates SV group lock. |
|         |                            |
| Cotting | Factory                    |

| Setting<br>group | Parameter | Setting range | Factory<br>default | Unit |
|------------------|-----------|---------------|--------------------|------|
| PAr S            | L [.5u    | on /oFF       | oFF                | -    |

## 6.7.7.2 Parameter group lock [PAr 5 → L [.P 1/L [.P 3/L [.P 3/L [.P 4/L [.P 5]

Lock or unlock individual parameter groups from parameter 1 group [PRr 1] to parameter 5 group [PRr 5].

Even with parameter group lock in place, you can still read parameter settings. In Parameter 5's [PBr 5] case, the settings can still be modified even with a lock [ $L L 5 \cup /L L P \square$ ] initiated.

| Parameter | Parameter description   |  |
|-----------|-------------------------|--|
| on        | Lock parameter group    |  |
| oFF       | Unlock parameter group  |  |
|           |                         |  |
| Parameter | Parameter description   |  |
| LE.PI     | Lock parameter 1 group. |  |
| L C.P 2   | Lock parameter 2 group  |  |
| L С.Р Э   | Lock parameter 3 group  |  |
| L С.РЧ    | Lock parameter 4 group  |  |
| L C.P 5   | Lock parameter 5 group  |  |
|           |                         |  |
| Setting   | Factory                 |  |

| Setting<br>group | Parameter             | Setting range | Factory<br>default | Unit |
|------------------|-----------------------|---------------|--------------------|------|
| PAr S            | L E.P   to<br>L E.P 5 | on / oFF      | oFF                | -    |

## 6.7.8 Parameter reset [Init]

This function is to reset all parameters in memory to factory defaults.

Press and hold the front panel's (K) K keys for 5 sec. The Lot E parameter will be displayed. Select  $\exists E5$  to reset the parameters.

| Setting<br>group | Parameter | Setting range | Factory default | Unit |
|------------------|-----------|---------------|-----------------|------|
| -                | Init      | 465 / no      | no              | -    |

# 🖉 Note

If the password feature is activated, it is required to enter a password to activate this function. Resetting the parameters also resets the password.

If this parameter reset [I n I L] is masked, it cannot be used.

## 6.7.9 Password settings [PAr 5 → Pud]

Assigning password access to SV group features (excluding digital input key) and Parameter 1 through 5 prevents unauthorized modification to the parameter settings.

Password setting applies to SV group features (excluding digital input key) and Parameter 1 through 5 comprehensively.

Changing the password setting automatically activates password protection. Setting the password to DDDD, however, disables password protection.

**DD** I is a read-only password. Under this setting, the user may check parameter settings without knowing the password. The user, however, cannot change parameter settings.

Accessing the Pud parameter with the read-only password displays a coded form of the setting.

- Settings
  - 1st When in RUN mode, press and hold the MORE key.
  - 2nd Use the  $\bigotimes$  keys to select *PRr* 5 and then press the  $\bowtie$  key.
  - 3rd Press the  $\boxed{MOE}$  key to search  $P \lor d$ .
  - 4th Select the desired digit using the K key.
  - 5th Use the () keys to set the password (0000, 0002 to 9999) then press the key to set the password.
  - 6th Repeat steps 4 and 5 and enter the preset password.
  - 7th Press the week key or do not make any additional key entry for 3 sec. to save the password.

| Setting<br>group | Parameter | Setting range                                                                             | Factory<br>default | Unit |
|------------------|-----------|-------------------------------------------------------------------------------------------|--------------------|------|
| PRr5             | ₽⊻Ძ       | <pre>0000 (password protection deactivated.) 0002 to 9999 (password protection on.)</pre> | 0000               | -    |

# Note Note

'6.7.4 Digital input' features are not affected by password protection settings.

## 6.7.9.1 Password entry [PR55]

If password protection is turned on, accessing SV parameters or groups when the unit is in RUN mode will prompt a password confirmation parameter [PR55]. Then, the correct password has to be entered to access the setting parameters.

- Settings
  - 1st Access SV parameter or parameter group.
  - 2nd When prompted with PR55, use the K key to select the desired digit.
  - 3rd Use the () ( keys to enter the password (□□□ / through 9999) and then press the week key.
- If the correct password is entered, you can access setting parameters.
- If an incorrect password is entered, repeat steps 2 and 3 and enter the correct password.

| Setting<br>group | Parameter | Setting range                   | Factory default | Unit |
|------------------|-----------|---------------------------------|-----------------|------|
| PRr5             | PRSS      | 000 / (read-only), 0002 to 9999 | 0001            | -    |

## Note

If the password is unknown, enter DDD I to access the parameters in read-only mode.

This parameter only appears if the setting from 6.7.9 Password settings  $[PRr 5 \rightarrow PUd]$  is set to a value other than 0000.

If an incorrect password has been entered, the SV display section displays a coded form of the password stored by the user and an error message [E r r]. Then, the error message flashes in 1 sec. intervals.

### 6.7.9.2 Password recovery

Entering an incorrect password displays a coded form of the password on the SV display. Submit this code to Autonics to recover your lost password.

Incorrect Password Entry (For example, the correct password being 1234)

1st Access SV parameter or parameter group.

2nd When prompted with PR55, use the  $\bigcirc$  key to select the desired digit.

Use the 🛛 🖄 keys to select 432 (incorrect password) and then press the 🔤 key.

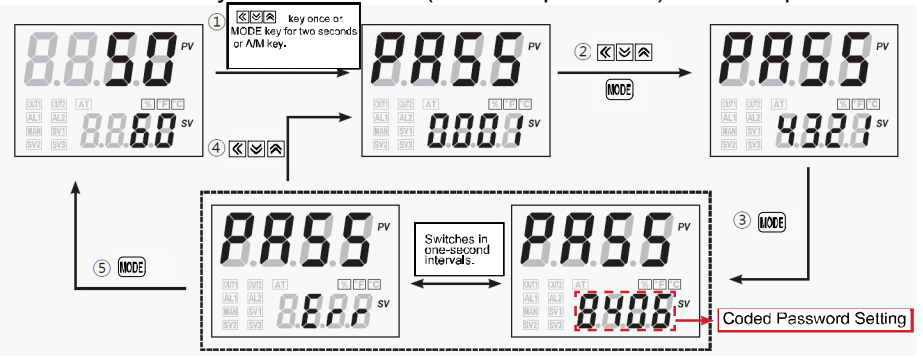

Entering an incorrect password displays a coded password on the SV display. An *Err* message will also appear, flashing at 1 sec. intervals.

# 7 Setting group parameter description

# **7.1 Setting group [**50 ]

| Parameter            |                                       | Description                                          | Set range                                 | Unit    | Factory default |
|----------------------|---------------------------------------|------------------------------------------------------|-------------------------------------------|---------|-----------------|
| 5 u                  | Set value                             | SV                                                   | Between L - 5ม and<br>H - 5ม              | °C/°F/- | 0               |
| key                  | Digital input Key<br>Execute          | Digital input<br>execution key                       | Press the 💓 🔕<br>keys more than 3<br>sec. | -       | -               |
| <sup>(A/M)</sup> key | Auto_Manual<br>Monitoring/Contr<br>ol | MV<br>monitoring/manua<br>I control<br>execution key | Press the (AM) key more than 1 sec.       | -       | -               |
| Init                 | Parameter<br>initialize               | Resets<br>parameters to<br>factory defaults          | no / 985                                  | -       | no              |

# 7.2 MV monitoring/manual control setting group [ nu ]

| Parameter | r          | Description | Set range      | Unit | Factory default |
|-----------|------------|-------------|----------------|------|-----------------|
| H-ñu      | Heating_MV | Heating MV  | H 0.0 to H 100 | %    | -               |
| [-ñu      | Cooling_MV | Cooling MV  | E 0.0 to E 100 | %    | -               |

\* It is possible to manually control and monitor heating & cooling MVs at the same time.

| Paramet | er                        | Description                           | Set range                                         | Unit    | Factory default |
|---------|---------------------------|---------------------------------------|---------------------------------------------------|---------|-----------------|
| r - 5   | RUN_STOP                  | Control Output<br>RUN/STOP            | rUn/StoP                                          | -       | rUn             |
| 5u-n    | Multi SV No.              | Multi SV number selection             | 5u-0/5u-1/5u-<br>2/5u-3                           | -       | 5u-0            |
| C E - A | Heater current monitoring | Heater current monitoring             | 0.0 to 50.0 (display range)                       | А       | -               |
| AL IL   | Alarm1_low                | Alarm output 1's<br>low-limit value   |                                                   |         |                 |
| AL IH   | Alarm1_high               | Alarm output 1's<br>high-limit value  |                                                   |         |                 |
| AL 2.L  | Alarm2_low                | Alarm output 2's<br>low-limit value   | Offset Alarm: -F.S.<br>to F.S.                    | °C/°F/  | 1550            |
| A L 2.H | Alarm2_high               | Alarm output 2's<br>high-limit value. | Absolute value<br>Alarm: Within<br>display range. | C/ F/-  | טבכו            |
| AL 2.L  | Alarm3_low                | Alarm output 3's<br>low-limit value   |                                                   |         |                 |
| R L 2.H | Alarm3_high               | Alarm output 3's<br>high-limit value. |                                                   |         |                 |
| 5u-0    | SV-0 set value            | SV-0 set value                        | Between L - 5u and<br>H - 5u                      | °C/°F/- | 0000            |
| 5u- I   | SV-1 set value            | SV-1 set value                        | Between L - 5u and<br>H - 5u                      | °C/°F/- | 0000            |
| 50-2    | SV-2 set value            | SV-2 set value                        | Between L - 5u and<br>H - 5u                      | °C/°F/- | 0000            |
| 5u-3    | SV-3 set value            | SV-3 set value                        | Between L - 5u and<br>H - 5u                      | °C/°F/- | 0000            |

# 7.3 Parameter 1 setting group [PAr 1]
# **7.4 Parameter 2 setting group [PAr 2 ]**

| Parameter | r                                | Description                                | Set range                                                                                                    | Unit          | Factory<br>default |
|-----------|----------------------------------|--------------------------------------------|----------------------------------------------------------------------------------------------------|---------------|--------------------|
| RĿ        | Auto-tuning<br>execute           | Auto-tuning<br>ON/OFF                      | oFF/on                                                                                                    | -             | oFF                |
| н-Р       | Heating_<br>proportional<br>band | Heating proportional band                  | 000 L to 9999                                                                                                    | °C/°E/%       | ח וחח              |
| C - P     | Cooling_<br>proportional<br>band | Proportional band in cooling mode          |                                                                                                    | 0/1//0        | 0 10.0             |
| H-¦       | Heating_integr<br>al time        | Heating integral time                      |                                                                                                    | Sec           | пппп               |
| [-I       | Cooling_integr<br>al time        | Cooling integral time                      |                                                                                                    | 000           | 0000               |
| H-d       | Heating_deriv<br>ation time      | Heating derivative time                    |                                                                                                    | Sec           | ممم                |
| [-d       | Cooling_deriva tion time         | Cooling derivative time                    |                                                                                                    | 000           | 0000               |
| dЪ        | Dead_overlap<br>band             | Heating & cooling control dead band        | P/P, P/ONOFF, and<br>ONOFF/P Controls<br>-Proportional Band<br>to 0.0 to<br>+Proportional Band<br>(if different, based<br>on whichever is<br>lesser)<br>ONOFF/ONOFF<br>Control<br>- 999 to 0999<br>(Temperature H)<br>+999 to 999.9<br>(Temperature L)<br>- 99.9 to 099.9 | Digit<br>%E S | 0000               |
| rESE      | Manual reset                     | Manual reset under<br>proportional control | (Analog)                                                                                                    | %             | 0 5 0.0            |
| н.н у 5   | Heating_ON<br>hysteresis         | Heating hysteresis                         | 00   to  00<br>(000.   to  00.0)                                                                                                    | Digit         | 500<br>(0.500)     |
| H.o S E   | Heating_OFF<br>offset            | Heating off point offset                   | 000 to 100<br>(000.0 to 100.0)                                                                                                    | Digit         | 000                |
| С.НУ5     | Cooling_ON<br>hysteresis         | Cooling hysteresis                         | 00   to  00<br>(000.   to  00.0)                                                                                                    | Digit         | 500<br>( 0.500 )   |
| C.o5t     | Cooling_OFF<br>offset            | Cooling off point offset                   | 000 to 100<br>(000.0 to 100.0)                                                                                                    | Digit         | 000                |
| L-ñu      | MV low-limit                     | MV low-limit setting                       | 0000 to H - กับ - 0.1<br>(standard control)<br>-1000 to 00000<br>(heating & cooling<br>control)                                                                                                    | %             | 000.0<br>(100.0)   |
| H-āu      | MV high-limit                    | MV high-limit value                        | L - กิม +0. I to 100.0<br>(standard control)<br>000.0 to 100.0                                                                                                    | %             | 100.0<br>(100.0)   |

| Parameter | ſ                 | Description    | Set range                      | Unit  | Factory<br>default |
|-----------|-------------------|----------------|--------------------------------|-------|--------------------|
|           |                   |                | (heating & cooling control)    |       |                    |
| - 8กับ    | Ramp_up rate      | Ramp rise rate | 000 to 999<br>(000.0 to 999.9) | Digit | 000                |
| r Añd     | Ramp_down<br>rate | Ramp down rate | 000 to 999<br>(000.0 to 999.9) | Digit | 000                |
| r.Unt     | Ramp time<br>unit | Ramp time unit | SEC / ñl n / HoUr              | -     | ñ! n               |

# **7.5 Parameter 3 setting group [***PAr* **3 ]**

| Paramet | er                         | Description                                | Set range                                    |                                    | Unit    | Factory default |
|---------|----------------------------|--------------------------------------------|----------------------------------------------|------------------------------------|---------|-----------------|
| In-E    | Input type                 | Input type                                 | See Input ty chart.                          | /pes                               | -       | E C A.H         |
| Uni E   | Unit                       | Sensor<br>temperature unit                 | °[ / °F                                      |                                    | -       | ٥٢              |
| L-rG    | Low input range            | Analog low-limit<br>input value            | Minimum ra<br>to អ - ក ច - F                 | inge.<br>.S.10%                    | Digit   | 00.00           |
| Н-гБ    | High input range           | Analog high-limit<br>input value           | L ն +F.S.<br>Maximum ra                      | 10% to<br>ange.                    | Digit   | 10.00           |
| dot     | Scaling decimal point      | Decimal point<br>position - scale<br>value | 0 / 0.0 / 0.00                               | ) / 0.0 0 0                        | -       | 0.0             |
| L-5C    | Low scaling                | Scale low-limit<br>display value           | -1999 to 99                                  | 99                                 | -       | 000.0           |
| H-5C    | High scaling               | Scale high-limit<br>display value          | -1999 to 99                                  | 99                                 | -       | 100.0           |
| d.Unt   | Display unit<br>indicator  | Front unit display                         | °[ / °F / °r                                 | 'o / oFF                           | -       | 0 ۲ O           |
| 10-6    | Input correction           | Input correction                           | -999 to09<br>(499.9 to99                     | 99<br>39.9)                        | Digit   | 0000            |
| ⊼Ru.F   | Input digital filter       | Moving average<br>digital filter           |                                              | Sec                                | 000. I  |                 |
| L-5u    | SV low-limit               | SV low-limit value                         | Input Low-limit [L -<br>ב ] to א- 5 - 1digit |                                    | °C/°F/% | - 200           |
| H-5u    | SV high-limit              | SV high-limit value                        | と-5u+1dig<br>input high-li<br>5[]            | it to<br>mit [H -                  | °C/°F/% | 1350            |
|         | Control operating          |                                            | Standard                                     | HEAF /<br>Cool                     |         | HEAF            |
| o-FŁ    | type                       | operation mode                             | Heating &<br>Cooling<br>type                 | HEAL /<br>Cool /<br>H-C            | -       | н-С             |
|         |                            |                                            | Standard                                     | Pid/<br>onoF                       |         | Pid             |
| [-īd    | Control method             | Temperature<br>control type                | Heating &<br>Cooling<br>type                 | P.P /<br>P.on /<br>on.P /<br>on.on | -       | P.P             |
| AFF     | Auto-tuning type           | Auto-tuning mode                           | EUn I/EUn                                    | 2                                  | -       | EUn I           |
| oUE I   | Output1<br>(SSR_Curr) type | OUT1 control<br>output type                | 55r / [ Urr                                  |                                    | -       | EUrr            |
| o I.Sr  | OUT1 SSR<br>function       | OUT1 SSR drive<br>output type              | SEnd/CYC<br>PHRS                             | L/                                 | -       | Strd            |
| o 1.5A  | OUT1 current range         | OUT1 current<br>output range               | 4-20/0-2                                     | 0                                  | -       | 4-20            |
| oUF5    | Output2<br>(SSR_Curr) type | OUT2 control<br>output type                | 55r / [ Urr                                  |                                    | -       | EUrr            |
| o 2.5 A | OUT2 current range         | OUT2 current<br>output range               | 4-20/0-2                                     | 0                                  | -       | 4-20            |

| Paramet | er                   | Description               | Set range                                                              | Unit | Factory default                    |
|---------|----------------------|---------------------------|------------------------------------------------------------------------|------|------------------------------------|
| H-F     | Heating_control time | Heating control<br>period | Relay output, SSR<br>drive                                             | Sec  |                                    |
| C-E     | Cooling_control      | Cooling control           | output(standard<br>ON/OFF, phase,<br>cycle control):<br>DDD. I to I2DD | Sec  | 020.0<br>(Relay)<br>020.0<br>(SSR) |
|         | time                 | perioa                    | Current output,<br>SSR drive output:                                   |      |                                    |

# **7.6** Parameter 4 setting group [PAr 4]

| Paramet | er                       | Description                      | Set range                                                   | Unit  | Factory default |
|---------|--------------------------|----------------------------------|-------------------------------------------------------------|-------|-----------------|
| AL-I    | Alarm1 mode              | Alarm output 1<br>operation mode | оFF/<br>duCC/JJdu/JduC<br>CduJ/<br>PuCC/JJPu/LbA<br>SbA/HbA | -     | duEE            |
| AL I.E  | Alarm1 type              | Alarm output 1 option/type       | AL-A/AL-6/<br>AL-C/AL-d/<br>AL-E/AL-F                       | -     | AL-A            |
| А I.НУ  | Alarm1<br>hysteresis     | Alarm output 1<br>hysteresis     | 00   to  00<br>(000.   to  00.0)                            | Digit | 001             |
| A la    | Alarm1<br>N.O./N.C.      | Alarm output 1<br>N.O./N.C.      | no / nE                                                     | -     | no              |
| R l.on  | Alarm1 ON<br>delay time  | Alarm output 1 ON delay          | 0000 to 3600                                                | Sec   | 0000            |
| R I.oF  | Alarm1 OFF<br>delay time | Alarm output 1 OFF delay         | 0000 to 3600                                                | Sec   | 0000            |
| AL-2    | Alarm2 mode              | Alarm output 2 operation mode    | oFF/<br>duCC/JJdu/JduC<br>CduJ/<br>PuCC/JJPu/LBA<br>SbA/HBA | -     | ٩٩٩             |
| AL 2.E  | Alarm2 type              | Alarm output 2 option/type       | АL-А/АL-Ь/<br>AL-С/АL-d/<br>AL-Е/АL-F                       | -     | AL - A          |
| A5.H3   | Alarm2<br>hysteresis     | Alarm output 2<br>hysteresis     | 00   to  00<br>(000.   to  00.0)                            | Digit | 001             |
| 82.n    | Alarm2<br>N.O./N.C.      | Alarm output2<br>N.O./N.C.       | no / nE                                                     | -     | no              |
| 82.o n  | Alarm2 ON<br>delay time  | Alarm output 2 ON delay          | 0000 to 3600                                                | Sec   | 0000            |
| R 2.o F | Alarm2 OFF<br>delay time | Alarm output 2 OFF delay         | 0000 to 3600                                                | Sec   | 0000            |
| AL - 3  | Alarm3 mode              | Alarm output 3 operation mode    | oFF/duCC/JJdu<br>/JduC/CduJ<br>/PuCC/JJPu<br>/L6A/S6A/H6A   | _     | oFF             |
| AL 3.E  | Alarm3 type              | Alarm output 3 option/type       | АL-А/АL-Ь<br>/AL-С/АL-d<br>/AL-Е/AL-F                       | _     | AL - A          |
| R 3.H Y | Alarm3<br>hysteresis     | Alarm output 3<br>hysteresis     | 00   to  00<br>(000.   to  00.0)                            | Digit | 001             |
| R 3.n   | Alarm3<br>N.O./N.C.      | Alarm output 3<br>N.O./N.C.      | no / n[                                                     |       | no              |
| A 3.0 n | Alarm3 ON<br>delay time  | Alarm output 3 ON delay          | 0000 to 3600                                                | Sec   | 0000            |
| R 3.o F | Alarm3 OFF<br>delay time | Alarm output 3 OFF delay         | 0000 to 3600                                                | Sec   | 0000            |
| L Ь Я.Е | LBA time                 | LBA monitoring time              | 0000 to 9999                                                | Sec   | 0000            |

| Paramet         | er                       | Description                               | Set range                          | Unit                                                                                                    | Factory default |
|-----------------|--------------------------|-------------------------------------------|------------------------------------|----------------------------------------------------------------------------------------------------|-----------------|
|                 |                          |                                           | 0000 to 999<br>(temperature H)     | °C/°E/0/                                                                                                    | 200             |
| L Ь Я.Ь         | LBA band                 | LBA detection band.                       | 000.0 to 99.9.9<br>(temperature L) | 0002.0       %       000.2       -       -       -       -       -       -       -       -       -       -       -       -       -       -       -       -       -       -       -       -       -       -       -       -       -       -       -       -       -       -       -       -       -       -       -       -       -       -       -       -       -       -       -       -       -       -       -       -       -       -       -       -       -       -       -       -       -       -       -       -       -       -       -       -       -   < |                 |
|                 |                          |                                           | 000.0 to 999.9<br>(analog)         | %                                                                                                    | 000.2           |
| Ro.ñ I          | Analog output mode       | Analog transmission<br>1 output value     | Pu / Su / H- ñu /<br>[-ñu          | -                                                                                                    | Pu              |
| F 5.L I         | Low out scale            | Transmission output<br>1 low-limit value  | F.5                                | -                                                                                                    | - 200           |
| F 5.H 1         | High out scale           | Transmission output<br>2 high-limit value | F.5                                | -                                                                                                    | 1350            |
| 8 o.ñ 2         | Analog output mode       | Analog transmission 2 output              | Pu/Su/H-ñu<br>/[-ñu                | -                                                                                                    | ٩               |
| F 5.L 2         | Low out scale            | Transmission output 2 low-limit value     | F.5                                | -                                                                                                    | - 200           |
| F 5.H 2         | High out scale           | Transmission output<br>2 high-limit value | F.5                                | -                                                                                                    | 1350            |
| RdrS            | Unit address             | Unit address.                             | 0 / to 99                          | -                                                                                                    | 01              |
| 6P5             | Bits per second          | BPS (bits per second)                     | 24 / 48 / 96 / 192 /<br>384        | -                                                                                                    | 96              |
| Prty            | Parity bit               | Communication<br>parity bit               | nonE/EuEn/odd                      | -                                                                                                    | nonE            |
| SEP             | Stop bit                 | Stop bit                                  | 1/2                                | -                                                                                                    | 2               |
| r 5 <u>2.</u> E | Response<br>waiting time | Response waiting time                     | 5 to 99                            | ms                                                                                                    | 20              |
| Coñy            | Communication write      | Communication<br>write permission         | E n.A / dl 5.A                     | -                                                                                                    | E n.A           |

## **7.7 Parameter 5 setting group [***PAr***5**]

| Paramet | er                            | Description                                                                                                    | Set range                                                                             | Unit             | Factory default |
|---------|-------------------------------|----------------------------------------------------------------------------------------------------|---------------------------------------------------------------------------------------|------------------|-----------------|
| กัช.5ม  | Multi SV                      | Number of multi<br>SVs                                                                                                    | 1/2/4                                                                                 | Number<br>of SVs | 1               |
| di - F  | Digital Input Key<br>Function | Description       S         Number of multi<br>SVs       //         y       DI input key<br>function on the<br>front panel       5         DI-1 digital Input<br>function       DI-2 digital Input<br>function       //         IV       Manual control<br>baseline MV       //         IV       Manual control<br>initial MV       //         Sensor error MV       //         Control stop MV       //         Control stop MV       //         User level       5         SV parameter lock       0         1       Parameter 2 group<br>lock       0         1       Parameter 3 group<br>lock       0         1       Parameter 4 group<br>lock       0         1       Parameter 4 group<br>lock       0         1       Parameter 5 group<br>lock       0 | Stop/AL.rE/At/<br>off                                                                 | -                | StoP            |
| di - I  | Digital Input 1<br>Function   | DI-1 digital Input<br>function                                                                                                    | off/Stop/AL.rE                                                                        | -                | oFF             |
| di - 2  | Digital Input 2<br>Function   | DI-2 digital Input<br>function                                                                                                    | /ñAn/At/ñt.5u                                                                         | -                | oFF             |
| l E.ñu  | Initial manual MV             | Manual control baseline MV                                                                                                    | AUto / Pr.ñu                                                                          | -                | AUto            |
| Pr.ñu   | Preset manual<br>MV           | Manual control<br>initial MV                                                                                                    | COD to COD<br>(standard control)<br>-COD to COD<br>(heating & cooling<br>control)     | %                | 000.0           |
| Er.ñu   | Error MV                      | Sensor error MV                                                                                                    | COD to COD<br>(standard control)<br>-COD to COD<br>(heating & cooling<br>control)     | %                | 000.0           |
| 5t.ñu   | Stop MV                       | Control stop MV                                                                                                    | CODD to CODD<br>(standard control)<br>-CODD to CODD<br>(heating & cooling<br>control) | %                | 000.0           |
| SE.AL   | Stop alarm out                | Control stop alarm<br>output                                                                                                    | Cont /oFF                                                                             | -                | Cont            |
| USEr    | User level                    | User level                                                                                                    | Send / HI GH                                                                          | -                | Stin.d.         |
| L C.S u | Lock SV                       | SV parameter lock                                                                                                    | on / oFF                                                                              | -                | oFF             |
| LC.PI   | Lock parameter 1              | Parameter 1 group<br>lock                                                                                                    | on / oFF                                                                              | -                | oFF             |
| LC.P2   | Lock parameter 2              | Parameter 2 group<br>lock                                                                                                    | on / oFF                                                                              | -                | oFF             |
| LC.P3   | Lock parameter 3              | Parameter 3 group<br>lock                                                                                                    | on / oFF                                                                              | -                | oFF             |
| L С.РЧ  | Lock parameter 4              | Parameter 4 group<br>lock                                                                                                    | on/oFF                                                                                | -                | oFF             |
| LC.PS   | Lock parameter 5              | Parameter 5 group<br>lock                                                                                                    | on/oFF                                                                                | -                | oFF             |
| ₽⊻а     | Password setting              | Password setting                                                                                                    | DDDD: Password<br>protection off.<br>DDD2 to 9999                                     | -                | 0000            |

## 7.8 Password entry parameter

| Paramete | er       | Description     | Set range                           | Unit | Factory default |
|----------|----------|-----------------|-------------------------------------|------|-----------------|
| PASS     | Password | Password entry. | 000 / to 9999<br>(000 /: read-only) | -    | 000 1           |

## 7.9 Parameter change reset parameters

| Changed parameter  | Description                   | Reset parameter                                                                                                    |
|--------------------|-------------------------------|----------------------------------------------------------------------------------------------------|
| / n- E             | Input types                   | 5u-n, AL IL, AL IH, AL 2L, AL 2H, AL 3L, AL 3H, 5u0 to<br>Su 3, db, HH 45, Ho 5L, C.H 45, C.o 5L, r A n U, r A n d,<br>r.U n L, L - r G, H - r G, d o L, L - S C, H - S C, d.U n L, I n - b,<br>L - S u, H - S u, L b AL, L b A, b, A on I, F S.L I, F S.H I, A on 2,<br>F S.L 2, F S.H 2 |
| Uni E              | Temperature input unit        | With the exception of L-rG, H-rG, dot, L-5C, H-5C, and dUnt, Input type does not affect input units.                                                                                                    |
| H-5u               | SV high-limit value           | When $SV > H - 5_{u}$ , SV resets to $H - 5_{u}$ .                                                                                                    |
| L-5u               | SV low-limit value            | When SV <l-5u, l-5u.<="" resets="" sv="" td="" to=""></l-5u,>                                                                                                    |
| o-FE               | Control output operation mode | L-ñu, H-ñu, E-ñd, Er.ñu, Pr.ñu, St.ñu                                                                                                    |
| [-ād               | Temperature control type      | L-ñu, H-ñu, Er.ñu, Pr.ñu, 5t.ñu                                                                                                    |
| AL-1,AL-2,<br>AL-3 | Alarm mode/option             | AL IL, AL IH, AL 2.L, AL 2.H, AL 3.L, AL 3.H                                                                                                    |

## 8 DAQMaster

### 8.1 Overview

DAQMaster is a comprehensive device management program that can be used with Autonics communication supporting products.

DAQMaster provides GUI control for easy and convenient management of parameters and multiple device data monitoring.

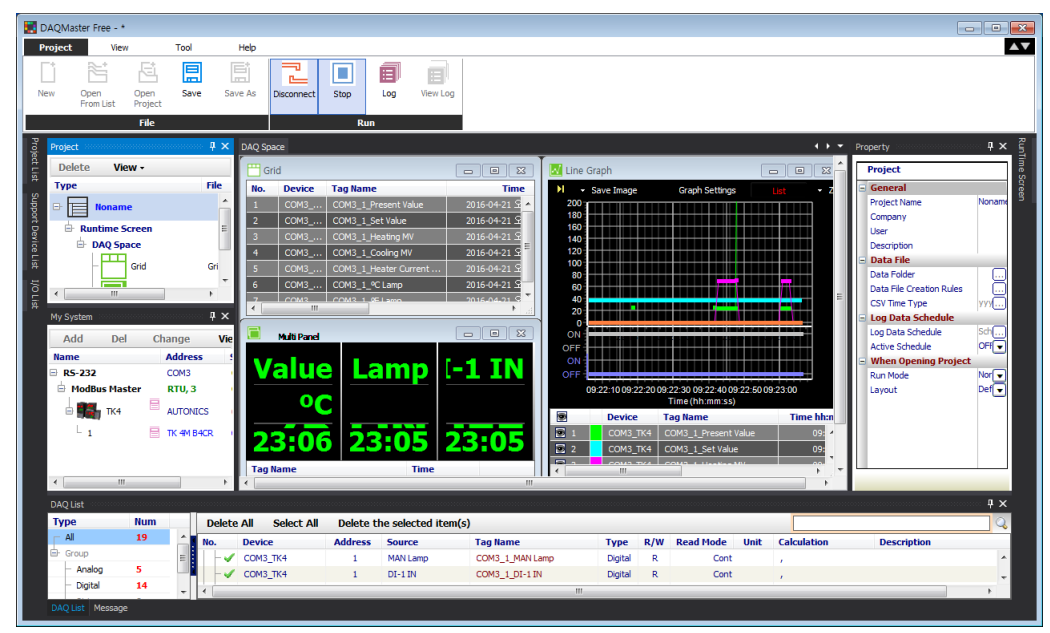

# 🖉 Note

For more information, visit our website (<u>www.autonics.com</u>) to download "DAQMaster user manual".

## 8.2 Major features

#### (1) DAQMaster Pro Version Feature

• Data Base

Database managing system (Access, MySQL, SQL Server, Oracle, SQLite) turns information into database in real-time, making creation and management of database easier.

Real-time Logging

At the set cycle and condition, real-time log file is generated in CSV file.

Modbus Device Editor

You can add the any modbus devices which are not supported at DAQMaster to set and monitor the property and I/O.

OPC Client

It is Interface method for better compatibility among application programs based on OLE/COM and DCOM technology of Microsoft. It provides industry standard mechanism for communication and data conversion between client and server.

DDE Client

It supports communication (IPC) among process embedded in Microsoft Window system, allowing application programs to share and exchange information. This function uses shared memory and provides a common protocol (instruction set and message format) to application programs.

#### (2) Featurs

Multiple Device Support

Simultaneously monitor multiple devices and set parameters. Simultaneously connect units with different addresses in a single device. Multiple RS-232 ports are available for communications using Modbus remote terminal unit.

Device Scan

In cases of multiple units (with different addresses) connected together, the unit scan function automatically searches for units.

Convenient User Interface

Freely arrange windows for data monitoring, properties, and projects. Saving a project also saves the screen layout.

Project Management

Saving data as a project file includes added device information, data monitoring screen layouts, and I/O source selection. When you open the project file, the last state of the saving moment will be loaded. Organizing project list makes managing project files easier.

Data Analysis

Performs grid and graph analyses of data files (\*.ddf ) using data analysis feature of DAQMaster. Saves grid data in .rtf, .txt, .html, or .csv files in Data Grid.

Monitoring Data Log

When monitoring, data log files can be saved in either DAQMaster data files (.ddf) or CSV (.csv) files. Open files saved in .csv format directly from Microsoft Excel. Define log data file naming/saving rules and destination folders to make file management convenient.

• Tag Calculation Editing

Read tag value is available to calculate the set formula for the desired value.

Print Modbus Map Table Report

Print address map reports of registered Modbus devices. Modbus map table reports can be saved in html (\*.html) and pdf (\*.pdf) formats.

- Multilingual Support Supports Korean, English, Japanese, and Simplified Chinese. To add a different language, modify the files in the Lang folder rename, and save.
- Script Support

Uses the Lua Script language and deals with different I/O processes for individual devices.

#### 8.3 **Special feature for TK Series**

Parmaeter mask and user parameter group is available by DAQMaster. Visit our website (www.autonics.com) to download DAQMaster software and the manual.

#### 8.3.1 **Parameter mask**

This feature is able to hide unnecessary parameters to user environment or less frequenctly used parameters in parameter group.

Masked parameters are not only displayed. The set value of masked parameters are applied.

| M Para                   | meter Mask Settings•      |                                                                  |        |                               |                                |                 |  |
|--------------------------|---------------------------|------------------------------------------------------------------|--------|-------------------------------|--------------------------------|-----------------|--|
| ന                        | Parameter 1 PAr 1         | Parameter 2 P                                                    | S nR   | Parameter 3 PAr 3             | Parameter 4 <mark>PAr 4</mark> | Device Name     |  |
| U.                       | Hasting MOL H- Sur        | Auto Tuning Evenuto                                              | 8F     | Insuit Tune Loop              | Alarmit Mada BL - L            | TK4             |  |
|                          |                           | Heating Propotional Band                                         | H-P    |                               |                                | Linit Address   |  |
|                          | BUN STOP C-5              | Cooling Propotional band                                         | E-P    | Low Input Bange L             | Alarm1 Hysteresis 8 1.HY       | Crite Flade Coo |  |
|                          |                           | Heating Integral band                                            | H-1    | High Input Range H=rG         |                                | 4               |  |
| Heater (                 |                           | Cooling Integral Time                                            | C - 1  | Scailing dob                  | Alarm1 ON Delay Time 8 1.00    | Model           |  |
|                          | Alarm1 Low RL I.L         | Heating Derivation Time                                          | H-d    | Low Scailing L-5[             | Alarm1 OFF Delay Time 8 1.0 F  | TK ANK LADAL    |  |
|                          | Alarm1_High RL I.H        | Cooling_Derivation Time                                          | C-9    | High Scailing H-5[            | Alarm2 Mode RL-2               | TK 4W 14KN      |  |
|                          | Alarm2_Low RL 2.L         | Dead_Overlap Band                                                | db     | Display Unit Lamp d.Unt       | Alarm2 Type RL 2 E             | Version         |  |
|                          | Alarm2_High RL2.H         | Manual Reset 🕝                                                   | ESE    | Input Bias 1 n=b              | Alarm2 Hysteresis 82HY         | HAV : 100       |  |
| 8                        | SV-0 Setting Value 5u-0   | Heating_ON Hysteresis H                                          | I.HY5  | Input Digital Filter d.F      |                                | 1900            |  |
| 9                        | SV-1 Setting Value 5u - 1 | Heating_OFF Offset H                                             | l.oSt  | SV Low Limit L-5u             | Alarm2 ON Delay Time 82.00     | S/W:401         |  |
| 8                        | SV-2 Setting Value 5u-2   | Cooling_ON Hysteresis                                            | .HYS   | SV High Limit H-5u            | Alarm2 OFF Delay Time 82.0F    | - 1/8           |  |
| 8                        | SV-3 Setting Value 5u-3   | Cooling_OFF Offset                                               | .oSt   | Operating Type 0-FE           | Alarm3 Mode 8L-3               |                 |  |
|                          | Alarm3_Low RL 3.L         | MV Low Limit                                                     | -ñu    | Control Method E-rid          | Alarm3 Type RL3E               | Download        |  |
|                          | Alarm3_High RL 3.H        | MV High Limit                                                    | l-ñu   | Auto-Tuning Type REE          | Alarm3 Hysteresis 83HY         |                 |  |
|                          |                           | Ramp_Up Rate                                                     | RAU    | Output1 (SSR_Curr) Type OUE / |                                | (B) Save        |  |
|                          |                           | Ramp_Down Rate                                                   | Rid    | Out1 SSR Function 0 15 r      | Alarm3 ON Delay Time 83.00     | (A) Open        |  |
|                          |                           | Ramp Time Unit 🕝                                                 | .Unt   | OUT1 Current Range 👩 In A     | Alarm3 OFF Delay Time 83.0F    |                 |  |
|                          |                           |                                                                  |        | Output2(SSR_Curr) Type OUE 2  | LBA Time L b R.E               | default         |  |
|                          |                           |                                                                  |        | Out2 Current Range 0268       | LBA Set Level L b R.S.         |                 |  |
|                          |                           |                                                                  |        | Heating Control Time H-E      | Analog Output1 Mode Ron I      |                 |  |
|                          |                           |                                                                  |        | Cooling_Control Time [-b      | Low Out1 Scale F5L 1           |                 |  |
|                          |                           |                                                                  |        |                               | High Out1 Scale FSH I          |                 |  |
|                          |                           |                                                                  |        |                               | Unit Address Rdr5              |                 |  |
|                          |                           |                                                                  |        |                               | Bit Per Second 6P5             |                 |  |
|                          |                           |                                                                  |        |                               | Parity Bit PrEY                | Close           |  |
| <                        |                           |                                                                  |        |                               | 2                              | <b>2</b>        |  |
| No                       | ltem                      | Descr                                                            | riptio | on                            |                                |                 |  |
| 0                        | Parameter ma              | ask Select                                                       | the    | to-be masked param            | neters.                        |                 |  |
| (1)                      | selection                 | Right-o                                                          | click  | the to-be masked pa           | arameters and they             | turn gray.      |  |
| 2                        | Download                  | Applie                                                           | s the  | e set masked parame           | eters to the device.           |                 |  |
| 3                        | Save                      | Save Saves the set masked parameters as a mask information file. |        |                               |                                |                 |  |
| 4                        | Open                      | oen Opens the saved mask information file.                       |        |                               |                                |                 |  |
|                          | Initialize facto          | ry Clears                                                        | the    | set for the masked p          | arameters.                     |                 |  |
| 9                        | default                   | Downle                                                           | oad t  | this setting to apply i       | t to the device.               |                 |  |
| 6                        | Close                     | Closes                                                           | s the  | Parameter Mask Se             | ettings dialog.                |                 |  |
| $\overline{\mathcal{O}}$ | Device inform             | ation Displa                                                     | ys de  | evice name, unit add          | Iress, model name, a           | and version.    |  |

 $\overline{O}$ 

# Autonics

| Parameter 1               | PAr 1 | Parameter 2              | PAr 2 | Parameter 3             | PAr 3 | Parameter 4 PAr 4             | ^ | Device Nar                |
|---------------------------|-------|--------------------------|-------|-------------------------|-------|-------------------------------|---|---------------------------|
| U-stra bot                | H     | Auto Tanàna Darante      | 0L    | Terry Trees             |       | Alexand March 191 - 1         |   | TK4                       |
| Reating_MV                | Г-Т.  | Auto-Tuning Execute      | U_0   | input type              |       | Alarmi Mode TIL II            |   | them with the             |
|                           | 5     | Casting_Propotional Band | Г-Р   | Lew least Bases         | 1 -5  | Alarmi Type TTC TC            |   | Unit Addre                |
| Multi SV No               | 50    | Heating Integral band    | H-1   | High Input Range        | H-cG  | Alarm1 NO/NO B L o            |   | 4                         |
| Heater Ourrent Monitoring | EE-ā  | Cooling Integral Time    | 5-1   | Scailing                | dot   | Alarm1 ON Delay Time 8 100    |   | Model                     |
| álami Low                 | BL II | Heating Derivation Time  | H-d   | Low Scailing            | 1-50  | Alarm1 OFF Delay Time 8 1 o F |   |                           |
|                           |       | Cooling Derivation Time  | E-d   | High Scailing           | H-50  | Alarm2 Mode 81 - 2            |   | TK 4W 1                   |
|                           |       | Dead Overlap Band        | db    | Display Unit Lamp       | d.Unt | Alarm2 Type RL PH             |   | Version                   |
|                           |       | Manual Reset             | rESt  | Input Bias              | In-b  | Alarm2 Hysteresis 82HH        |   |                           |
|                           |       | Heating_ON Hysteresis    | н.ну5 | Input Digital Filter    | d.F   | Alarm2 NO/NC 82n              |   | 11/09 . 1                 |
|                           |       | Heating_OFF Offset       | H.oSt | SV Low Limit            | L-Su  | Alarm2 ON Delay Time 82.00    |   | S/W : 4                   |
|                           |       | Cooling_ON Hysteresis    | C.HYS | SV High Limit           | H-Su  | Alarm2 OFF Delay Time 82.0F   |   |                           |
|                           |       | Cooling_OFF Offset       | C.oSt | Operating Type          | o-Ft  | Alarm3 Mode 8L-3              |   |                           |
|                           |       | MV Low Limit             | L-ñu  | Control Method          | C-ād  | Alarm3 Type RL 36             |   | Downloa                   |
|                           |       | MV High Limit            | H-ñu  | Auto-Tuning Type        | REE   | Alarm3 Hysteresis 8389        |   |                           |
|                           |       | '<br>Ramp_Up Rate        | - AñU | Output1 (SSR_Curr) Type | oUE I | Alarm3 NO/NC 83n              |   | Save                      |
|                           |       | Ramp_Down Rate           | - Rid | Out1 SSR Function       | o ISr | Alarm3 ON Delay Time 83.0 n   |   | Open                      |
|                           |       | Ramp Time Unit           | r.Unt | OUT1 Current Range      | o lāA | Alarm3 OFF Delay Time 83.05   |   | - 14- P - C -             |
|                           |       |                          |       | Output2(SSR_Curr) Type  | oUE2  | LBA Time L & R.E              |   | Initialize fac<br>default |
|                           |       |                          |       | Out2 Current Range      | 8750  | LBA Set Level L & A.S.        |   |                           |
|                           |       |                          |       | Heating Control Time    | H-F   | Analog Output1 Mode Roa I     |   |                           |
|                           |       |                          |       | Cooling_Control Time    | C-F   | Low Out1 Scale FSL /          |   |                           |
|                           |       |                          |       |                         |       |                               |   |                           |
|                           |       |                          |       |                         |       |                               |   |                           |
|                           |       |                          |       |                         |       | Bit Per Second 5P5            |   |                           |

Example of masking alarm, SV setting parameters of parameter 1 group, input type, unit of parameter 3 group, and all of parameter 4 group.

## 8.3.2 User parameter group [PR-U]

This feature is able to set the frequently used paramters to the user paramter group. You can quickly and easily set parameter settings.

User parameter group can have up to 30 parameters.

| User Group Settings | Parameter 1             | PAr 1 | Parameter 2             | PAr 2 | Parameter 3             | PArg   | 14      | 7 Device Name |
|---------------------|-------------------------|-------|-------------------------|-------|-------------------------|--------|---------|---------------|
|                     |                         |       | out the risk one        |       | 80 - 2040 - 1           |        |         | TK4           |
|                     | Set_Value               | Su    | Auto-Tuning Execute     | RE    | Input Type              | In-t   | 4       |               |
|                     | Heating_MV              | H-ñu  | Heating_Proportional B  | H-P   | Unit                    | Unit   | +       | Unit Address  |
|                     | Cooling_MV              | [-ñu  | Cooling_Proportional B  | C-P   | Low Input Range         | L-rG   | Ļ       | 4             |
|                     | RUN_STOP                | r-5   | Heating_Integral Time   | H-1   | High Input Range        | H-rG   | 1       |               |
|                     | Multi SV No             | 50-0  | Cooling_Integral Time   | [-1   | Scaleing Decimal Point  | dot    | 4       | Model         |
|                     | Heater Current Monitori | CE-R  | Heating_Derivation Time | H-d   | Low Scailing            | L-SC   | 1       | TK 4W 14RN    |
|                     | Alarm1_Low              | AL IL | Cooling_Derivation Time | C-d   | High Scailing           | H-SC   | F       |               |
|                     | Alarm1_High             | AL IH | Dead_Overlap band       | db    | Display Unit Lamp       | dUnt   | +       | Version       |
|                     | Alarm2_Low              | ALST  | Manual Reset            | rESt  | Input Bias              | In-b   | ÷       | H/W : 100     |
|                     | Alarm2_High             | AL SH | Heating_ON Hysteresis   | нну5  | Input Digital Filter    | ARUF . | 1       |               |
|                     | SV-0 Setting Value      | Su-0  | Heating_OFF Offset      | HoSt  | SV Low Limit            | L-Su   | Ļ       | S/W:401       |
|                     | SV-1 Setting Value      | 5u-1  | Cooling_ON Hysteresis   | CHYS  | SV High Limit           | H-Su   | 1       |               |
|                     | SV-2 Setting Value      | 50-2  | Cooling_OFF Offset      | CoSt  | Operating Type          | o-Ft   | ,       | @ Downshord   |
|                     | SV-3 Setting Value      | 50-3  | MV Low Limit            | L-ñu  | Control Method          | [-nd   | 1       | O DOWNIDAG    |
|                     | Alarm3_Low              | RL3L  | MV High Limit           | H-ñu  | Auto-Tuning Type        | REE    | 1       | 0             |
|                     | Alarm3_High             | RL3H  | Ramp_Up Rate            | - RāU | Output1 (SSR_Curr) Type | oUt I  | 1       | 4 Save        |
|                     |                         |       | Ramp_Down Rate          | rRid  | OUT1 SSR Function       | o ISr  | ,       | 5 open        |
|                     |                         |       | Ramp Time Unit          | - Añd | OUT1 Current Range      | o lñA  | ,       |               |
|                     |                         |       |                         |       | Output2(SSR_Curr) Type  | oUE2   | ι       | 6 default     |
|                     |                         |       |                         |       | OUT2 Current Range      | 8ñSo   | ı       |               |
|                     |                         |       |                         |       | Heating_Conrol Time     | H-E    | 1       |               |
|                     |                         |       |                         |       | Cooling_Conrol Time     | C-E    | ι       |               |
|                     |                         |       |                         |       | Cooling_Conrol Time     | [-E    | l<br>F  |               |
|                     |                         |       |                         |       |                         |        | L<br>F  |               |
| ) All initialize    | <                       |       |                         |       |                         |        | ۱.<br>> | B Close       |

| No  | Item                           | Description                                                                                                    |
|-----|--------------------------------|----------------------------------------------------------------------------------------------------|
| 1   | User parameter<br>group        | Displays the selected parameters as user parameter group.<br>Double-click the parameters for the user parameter group, and these<br>parameters turn gray.<br>To delete the parameters at the user parameter group, double-click the<br>parameters. |
| 2   | User parameter group selection | <ul> <li>All initialize: Initializes the set user parameter group.</li> <li>↑, ↓: Changes the selected parameter order up/down.</li> </ul>                                                                                                    |
| 3   | Download                       | Applies the set user parameter group to the device.                                                                                                    |
| 4   | Save                           | Saves the set user group as user parameter group information file.                                                                                                    |
| (5) | Open                           | Opens the saved user parameter group file.                                                                                                    |
| 6   | Initialize factory<br>default  | Clears the set for the user parameter group.<br>Download this setting to apply it to the device.                                                                                                    |
| 7   | Device<br>information          | Displays device name, unit address, model name, and version.                                                                                                    |
| 8   | Close                          | Closes the User Parameter Group Settings dialog.                                                                                                    |

## **Autonics**

| E | x. |
|---|----|
|---|----|

| Set_Value         Su           RUN_STOP         r = 5           SV-0 Setting Value         Su           SV-1 Setting Value         Su           SV-2 Setting Value         Su           SV-2 Setting Value         Su           SV-2 Setting Value         Su           SV-2 Setting Value         Su           SV-2 Setting Value         Su           SV-2 Setting Value         Su           Maruni Tope         R L           Narm1 Nobels         R L           Narm1 ND Delsy         R L           Narm1 OFF Delsy         R L | Set_Value<br>Heating_MV<br>Cooling_MV<br>Heating_MV<br>Cooling_MV<br>HUL_STOP<br>Heater Current Monitoriu<br>SEE<br>Heater Current Monitoriu<br>Heater Current Monitoriu<br>Heat | 50<br>H-ñ0<br>C-ñ0<br>c-5<br>Surn<br>CE-R<br>RL IL<br>RL IL<br>RL IL<br>RL IL<br>RL 2L<br>RL 2L<br>SURD<br>SURD<br>SURD | Auto-Tuning Execute<br>Heating_Proportional B<br>Cooling_Proportional B<br>Cooling_Integral Time<br>Cooling_Integral Time<br>Heating_Derivation Time<br>Dead_Overlap band<br>Heating_OFF Johnson<br>Heating_OFF Offset<br>Double Of Mattersitis | RE<br>H-P<br>C-P<br>H-1<br>C-1<br>H-d<br>C-d<br>db<br>rESE<br>HHYS<br>HoSE | Input Type<br>Unit<br>Low Input Range<br>High Input Range<br>Scaleing Decimal Point<br>Low Scalling<br>High Scalling<br>Display Unit Lamp<br>Input Digital Filter<br>SV Low Limit | I n=t<br>Uni t<br>L=rū<br>H=rū<br>dot<br>L=SC<br>H=SC<br>dUnt<br>I n=t<br>nRuF<br>L=Su    | Alarmi Mode<br>Alarmi Type<br>Alarmi NONC<br>Alarmi NONC<br>Alarmi ON Delay Time<br>Alarmi ON Delay Time<br>Alarmi Zhyse<br>Alarmi Hysteresis<br>Alarmi Hysteresis<br>Alarmi NONC<br>Alarmi ON Delay Time | AL-1<br>AL 1E<br>A 1H3<br>A 1n<br>A 1n<br>A 1n<br>A 1n<br>A 1n<br>A 1n<br>A 1n<br>A 1n                                                                                                    |      | TK4<br>Unit Address<br>4<br>Model<br>TK 4W 14F<br>Version<br>H/W : 100<br>S/W : 40 |
|----------------------------------------------------------------------------------------------------|----------------------------------------------------------------------------------------------------|----------------------------------------------------------------------------------------------------|----------------------------------------------------------------------------------------------------|----------------------------------------------------------------------------|----------------------------------------------------------------------------------------------------|-------------------------------------------------------------------------------------------|----------------------------------------------------------------------------------------------------|----------------------------------------------------------------------------------------------------|------|------------------------------------------------------------------------------------|
| RUN_STOP     R       SV-0 Setting Value     Sur       SV-1 Setting Value     Sur       SV-2 Setting Value     Sur       SV-2 Setting Value     Sur       SV-3 Setting Value     Sur       SV-3 Setting Value     Sur       SV-3 Setting Value     Sur       SV-3 Setting Value     Sur       Narm1 Mode     AL       Narm1 North     AL       Narm1 NOR     AL       Narm1 OFF Deley     AL                                                                                                    | Gooland W     Gooland W     Cooling_MV     Cooling_MV     Cooling_MV     Cooling_MV     Mult_STOP     Mult_STOP     Mult_STVN     Alam1_Low     L     Alam1_Low     High     Alam2_Low     MHY     Alam2_Low     MYV Seeing Value     Stv1 Seeing Value                                                                                                    | H-ñu<br>C-ñu<br>C-S<br>Surn<br>CE-R<br>RL IL<br>RL IL<br>RL IH<br>RL 2L<br>RL 2H<br>Surn<br>Surn<br>Surn                | Heating_Proportional B<br>Cooling_Proportional B<br>Heating_Integral Time<br>Cooling_Integral Time<br>Cooling_Derivation Time<br>Cooling_Derivation Time<br>Dead_Overlap band<br>Manual Reset<br>Heating_OFF Offste<br>Heating_OFF Offste       | H-P<br>C-P<br>H-1<br>C-1<br>H-d<br>C-d<br>db<br>cESE<br>HH95<br>HoSE       | Input Gybe<br>Unit<br>Low Input Range<br>High Input Range<br>Scaleing Decimal Point<br>Low Scaling<br>High Scaling<br>Display Unit Lamp<br>Input Oilda Filter<br>SV Low Limit     | Unit<br>L-rū<br>H-rū<br>dot<br>L-SC<br>H-SC<br>dUnt<br>Int<br>AUnt<br>Int<br>ARuF<br>L-Su | Alarm1 Type<br>Alarm1 Hysteresit<br>Alarm1 NONC<br>Alarm1 ON Dalay Time<br>Alarm2 Type<br>Alarm2 Type<br>Alarm2 Hysteresis<br>Alarm2 NORC<br>Alarm2 NORC                                                  | AL IE<br>A IH4<br>A IA<br>A IA                                                                                                    |      | Unit Addres<br>4<br>Model<br>TK 4W 14<br>Version<br>H/W : 10<br>S/W : 40           |
| SV-0 Setting Value Sur<br>SV-1 Setting Value Sur<br>SV-3 Setting Value Sur<br>SV-3 Setting Value Sur<br>SV-3 Setting Value Sur<br>Marmal Note AL<br>Narm 1 Nope AL<br>Marm 1 Nopelay A Lo<br>Narm 1 OFF Delay A Lo                                                                                                    | - D Cooling_MV<br>- I Cooling_MV<br>- Hull_STOP<br>- Hull_STOP<br>- Heater Current Monitori<br>- Heater Current Monitori<br>- Hater Current Monitori<br>- Hater Curren                                                                                                    | C-ñu<br>C-ñu<br>C-ñu<br>CE-R<br>RL IL<br>RL IL<br>RL IL<br>RL 2L<br>RL 2H<br>Su-0<br>Su-1                               | Cooling_Proportional B<br>Heating_Integral Time<br>Cooling_Integral Time<br>Heating_Derivation Time<br>Dead_Overlap band<br>biomual Reset<br>Heating_OFF Offset<br>Cooling_OFF Offset                                                           | C-P<br>H-I<br>C-I<br>H-d<br>C-d<br>db<br>C-d<br>db<br>C-SE<br>HH95<br>Ho5E | Low Input Range<br>High Input Range<br>Scaleing Decimal Point<br>Low Scaling<br>High Scaling<br>Display Unit Lamp<br>Input Dise<br>Input Dise<br>SV Low Limit                     | L-rG<br>H-rG<br>dot<br>L-SC<br>H-SC<br>dUnt<br>L-SC<br>AUnt<br>L-Su                       | Aarm Hysteresis<br>Alarm Hysteresis<br>Alarm 1 ON Delay Time<br>Alarm 2 Node<br>Alarm 2 Node<br>Alarm 2 Type<br>Alarm 2 Hysteresis<br>Alarm 2 NO NC<br>Alarm 2 ON Delay Time                              | R IH4<br>R Ion<br>R Ion<br>R IoF<br>RL-2<br>RL-2<br>R2H4<br>R2n<br>R2n<br>R2on                                                                                                    | in . | 4<br>Model<br>TK 4W 14<br>Version<br>H/W : 10<br>S/W : 40                          |
| SV-1 Setting Value     Surial       SV-2 Setting Value     Surial       SV-3 Setting Value     Surial       Manual Reset     r       Input Bias     I       Jammi Mode     AL       Narmi Trype     AL       Narmi NoNc     A       Jammi NoNc     A       Jammi NoNc     A       Jammi ON Delay     A       Jammi OFF Delay     A                                                                                                    | HULL_STOP     Hult SVNo     Mult SVNo     Heater Current Monitoria     Alarm _Low     Lo     Alarm _Low     Lo     Alarm _Ltigh     Alarm _Ltigh     SV-1 Setting Value     SV-1 Setting Value                                                                                                    | CE-R<br>SUTO<br>CE-R<br>RL IL<br>RL IH<br>RL 2L<br>RL 2H<br>SUFO<br>SUF 1                                               | Heating_Integral Time<br>Cooling_Integral Time<br>Heating_Derivation Time<br>Cooling_Derivation Time<br>Dead_Overlap band<br>Manual Reset<br>Heating_OFF Offset<br>Cooling OH Everesis                                                          | H-1<br>E-1<br>H-d<br>E-d<br>db<br>cE5b<br>HH95<br>Ho5b                     | High Input Range<br>Scaleing Decimal Point<br>Low Scaling<br>High Scaling<br>Display Unit Lamp<br>Input Bias<br>Input Digital Filter<br>SV Low Limit                              | H-rG<br>dot<br>L-SC<br>H-SC<br>dUnt<br>L-SU<br>L-Su                                       | Alarmi NoriNO<br>Alarmi ON Delay Time<br>Alarmi OFF Delay Time<br>Alarmi OFF Delay Time<br>Alarmi Type<br>Alarmi Type<br>Alarmi NoriNC<br>Alarmi 2 NoriNC<br>Alarmi 2 ON Delay Time                       | 8 In<br>8 Ion<br>8 Ion<br>8 IoF<br>8 IoF<br>8 IOF<br>8 IOF<br>8 IOF<br>8 IOF<br>8 IOF<br>8 IOF<br>8 IOF<br>8 IOF<br>8 IOF<br>8 IOF<br>8 IOF<br>8 IOF<br>8 IOF<br>8 IOF<br>8 IOF<br>8 IOF<br>8 IOF<br>8 IOF<br>8 IOF<br>8 IOF<br>8 IOF<br>8 IOF<br>8 IOF<br>8 IOF<br>8 IOF<br>8 IOF<br>8 | 111  | 4<br>Model<br>TK 4W 14<br>Version<br>H/W : 10<br>S/W : 40                          |
| IV-2 Setting Value     Sur       V-3 Setting Value     Sur       danual Rest     r       goutElas     in       Jarm1 Mode     AL       Jarm1 Mode     AL       Jarm1 Type     AL       Jarm1 NonC     A Ir       Jarm1 ONDelay     A Ir       Jarm1 OFF Delay     A Ir                                                                                                    |                                                                                                    | Surn<br>CE-R<br>AL IL<br>AL IH<br>AL 2L<br>AL 2H<br>Sur D<br>Sur 1                                                      | Cooling_Integral Time<br>Cooling_Derivation Time<br>Cooling_Derivation Time<br>Dead_Overlap band<br>Manual Reset<br>Heating_OR Hysteresis<br>Heating_OFF Offset<br>Cooling_OR Mysteresis                                                        | C-1<br>H-d<br>C-d<br>db<br>cESE<br>HH95<br>Ho5E                            | Scaleing Decimal Point<br>Low Scaling<br>High Scaling<br>Display Unit Lamp<br>Input Blas<br>Input Digital Filter<br>SV Low Limit                                                  | dot<br>L-SC<br>H-SC<br>dUnt<br>Loob<br>ARuf<br>L-Su                                       | Alarm1 ON Delay Time<br>Alarm2 OFE Delay Time<br>Alarm2 Mode<br>Alarm2 Type<br>Alarm2 Type<br>Alarm2 NO/NC<br>Alarm2 ON Delay Time                                                                        | 8 Ion<br>8 Ion<br>8L-2<br>8L-2<br>82H9<br>82n<br>82n                                                                                                    | 10.  | Model<br>TK 4W 14<br>Version<br>H/W : 14<br>S/W : 44                               |
| V-3 Setting Value Sur<br>Hamual Reset r E S<br>Jammi Node R L<br>Jammi Type R L<br>Jammi Noyne R L<br>Jammi Noyne R L<br>Jammi No No R J<br>Jammi ON Delay R L<br>Jammi OFF Delay R L                                                                                                    | Heater Current Monitoriu:     Alarm1_Low     Alarm1_Liow     Alarm1_High     Alarm2_Low     Alarm2_Low     String Value     SV-1 Setting Value     SV-1 Setting Value                                                                                                    | CE-R<br>RL IL<br>RL IH<br>RL 2L<br>RL 2H<br>Su-D<br>Su- 1                                                               | Heating_Derivation Time<br>Cooling_Derivation Time<br>Dead_Overlap band<br>Manual Reset<br>Heating_ON Hysteresis<br>Heating_OFF Offset<br>Cooling_ON Hysteresis                                                                                 | H-d<br>C-d<br>db<br>rESE<br>HH95<br>HoSE                                   | Low Scailing<br>High Scailing<br>Display Unit Lamp<br>Input Bias<br>Input Digital Filter<br>SV Low Limit                                                                          | L-SC<br>H-SC<br>dUnt<br>In-b<br>ARuF<br>L-Su                                              | Alarm1 OFF Delay Time<br>Alarm2 Mode<br>Alarm2 Type<br>Alarm2 Hysteresis<br>Alarm2 NO/NC<br>Alarm2 ON Delay Time                                                                                          | RL-2<br>RL-2<br>R2H4<br>R2n<br>R2n<br>R2n                                                                                                    | 10   | TK 4W 1-<br>Version<br>H/W : 1<br>S/W - 4                                          |
| Ianual Reset r 6 5<br>put Bias I n<br>Iammi Mode AL -<br>Iammi Type AL<br>Iammi Type AL<br>Iammi NONCC A Ir<br>Iammi NONCC A Ir<br>Iammi ON Pelay A Ic                                                                                                    | Fread construction data     Alarm1_Low     Alarm2_Low     Alarm2_Low     Alarm2_High     SV-0 Setting Value     SV-1 Setting Value                                                                                                    | AL IL<br>AL IH<br>AL 2L<br>AL 2H<br>Su-0<br>Su-1                                                                        | Cooling_Derivation Time<br>Dead_Overlap band<br>Manual Reset<br>Heating_ON Hysteresis<br>Heating_OFF Offset<br>Cooling_ON Hysteresis                                                                                                    | C-d<br>db<br>FESE<br>HHYS<br>HoSt                                          | High Scaling<br>Display Unit Lamp<br>Input Bias<br>Input Digital Filter<br>SV Low Limit                                                                                           | H-SC<br>dUnt<br>Intb<br>ARuf<br>L-Su                                                      | Alarm2 Mode<br>Alarm2 Type<br>Alarm2 Hysteresis<br>Alarm2 NO/NC<br>Alarm2 ON Delay Time                                                                                                    | RL-2<br>RL-2<br>R2H5<br>R2n<br>R2n<br>R2n                                                                                                    | 10   | TK 4W 1<br>Version<br>H/W : 1<br>S/W : 4                                           |
| Jput Bias / n *<br>Jamn Hwde AL<br>Jamn Type AL<br>Jamn Hysteris A / H<br>Jamn NO/NC A / Ir<br>Jamn OND Celay A / L<br>Jamn OFF Delay A / L                                                                                                    | Alami _Lio     Alami _High     Alami _High     Alami _Lio     V     Setting Value     Sv-1 Setting Value     Sv-3 Setting Value                                                                                                    | AL IH<br>AL 2L<br>AL 2H<br>SU-0<br>SU-1                                                                                 | Dead_Overlap band<br>Manual Reset<br>Heating_ON Hysteresis<br>Heating_OFF Offset<br>Cooling_ON Hysteresis                                                                                                    | db<br>AESE<br>HH95<br>Ho5E                                                 | Display Unit Lamp<br>Input Bias<br>Input Digital Filter<br>SV Low Limit                                                                                                    | dUnt<br>Intb<br>ARuF<br>L-Su                                                              | Alarm2 Type<br>Alarm2 Hysteresis<br>Alarm2 NO/NC<br>Alarm2 ON Delay Time                                                                                                    | RL-2<br>R2H9<br>R2n<br>R2n                                                                                                    | 111  | Version<br>H/W : 1<br>S/W : 4                                                      |
| larm1 Mode AL<br>larm1 Type AL<br>larm1 Hysteresis A I<br>larm1 NONCC A Ir<br>larm1 ON Delay A I<br>larm1 OFF Delay A Ic                                                                                                    | IL Alarm2_Low<br>Alarm2_High<br>HY SV-0 Setting Value<br>SV-0 Setting Value<br>SV-2 Setting Value                                                                                                    | RL2L<br>RL2H<br>SU-0<br>SU-1                                                                                            | Manual Reset<br>Heating_ON Hysteresis<br>Heating_OFF Offset<br>Conding_ON Hysteresis                                                                                                    | 6655<br>HH95<br>Ho55                                                       | Input Bias<br>Input Digital Filter<br>SV Low Limit                                                                                                    | ñRuF<br>L-Su                                                                              | Alarm2 Type<br>Alarm2 Hysteresis<br>Alarm2 NO/NC<br>Alarm2 ON Delay Time                                                                                                    | R2H4<br>R2n<br>R2n                                                                                                    |      | H/W : 1<br>S/W : 4                                                                 |
| larm1 Type AL<br>larm1 Hysteresis A I<br>larm1 No/NC A I<br>larm1 ON Delay A I<br>larm1 OFF Delay A Ic                                                                                                    | IL Alarm2_High<br>IHY SV-0 Setting Value<br>V-1 Setting Value<br>Ion SV-2 Setting Value                                                                                                    | ALCH<br>SU-0<br>SU-1                                                                                                    | Heating_ON Hysteresis<br>Heating_OFF Offset                                                                                                    | HHY5<br>Ho5t                                                               | Input Digital Filter<br>SV Low Limit                                                                                                    | ⊼RuF<br>L-Su                                                                              | Alarm2 NO/NC<br>Alarm2 ON Delay Time                                                                                                    | R2n<br>R2n<br>R2on                                                                                                    | E    | H/W : 1                                                                            |
| larm1 Hysteresis A II<br>larm1 NO/NC A Ir<br>larm1 ON Delay A Ic<br>larm1 OFF Delay A Ic                                                                                                    | IHY<br>SV-0 Setting Value<br>SV-1 Setting Value<br>SV-2 Setting Value                                                                                                    | 50-0<br>50-1                                                                                                    | Heating_ON Hysteresis                                                                                                    | HoSt                                                                       | SV Low Limit                                                                                                    | L-50                                                                                      | Alarm2 NOINC<br>Alarm2 ON Delay Time                                                                                                    | R2on                                                                                                    | Ξ    | SAV · 4                                                                            |
| amni NO/NC <mark>A Ir</mark><br>amni ON Delay <mark>A Ic</mark><br>amni OFF Delay <mark>A Ic</mark>                                                                                                    | In<br>SV-1 Setting Value<br>SV-2 Setting Value                                                                                                    |                                                                                                    | Cooling ON Hysteresis                                                                                                    | FULLE                                                                      | SV LOW LIMIT                                                                                                    | L 30                                                                                      | Alarm2 ON Delay Time                                                                                                    | neun                                                                                                    |      |                                                                                    |
| amm1 ON Delay 🦷 🛿 🥻<br>amm1 OFF Delay 🦷 🗤                                                                                                    | SV-2 Setting Value                                                                                                    |                                                                                                    | I COOLED ON EXSIETESTS                                                                                                    | 1000                                                                       | CV/11Cals 1. Conta                                                                                                    | H-5.                                                                                      | Alarma OFF Dalar Tara                                                                                                    | 92-5                                                                                                    |      | -,                                                                                 |
| larm1 OFF Delay A Ic                                                                                                    | SV-2 Setting Value                                                                                                    |                                                                                                    | 0                                                                                                    | L                                                                          | SV High Limit                                                                                                    |                                                                                           | Alarm2 OFF Delay Time                                                                                                    | ncor<br>er . 2                                                                                                    |      |                                                                                    |
|                                                                                                    | lot                                                                                                    |                                                                                                    | Cooling_OFF Uffset                                                                                                    | LOSC                                                                       | Operating Type                                                                                                    | 0-FC                                                                                      | Alarm3 Mode                                                                                                    | 01 20                                                                                                    |      | Downloa                                                                            |
|                                                                                                    | Sv-3 Setting Value                                                                                                    | 01.71                                                                                                    | MV LOW LIMIT                                                                                                    | 0.5                                                                        | Control Method                                                                                                    | 0.1                                                                                       | Alarm3 Type                                                                                                    | 0300                                                                                                    |      |                                                                                    |
|                                                                                                    | Alarm3_Low                                                                                                    | 01 34                                                                                                    | MV High Limit                                                                                                    |                                                                            | Auto-Tuning Type                                                                                                    | - 115 1                                                                                   | Alarm 3 Hysteresis                                                                                                    | 07.                                                                                                    |      | Save                                                                               |
|                                                                                                    | Alarm3_High                                                                                                    | 01.30                                                                                                    | Ramp_Up Hate                                                                                                    | - nnu                                                                      | Output1(SSR_Curr) Type                                                                                                    | 0001                                                                                      | Alarm3 NUINC                                                                                                    | 00                                                                                                    |      |                                                                                    |
|                                                                                                    |                                                                                                    |                                                                                                    | Ramp_Down Rate                                                                                                    | CRUQ                                                                       | OUT1 SSR Function                                                                                                    | 0 150                                                                                     | Alarm3 ON Delay Time                                                                                                    | N300                                                                                                    |      | Open                                                                               |
|                                                                                                    |                                                                                                    |                                                                                                    | Ramp Time Unit                                                                                                    | rand                                                                       | OUT1 Current Range                                                                                                    | 0 101                                                                                     | Alarm3 OFF Delay Time                                                                                                    | ndor                                                                                                    |      | Initialize fa                                                                      |
|                                                                                                    |                                                                                                    |                                                                                                    |                                                                                                    |                                                                            | Output2(SSR_Curr) Type                                                                                                    | 0022                                                                                      | LBA Time                                                                                                    | LIDHE                                                                                                    |      | default                                                                            |
|                                                                                                    |                                                                                                    |                                                                                                    |                                                                                                    |                                                                            | OUT2 Current Range                                                                                                    | ocon                                                                                      | LBA Band                                                                                                    | LEHE                                                                                                    |      |                                                                                    |
|                                                                                                    |                                                                                                    |                                                                                                    |                                                                                                    |                                                                            | Heating_Conrol Time                                                                                                    | H-E                                                                                       | Analog Output Mode                                                                                                    | Honi                                                                                                    |      |                                                                                    |
|                                                                                                    |                                                                                                    |                                                                                                    |                                                                                                    |                                                                            | Cooling_Conrol Time                                                                                                    | L-E                                                                                       | Low Out1 Scale                                                                                                    | FSLI                                                                                                    | -    |                                                                                    |
|                                                                                                    |                                                                                                    | ·                                                                                                    | 1                                                                                                    |                                                                            |                                                                                                    |                                                                                           | High Out1 Scale                                                                                                    | FSHI                                                                                                    |      |                                                                                    |
|                                                                                                    |                                                                                                    | l                                                                                                    | l                                                                                                    |                                                                            |                                                                                                    |                                                                                           | Low Out2 Scale                                                                                                    | FSLZ                                                                                                    |      |                                                                                    |
|                                                                                                    |                                                                                                    |                                                                                                    |                                                                                                    |                                                                            |                                                                                                    |                                                                                           | High Out2 Scale                                                                                                    | FSH2                                                                                                    |      |                                                                                    |
|                                                                                                    |                                                                                                    |                                                                                                    |                                                                                                    |                                                                            |                                                                                                    |                                                                                           | Unit Address                                                                                                    | Adrs                                                                                                    |      |                                                                                    |

Example of the set user parameter group with SV setting, control output RUN/STOP, alarm output 1 low/high-limit, SV-0/1/2/3 set value, manual reset, input correction, alarm output 1 mode/option/hysteresis/contact type/ON delay time/OFF delay time parameters.

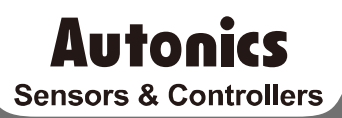

## **Distributor**

#### Major Products

Photostectics Sensors-Ther Optic Sensors-Door Sensors-Door Side Sensors-Area Sensors Proximity Sensors-Pressure Sensors-Connectors/Sockets-Rotary Encoders-Panel Meters -Counters-Timers-Temperature Controllers-SSRs/Power Controllers-Sensor Controllers -Graphic-Logic Panels-Temperature (Munitidy Transducers-Switching Mode Power Supplies -Stepper Motors/Drivers/Motion Controllers-I/O Terminal Blocks & Cables-Display Units -Control Switches/LampsPlayuzers-Field Network Devoces-Tachometer/Pulse(Rate) Meters -Laser Marking System(Fiber, CO., Nd:YAG)-Laser Welding/Cutting System

Any proposal for a product improvement and development: Product@autonics.com

Dimensions or specifications on this manual are subject to change and some models may be discontinued without notice.

#### www.autonics.com

- Corporate Headquarters
  18 Bansong-ro, 513 Beon-gil, Haeundae-gu, Busan, South Korea 48002
  Tel: 82-51-519-3232 / E-mail: sales@autonics.com

  Brazil Autonics do Brasil Comercial Importadora Exportadora Ltda
  Tel: 55-11-2307-8480 / Fax: 55-11-2309-7784 / E-mail: comercial@autonics.com.br
  China Autonics de Certonic(Jiaxing) Corporation
  Tel: 86-21-5422-5969 / Fax: 86-21-5422-5961 / E-mail: china@autonics.com
  India Autonics Automation India Private Limited
  Tel: 62-21-5422-5969 / Fax: 91-22-2781-4518 / E-mail: india@autonics.com
  Indonesia PT. Autonics Indonesia
  Tel: 62-21-6088-8814/5 / Fax: 62-21-8088-4442(4440) / E-mail: india@autonics.com
  Iadapan Autonics Japan Corporation
  Tel: 81-3-3950-3111 / Fax: 81-3-3950-3191 / E-mail: ja@autonics.com
  Malaysia Mal-Autonics Sensor Sdn. Bhd.
  Tel: 62-57805-7190 / Fax: 62-21-6088-4442(4440) / E-mail: indonesia@autonics.com
  Malaysia Mal-Autonics Sensor Sdn. Bhd.
  Tel: 62-57805-7190 / Fax: 60-27180 / E-mail: ventas@autonics.com
  Eussia Autonics Corp. Russia Representative Office
  Tel/Fax: 7-495-660-10-88 / E-mail: russia@autonics.com
  Eurkey Autonics Otomasyon Ticaret Ltd, Sti.
  Tel: 1-847-880-8160 / Fax: 1-347-680-8155 / E-mail: sales@autonics.com
  USA Autonics USA, Inc.
  Tel: 1-847-880-8160 / Fax: 1-347-680-8155 / E-mail: sales@autonics.com
  EURA Autonics USA, Inc.
  Tel: 1-847-880-8160 / Fax: 84-8-3771-2663 / E-mail: vietnam@autonics.com
  EVentore State Cong Traba / E-mail: sales@autonics.com
  EURA Autonics USA, Inc.
  Tel: 1-847-880-8160 / Fax: 84-8-3771-2663 / E-mail: seles@autonics.com
  EXA Autonics USA, Inc.
  Tel: 1-847-880-8160 / Fax: 84-8-3771-2663 / E-mail: vietnam@autonics.com